# СПЕЦИАЛЬНАЯ КОМПЬЮТЕРНАЯ КАССОВАЯ СИСТЕМА, ОБЕСПЕЧИВАЮЩАЯ КОНТРОЛЬ ЗА ОБОРОТАМИ В СФЕРЕ ИГОРНОГО БИЗНЕСА

КАССОВЫЙ ТЕРМИНАЛ

# РУКОВОДСТВО ПОЛЬЗОВАТЕЛЯ

Версия 2.0

08.05.2018

2018

# СОДЕРЖАНИЕ

| 1.<br>Сокрај  | ТЕРМИНЫ<br>ШЕНИЯ                     | И                 | ОПРЕДЕЛЕНИЯ,                          | ИСПОЛЬЗУЕМЫЕ |
|---------------|--------------------------------------|-------------------|---------------------------------------|--------------|
| 2             | врепение                             | •••••             |                                       |              |
| 2.<br>2.1. H. | введение                             | 2.0               | · · · · · · · · · · · · · · · · · · · | 0<br>1       |
| 2.1.ИЗ        | вменения в верс                      | ии 2.0 по         | сравнению с версиеи 1                 | .4 6         |
| 3.            | ОТКРЫТИЕ С                           | МЕНЫ І            | ИГОРНОГО ЗАВЕДЕНІ                     | 9 P          |
| 4.            | СМЕНА ПАР                            | ОЛЯ ПО            | ОЛЬЗОВАТЕЛЯ                           |              |
| 5.            | ИНТЕРФЕЙС                            | КАССО             | ВОГО ТЕРМИНАЛА                        |              |
| 5.1. Pa       | зделы                                | ••••••            |                                       |              |
| 5.2. Па       | анель управлени                      | 1Я                |                                       |              |
| 5.3. Be       | ерхняя строка со                     | остояния          |                                       |              |
| 5.4. Hu       | ижняя строка со                      | стояния           | •••••                                 |              |
| 5.5. Пр       | равая панель                         | •••••             |                                       |              |
| 5.6. Ila      | анель объектов.                      |                   |                                       |              |
| 5.7. Pa       | здел «Игровые                        | Автома            | ГЫ»                                   |              |
|               | 5./.1. Блокирс                       | вка, разо         | олокировка кассиром Ил                | A            |
|               | 5.7.2. Открыті                       | ие/закры          | тие смены по ИА                       |              |
|               | 5.7.3. Дверь И<br>5.7.4 Трабара      | А откры           | Та<br>тать на ИТ                      |              |
|               | 5.7.4. Треоова<br>5.7.5. Состави     | ние выпл          | аты на кт                             |              |
| 5 9 Do        | 5.7.5. Состоян                       | ие связи          | ИА, КИА                               |              |
| 5.8. Pa       | $3$ дел «Столы К $5 \times 1$ Община | азино»            | ••••••                                |              |
|               | 5.8.1. Общие (                       | сведения          |                                       |              |
| C             |                                      | ле/закры<br>тната | пие смены по ис                       |              |
| 0.            | y qet Offepa                         | ции               | ••••••                                |              |
| 6.1. Уч       | ет фишек казин                       | HO                |                                       |              |
| 7.            | ВИДЫ КРЕДІ                           | ИТОВ              |                                       |              |
| 7.1. Oi       | терации с фишк                       | ами кази          | ІНО                                   |              |
|               | 7.1.1. Продаж                        | а фишек           | участнику азартных игр                |              |
|               | 7.1.2. Приём ф                       | ришек от          | участника азартных игр                | p            |
|               | 7.1.3. Приём ф                       | ришек из          | бара                                  |              |
|               | 7.1.4. Обмен ф                       | ришек на          | ı фишки                               |              |
|               | 7.1.5. Обмен ф                       | ришек на          | а кредиты ИА                          |              |
| 7.2. M        | одуль «Перевод                       | (кредитс          | )B>>                                  |              |
|               | 7.2.1. Зачисле                       | ние кред          | итов на ИА                            |              |
|               | 7.2.2. Списани                       | ие кредит         | гов с ИА и выплата выи                | грыша45      |
|               | 7.2.3. Перевод                       | кредитс           | ов с одного ИА на друго               | й46          |
|               | 7.2.4. Обмен к                       | редитов           | ИА на фишки, другие к                 | редиты47     |
| 7.3. M        | одуль «TITO»                         | •••••             |                                       |              |
|               | 7.3.1. Выдача                        | тикета            |                                       |              |
|               | 7.3.2. Зачисле                       | ние тике          | т-кредитов на ИА                      |              |
|               | 7.3.3. Проверн                       | ка состоя         | ния тикета                            |              |

| 7.3.4. Вы        | плата выигрыша по тикету                           | . 52 |
|------------------|----------------------------------------------------|------|
| 7.3.5. Об        | бмен тикета на фишки, другие кредиты ИА            | . 53 |
| 7.4. Обращение   | кредитов иным способом                             | . 54 |
| 7.4.1. Вв        | од кредитов через купюроприемник                   | . 55 |
| 7.4.2. Ин        | кассация ИА                                        | . 55 |
| 7.4.3. Вв        | од кредитов на ИА через сторонние системы          | . 56 |
| 7.4.4. Вы        | плата выигрыша от сторонних систем                 | . 57 |
| 7.4.5. 06        | мен кредитов сторонних систем на фишки, кредиты ИА | . 58 |
| 8. ВНУТРЕ        | ННИЕ КАССОВЫЕ ОПЕРАЦИИ                             | . 59 |
| 8.1. Служебное в | внесение денег                                     | . 59 |
| 8.2. Сдача выруч | нки в банк либо кассу организации                  | . 60 |
| 8.3. Операции с  | хранилищем фишек                                   | . 61 |
| 8.3.1. Вн        | есение фишек в кассу из хранилища                  | . 61 |
| 8.3.2. Сд        | ача фишек из кассы в хранилище                     | . 62 |
| 8.4. Операции с  | фишками по игровым столам                          | . 63 |
| 8.4.1. Вы        | идача фишек на ИС                                  | . 63 |
| 8.4.2. IIp       | иём фишек от ИС                                    | . 64 |
| Результат        | ·                                                  | . 64 |
| 9. ПРИЁМ,        | ДЕНЕЖНЫХ СРЕДСТВ ОТ ИГРОКА                         | . 65 |
| 9.1. Приём налич | чных денежных средств                              | . 65 |
| 9.2. Приём денех | кных средств в безналичном порядке                 | . 67 |
| 9.3. Приём элект | ронных денег                                       | . 68 |
| 10. ВЫПЛАТ       | ГА ДЕНЕЖНЫХ СРЕДСТВ ИГРОКУ                         | . 69 |
| 10.1. Выплата на | аличными денежными средствами                      | . 70 |
| 10.2. Выплата по | о обязательству                                    | . 73 |
| 10.2.1. B        | ыдача обязательства                                | . 73 |
| 10.2.2. B        | ыплата игроку по обязательству                     | . 73 |
| 10.3. Выплата в  | безналичном порядке                                | . 75 |
| 10.4. Выплата эл | ектронными деньгами                                | .76  |
| 11. OTMEHA       | А КАССОВОЙ ОПЕРАЦИИ                                | . 77 |
| 11.1. Отмена опе | ерации получения денежных средств                  | . 77 |
| 11.2. Отмена опе | ерации продажи фишек                               | . 78 |
| 11.3. Ошибочное  | е зачисление кредитов на ИА                        | . 80 |
| 11.4. Отмена опе | ерации выплаты выигрыша                            | . 83 |
| 12. РАЗДЕЛ       | «ЖУРНАЛЫ»                                          | . 84 |
| 12.1. Кнопки пан | нели управления                                    | . 85 |
| 12.2. Обзор журн | налов                                              | . 86 |
| 12.2.1. Ж        | Сурнал «Кассовые операции»                         | . 86 |
| 12.2.2. Ж        | Сурнал «Выплаты»                                   | . 86 |
| 12.2.3. Ж        | Курнал «КО с фишками»                              | . 87 |
| 12.2.4. Ж        | Курнал «Кассовые смены»                            | . 87 |
| 12.2.5. Ж        | Курнал «Текущие счетчики ИА»                       | . 89 |

|     | 12.2.6.  | Журнал «Продажа/приём кредитов»    | 90 |
|-----|----------|------------------------------------|----|
|     | 12.2.7.  | Журнал «Переводы с/на ИА»          | 90 |
|     | 12.2.8.  | Журнал «Тикеты»                    | 91 |
|     | 12.2.9.  | Журнал «Транзакции по тикетам»     | 91 |
|     | 12.2.10. | Журнал «Спец.формуляры»            | 92 |
|     | 12.2.11. | Журнал «Заявки на самоограничение» | 92 |
| 13. | ЗАКРЬ    | ЫТИЕ СМЕНЫ ИГОРНОГО ЗАВЕДЕНИЯ      | 93 |

# 1. ТЕРМИНЫ И ОПРЕДЕЛЕНИЯ, ИСПОЛЬЗУЕМЫЕ СОКРАЩЕНИЯ

**Мониторинговый центр** – ООО «Мониторинговый центр по игорному бизнесу».

ОАИ – организатор азартных игр.

СККС – специальная компьютерная кассовая система, обеспечивающая контроль за оборотами в сфере игорного бизнеса.

ЦОД – центр обработки данных СККС.

ЗИА – зал игровых автоматов.

ИЗ – игорное заведение.

КИЗ – контроллер игорного заведения.

ИА – игровой автомат.

КИА – контроллер игрового автомата.

ИС – игровой стол.

КТ – кассовый терминал СККС.

КО – кассовая операция.

СФ – специальный формуляр регистрации финансовых операций, подлежащих особому контролю.

**Перечень** ФЛ – перечень физических лиц, ограниченных в посещении игорных заведений и участии в азартных играх.

База знаний – собрание статей по часто встречающимся вопросам, которые опубликованы на официальном сайте службы технической поддержки СККС (<u>http://www.support.gamemc.by/</u>).

## 2. ВВЕДЕНИЕ

Настоящее руководство предназначено для пользователей СККС, осуществляющих работу с КТ и разъясняет порядок выполнения возможных на КТ операций пользователем с правом доступа «Кассир», механизмами проведения учёта, анализа и корректировки имеющихся данных.

Кассовый терминал СККС представляет собой аппаратнопрограммный комплекс со специализированным программным обеспечением, укомплектованный принтером.

## 2.1. Изменения в версии 2.0 по сравнению с версией 1.4

1. В целях минимизации человеческого фактора, кнопка «Прием денег от игрока» удалена, вместо нее введена кнопка «Продажа кредитов». Кассир вводит принятую сумму от игрока и распределяет ее на кредиты. Таким образом, отсутствует возможность случайно выдать больше или меньше кредитов, чем принято денег. Пример ниже:

| Oneneu   | Commo   | Octator | Состояние | Пополнительно                          |
|----------|---------|---------|-----------|----------------------------------------|
| операц.  | Cymma   | Octatok | Состояние | дополнительно                          |
| 8        | +100.00 | 100.00  | ✓         | Прием денег от игрока наличные: КО №75 |
| 1        | -10.00  | 90.00   | ✓         | Выдача тикета №9                       |
| <i>🔶</i> | -10.00  | 80.00   | ✓         | Выдача тикета №10                      |
| <i>🔶</i> | -10.00  | 70.00   | <         | Выдача тикета №11                      |
| <i>a</i> | -8.00   | 62.00   | ✓         | Зачисление переводом: ИА в зале № 002  |
| 1        | -9.90   | 52.10   | ✓         | Выдача фишек : КО №73                  |
| 2        | -33.00  | 19.10   | ✓         | Выдача кредитов иным способом : КО №74 |
| 8        | -19.10  | 0.00    | ✓         | Сдача                                  |

Рисунок 2.1.1. Окно «Состояние продажи кредитов»

2. В целях минимизации человеческого фактора, кнопка «Выплата игроку» удалена, вместо нее введена кнопка «Прием кредитов». Кассир принимает кредиты от игрока и распределяет их на другие кредиты или деньги. Таким образом, отсутствует возможность случайно выплатить больше или меньше денежных средств, чем принято кредитов.

3. Для ситуаций когда в зале используется зарядка ключом или сторонняя система TITO, Cashless, вводится новый тип кредитов «Иное», таким образом реализуется старые возможности в новом варианте:

• Прием денег от игрока -> Продажа кредитов, тип: Иное

Выплата игроку → Прием кредитов, тип: Иное и последующая выплата

• Игнорировать выплату -> Обмен на кредиты, тип: Иное

4. Событие «Выплата с ИА» заменено на «Ручная выплата с ИА», данное событие появляется только при ручной выплате с ИА. В предыдущей версии при выплате тикетом или переводом сторонней системы возникало событие Выплата ИА, в новой версии данное событие возникать не будет.

5. Также удалены кнопки «Завершить без КО» и «Игнорировать выплату».

6. Обязательства на выплату игроку, считаются еще одним типом кредитов, которые можно выдавать в обмен на другие кредиты, но в обмен на обязательства кредиты выдавать нельзя, можно только выплачивать.

7. Вводится новая функциональность Карта игрока. Позволяющая игроку хранить свои средства на личной карте, заряжать с карты на ИА и списывать с ИА на карту. Карт-счет игрока единый для всех заведений одного ОАИ. Пополнить карт-счет игрок может в одном заведении, а списать в другом (описание в следующей версии руководства пользователя).

8. Вводится новая функциональность «Депозит до востребования». Для тех случаев когда игрок предварительно перечисляет средства на банковский счет ОАИ, с возможностью покупать кредиты на эти средства в любом заведении ОАИ (описание в следующей версии руководства пользователя).

9. Для облегчения контроля движения средств в игорном заведении, введена новая сущность Логистика.

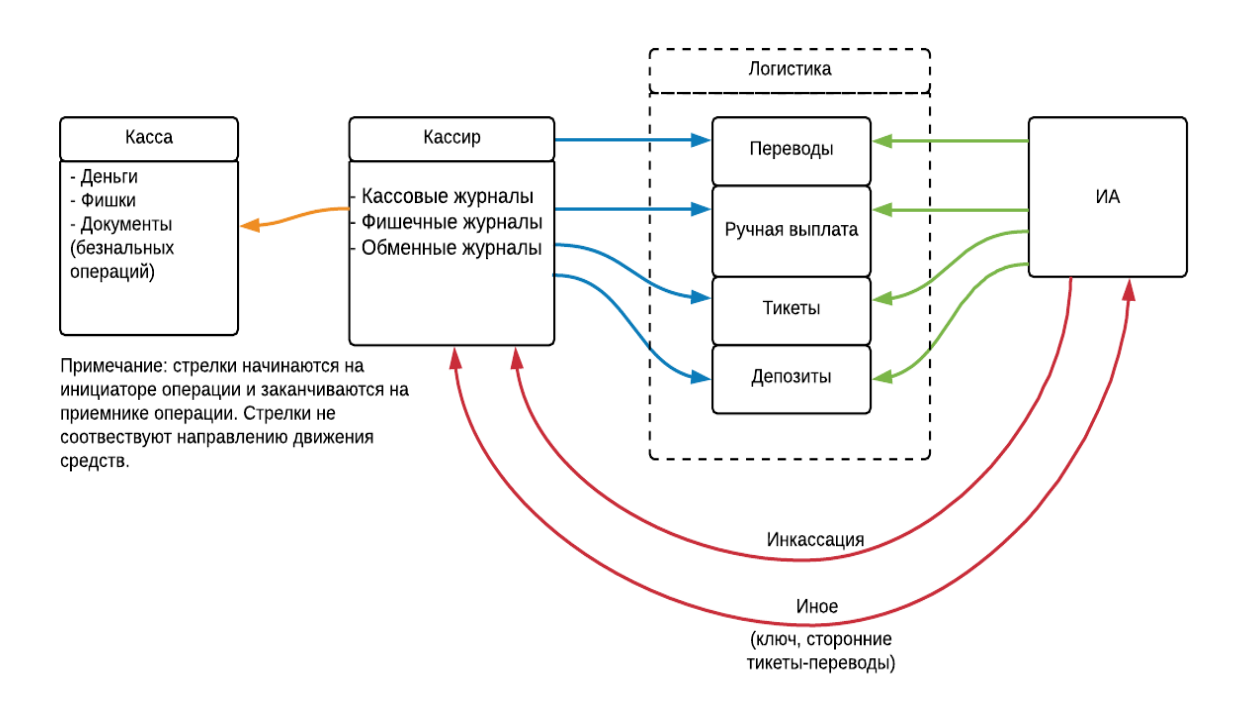

Рисунок 2.1.2. Схема операций

10. С введением тикетов и особенно депозитов (карт-игроков), позволяющие игроку пополнять счета в одном ИЗ, а списывать средства в другом ИЗ одного организатора, использовать прежнюю методику контроля, когда сравнивается движение по кассе с движением по счетчикам ИА в разрезе смены, становится неприемлемым. Ведь средства, которые зачисляются на ИА, могут прийти с другой смены, с другого кассового сегмента или же вообще с другого зала, и уйти, соответственно, тоже из смены. Для решения этой проблемы и была введена Логистика. Для облегчения понимания можно рассматривать Логистику как некий промежуточный склад, на котором могут оседать кредиты. Взаимодействие кассира с игровым автоматом ведется теперь не напрямую, а через этот склад. Например, кассир выдает тикет на склад, а ИА его оттуда забирает, или же ручная выплата с ИА вначале попадает на склад и лежит там до тех пор, пока кассир не заберет ее оттуда, для обмена на другие кредиты или же для выплаты денег игроку. Все операции как кассира со складом, так и ИА со складом, фиксируются в складских журналах. Контроль движения по кассе реализуется посредством сравнивания движения по складу со стороны кассира (синие стрелки), а контроль движения средств по ИА реализуется посредством сравнения движения по складу со стороны ИА (зеленые стрелки). Иными словами раньше сменный контроль был таким:

Кассир == Счетчики ИА теперь Кассир == Логистика.Кассир и Счетчики ИА == Логистика.ИА

11. Исключением является инкассация ИА и движение иных средств. Иные средства – это любые сторонние системы, реализующие тикеты, переводы по другому каналу SAS, зарядка ключом. Контроль данных операции выполняется напрямую:

Кассир == Счетчики ИА (красные стрелки).

12. Также для облегчения контроля движения средств, был добавлен раздел «Контрольные выражения» которые в реальном режиме времени анализирует ключевые цифры на предмет расхождения. Таким образом, упрощает задачу локализации проблемы.

13. Серьезно переработаны разделы сменной отчетности такие как «Итого по кассе», «Итого по фишкам казино», «Итого по Игровым автоматам».

14. Добавлен журнал «Продажа/Прием кредитов».

## 3. ОТКРЫТИЕ СМЕНЫ ИГОРНОГО ЗАВЕДЕНИЯ

При первом входе в систему предварительно необходимо зарегистрировать учетную запись пользователя с правом доступа «Кассир».

#### внимание!

Порядок создания учетной записи пользователя изложен в п.6 «Кассовый терминал. Руководство администратора»:

http://www.gamemc.by/docs/cashier\_terminal\_admin\_guide\_v1\_7.pdf

Для начала работы на кассовом терминале необходимо:

1. Включить кассовый терминал и дождаться появления окна «Вход в игровой сегмент СККС»:

| Вход в игровой сегмент СККС |       |  |  |  |
|-----------------------------|-------|--|--|--|
| Логин:<br>Пароль:           |       |  |  |  |
|                             | Войти |  |  |  |

Рисунок 3.1. Диалоговое окно «Вход в игровой сегмент СККС»

2. В поле «Логин» ввести логин пользователя, установленный Администратором КТ.

3. В поле «Пароль» ввести пароль, установленный Администратором КТ.

4. Нажать на кнопку «Войти».

В случае если пароль, либо логин были введены некорректно, на экране отобразится ошибка «Логин и/или пароль введены неверно» (рисунок 3.2). После этого необходимо заново ввести идентификационные данные пользователя.

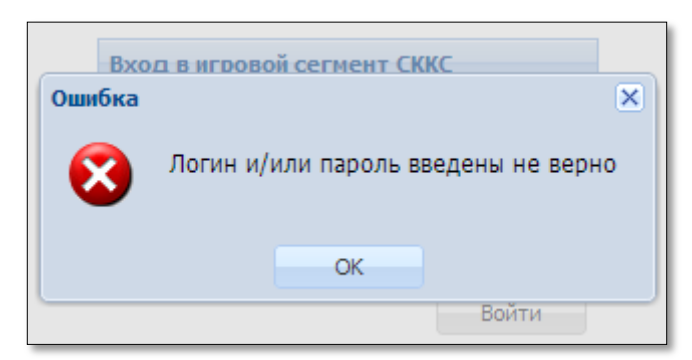

Рисунок 3.2. Информационное окно «Ошибка»

5. Просмотреть информационное окно начала новой смены, в котором отображены сведения на момент закрытия предыдущей смены:

| Здравствуйте, Суровая Клавдия Михайловна, вы хотите начать новую смену ? |                                                   |                    |            |                           |                  |                                       | ×                |                         |          |
|--------------------------------------------------------------------------|---------------------------------------------------|--------------------|------------|---------------------------|------------------|---------------------------------------|------------------|-------------------------|----------|
| Имя кассира предыдущей смены: Заблоцкая Наталья Владимировна             |                                                   |                    |            |                           |                  |                                       |                  |                         |          |
| Время начала предыдущей смены: 29.06.2015 17:09:54                       |                                                   |                    |            |                           |                  |                                       |                  |                         |          |
| Время завершения предыдущей смены: 29.06.2015 17:12:15                   |                                                   |                    |            |                           |                  |                                       |                  |                         |          |
| оремя завершения предыдущей смены: 29.00.2015 17:12:15                   |                                                   |                    |            |                           |                  |                                       |                  |                         |          |
|                                                                          |                                                   | сумма перел        | кодяще     | i o ocn                   |                  | c, pyo. 544 000.00                    |                  |                         |          |
| Иг                                                                       | овые авт                                          | оматы Кол-во ф     | ришек в    | кассе і                   | по номинала      | м Игровые столы                       |                  |                         |          |
| 2                                                                        | Θ 0                                               | • 0(0)             | <u>A</u> 2 | 2                         |                  |                                       |                  | Показано                | 1-2 из 2 |
|                                                                          | № ИА В зале СККС № ИА КИА ИА Внимание Комментарий |                    |            |                           |                  |                                       |                  |                         |          |
|                                                                          |                                                   |                    |            | Возможно переполнение сче | тчиков / Обнулен |                                       |                  |                         |          |
| Ξ                                                                        | 073                                               | 1506000049         | •          | ٠                         |                  | Расхождение по счетчикам              |                  |                         |          |
|                                                                          |                                                   | Время фиксации изм | иенения    |                           | 29.06.20         | 15 17:11:46                           | 29.06.2015 17:13 | :54                     |          |
|                                                                          |                                                   | Счетчики           |            |                           | <b>a</b>         | На конец предыдущей<br>смены, кредиты |                  | ледний срез,<br>кредиты |          |
|                                                                          |                                                   | Получено           |            |                           |                  | 92 468 923                            |                  | 92 468 923              |          |
|                                                                          |                                                   | Выплачено          |            |                           |                  | 78 061 514                            |                  | 78 061 514              |          |
|                                                                          |                                                   | Поставлено         |            |                           |                  | 39 924 398                            |                  | 39 924 704              |          |
|                                                                          |                                                   | Выиграно           |            |                           |                  | 125 674 485                           |                  | 125 675 021             |          |
|                                                                          |                                                   | Получено через куп | юроприе    | мник                      |                  | 0                                     |                  | 0                       |          |
|                                                                          |                                                   | Текущие кредиты    |            |                           |                  | 157 496                               |                  | 157 726                 |          |
|                                                                          |                                                   | Сыграно игр        |            |                           |                  | 873 066                               |                  | 873 083                 |          |
|                                                                          |                                                   | № юнита ИА         |            |                           | 33               |                                       |                  |                         |          |
|                                                                          | Время создания юнита ИА 29.06.2015 16:09:58       |                    |            |                           |                  |                                       |                  |                         |          |
|                                                                          |                                                   |                    |            |                           |                  |                                       |                  |                         |          |
| 0                                                                        | тменить                                           |                    |            |                           |                  |                                       |                  | H                       | ачать    |

Рисунок 3.3. Информационное окно перед началом открытия новой смены

#### внимание!

Суммы счетчиков ИА, полученные после закрытия смены, учитываются в следующей открытой смене. В этом случае в поле «Комментарий» информационного окна указывается сообщение «Расхождение по счетчикам».

6. В правом нижнем углу информационного окна начала новой смены нажать кнопку «Начать».

Возможные причины неисправностей, в случае, когда информация на КТ не отображается, изложены в статье Базы знаний «Информация на кассовом терминале не отображается»:

http://www.support.gamemc.by/index.php?/Knowledgebase/Article/View/17/8/info rmcija-n-kssovom-terminle-ne-otobrzhetsja

# 4. СМЕНА ПАРОЛЯ ПОЛЬЗОВАТЕЛЯ

Пользователь КТ в любое время самостоятельно может сменить пароль **своей** учетной записи.

Порядок смены пароля учетной записи пользователя следующий.

- 1. Перейти в разделе «Управление» на вкладку «Пользователи».
- 2. Левой кнопкой мыши выделить учетную запись пользователя.
- 3. На панели управления нажать на кнопку «Операции» (рисунок 4.1).
- 4. Из развернутого меню выбрать строку «Изменить пароль»:

| Игровые Автоматы Журналы Управление |              |                  |           |                 |  |  |  |
|-------------------------------------|--------------|------------------|-----------|-----------------|--|--|--|
| Пользователи                        | Пользователи |                  |           |                 |  |  |  |
| 4 4   Стр. 1                        | LИЗ          | 1   🕨 🕅          | 😂 🔻 🚺 Опе | рации           |  |  |  |
| <u>№</u> п.п.                       | Логин        | Вход<br>разрешен | Кассовы   | Изменить пароль |  |  |  |
| 2                                   | cash         | <b>~</b>         | 1         | Кассир          |  |  |  |
|                                     |              |                  |           |                 |  |  |  |

Рисунок 4.1. Операция смены пароля пользователя

- 5. В открывшемся окне ввести свой логин (рисунок 4.2).
- 6. Указать прежний и новый пароли.
- 7. Нажать кнопку «Установить».

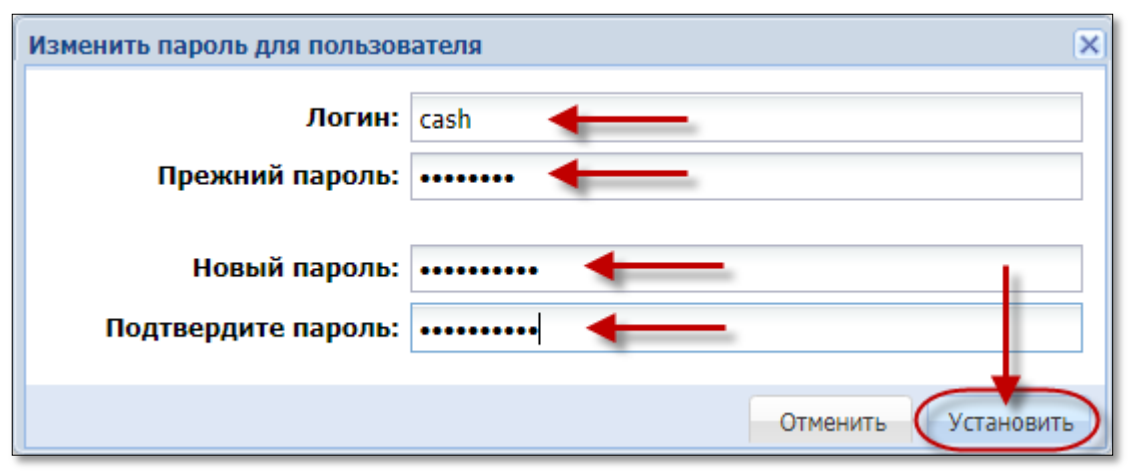

Рисунок 4.2. Окно «Изменить пароль для пользователя»

# 5. ИНТЕРФЕЙС КАССОВОГО ТЕРМИНАЛА

После ввода корректных данных пользователя на экране появится автоматизированное рабочее место (АРМ) кассира:

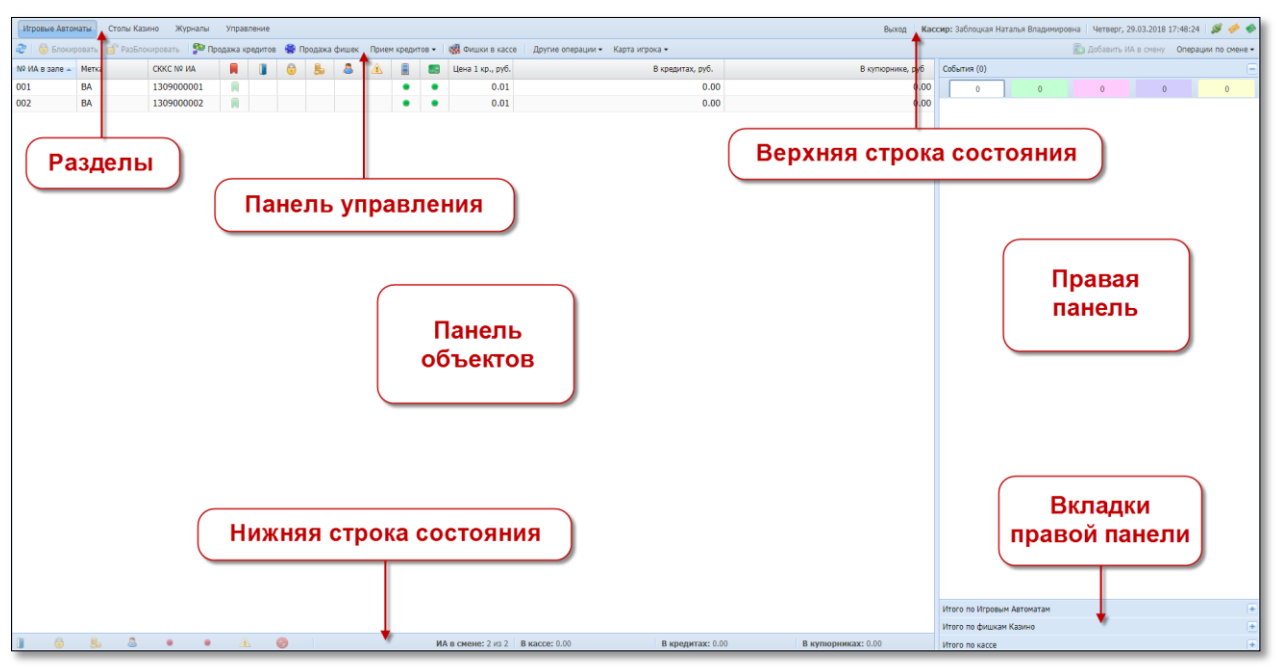

Рисунок 5.1. Внешний вид экрана КТ пользователя «Кассир»

Правая панель присутствует в разделах «Игровые автоматы» и «Столы Казино».

Размер шрифта на экране КТ увеличивается сочетанием клавиш: Ctrl+. Для уменьшения используется: Ctrl –.

## 5.1. Разделы

Пользователь «Кассир» видит следующие возможные разделы:

|  |  | Игровые Автоматы | Столы Казино | Журналы | Управление |
|--|--|------------------|--------------|---------|------------|
|--|--|------------------|--------------|---------|------------|

Рисунок 5.1.1. Разделы

Раздел «Игровые Автоматы» отображается кассиру при включенном Администратором КТ параметре № 5 в настройках КТ «Присутствует зал игровых автоматов».

Раздел «Столы Казино» отображается кассиру при включенном Администратором КТ параметре № 6 в настройках КТ «Присутствуют столы казино».

Раздел «Журналы» содержит в виде вкладок подразделы (например, «Кассовые операции», «Выплаты», «Кассовые смены» и другие).

### 5.2. Панель управления

Панель управления в зависимости от используемого раздела отображает различные кнопки операций либо выпадающие списки операций, которые доступны для выполнения пользователю (рисунки 5.2.1–5.2.4):

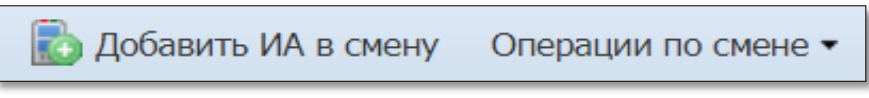

Рисунок 5.2.1. Панель управления

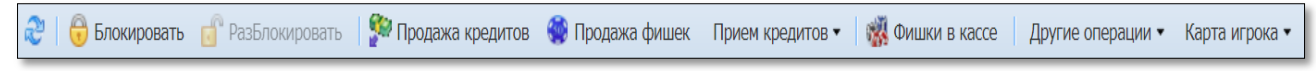

Рисунок 5.2.2. Панель управления (раздел «Игровые Автоматы»)

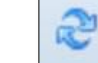

Кнопка выполняет обновление текущего состояния информации на экране. То же действие происходит при использовании клавиш клавиатуры F5 либо Ctrl + F5.

Справа на панели управления отображается общее количество записей и количество записей на странице:

Показано 23-44 из 64

Рисунок 5.2.3. Количество записей в журнале

Признак **выпадающего списка операций** – треугольник справа от названия кнопки. Чтобы открыть список, необходимо нажать левой кнопкой мыши по названию кнопки:

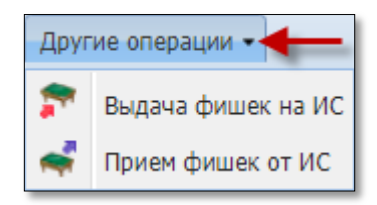

Рисунок 5.2.4. Выпадающий список операций

## 5.3. Верхняя строка состояния

Верхняя строка состояния отображает следующую текущую информацию:

Выход 🛛 Кассир: Заблоцкая Наталья Владимировна Четверг, 29.03.2018 19:27:50 🛛 🚿 🥠 🧇

Рисунок 5.3.1. Верхняя строка состояния

- кнопка «Выход»;
- роль «Кассир»;
- ФИО пользователя;
- текущие день недели, дата, время;
- индикаторы наличия либо отсутствия соединения с

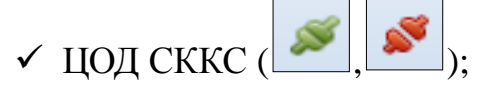

✓ сервером тикетов при использовании модуля «ТИТО»

✓ сервером PlayerTracking при использовании депозитов (

## ВНИМАНИЕ!

Необходимые действия в случае отсутствия связи контроллера игорного заведения (КИЗ) с центром обработки данных СККС изложены в статье Базы знаний «Связь с ЦОД отсутствует»:

http://support.gamemc.by/index.php?/Knowledgebase/Article/View/26/8/svjaz-scod-otsutstvuet

#### 5.4. Нижняя строка состояния

**Нижняя строка состояния** присутствует в разделах «Игровые автоматы» (*рисунок 5.4.1*) и «Столы Казино» (*рисунок 5.4.2*).

Нижняя строка состояния раздела «Игровые автоматы» содержит следующую общую статистику:

🔰 1 😓 2 👵 1 🕭 1 🔹 1 🔹 1 🔺 ИА в смене: 10 из 10 🛛 В кассе: 2 657.00 🔹 В кредитах: 25.00 🔹 В купнорниках: 50.00

Рисунок 5.4.1. Нижняя строка состояния раздела «Игровые автоматы»

- кол-во ИА с открытой дверью;

- кол-во заблокированных ИА;

- кол-во ИА, требующих выплаты;

- кол-во активных ИА;

– кол-во КИА без связи;

- кол-во ИА без связи;

- кол-во ИА, требующих внимания оператора;

- кол-во ИА в смене;

- текущая сумма наличных денежных средств в кассе;

– общее значение счетчиков текущих кредитов ИА;

– общее значение счетчиков текущей суммы наличных денежных средств в купюроприемниках ИА.

Нижняя строка состояния раздела «Столы Казино» содержит следующую общую статистику:

| В кассе: 10 010.00 Выдано: 370.00 Принято: 88.00 Результат: -282.00 | В кассе: 10 010.00 | Выдано: 370.00 | <b>Принято:</b> 88.00 | <b>Результат:</b> -282.00 |
|---------------------------------------------------------------------|--------------------|----------------|-----------------------|---------------------------|
|---------------------------------------------------------------------|--------------------|----------------|-----------------------|---------------------------|

Рисунок 5.4.2. Нижняя строка состояния раздела «Столы Казино»

- текущая сумма наличных денежных средств в кассе;

 – общая сумма фишек в рублях, выданная кассиром на игровые столы казино;

 – общая сумма фишек в рублях, принятая кассиром от игровых столов казино;

– доход игровых столов казино за смену.

### 5.5. Правая панель

Правая панель присутствует в разделах «Игровые автоматы» и «Столы Казино».

В разделе «Игровые автоматы» правая панель может содержать следующие вкладки:

| События (0)                | + |
|----------------------------|---|
| Итого по Игровым Автоматам | + |
| Итого по фишкам Казино     | + |
| Итого по кассе             | + |
| Контрольные выражения      | Ξ |

Рисунок 5.5.1. Вкладки правой панели раздела «Игровые автоматы»

Вкладка «События» содержит операции, требующие обработки либо завершения:

| События (1)                                                 |                                        |          |          | = |
|-------------------------------------------------------------|----------------------------------------|----------|----------|---|
| 1                                                           | 0                                      | 0        | 0        | 0 |
| 17:52:43 Пред<br>Сумма: <b>30.00</b>                        | <b>цварит. получ</b><br>руб., остаток: | <b>P</b> | ) 🐼 🤌 🗿  |   |
| 17:53:04 <b>Зач</b> и<br>Сумма: <b>14.00</b><br>ИА в зале № | исление пере<br>) руб.<br>003, СККС №  |          | <b>~</b> |   |

Рисунок 5.5.3. Вкладка «Итого

по Игровым Автоматам»

Рисунок 5.5.2. События на правой панели

MTO

Вкладка «Итого по Игровым Автоматам» в режиме реального времени отображает суммарные сведения текущей смены <u>по электронным счетчикам</u> всех ИА зала, которые в настоящий момент находятся на связи с КИЗ:

| итого по игровый Автонатан        |       |
|-----------------------------------|-------|
| Принято кредитов                  | 46.00 |
| Через купюроприемники             | 0.00  |
| Иное                              | 0.00  |
| Выдано кредитов                   | 32.00 |
| Ручная выплата                    | 0.00  |
| Иное                              | 0.00  |
| Доход                             | 14.00 |
| Игры                              |       |
| Игр сыграно                       | 0     |
| Игр выиграно                      | 0     |
| Поставлено                        | 0.00  |
| Выиграно                          | 0.00  |
| Разность(поставлено-<br>выиграно) | 0.00  |
| В купюроприемниках                |       |
| На начало смены                   | 0.00  |
| сейчас                            | 0.00  |
| В кредитах ИА                     |       |
| На начало смены                   | 0.00  |
| сейчас                            | 14.00 |

Вкладка «Итого по фишкам Казино» в режиме реального времени отображает суммарные сведения движения фишек текущей смены казино:

> Рисунок 5.5.4. Вкладка «Итого по фишкам Казино»

| Итого по кассе                               | Ξ      |
|----------------------------------------------|--------|
| 🔺 Кассир                                     |        |
| Получено от игроков                          | 50.00  |
| Выплачено игрокам (+удержано)                | 10.00  |
| > Обмен кредитов                             |        |
| Списано кредитов без выплаты                 | 32.00  |
| Отмена КО                                    | 140.00 |
| Kacca                                        |        |
| <ul> <li>Обязательства(+удержано)</li> </ul> |        |
| <ul> <li>Логистика</li> </ul>                |        |
| ⊳ Кассир                                     |        |
| ⊳ИА                                          |        |
| ⊳ Переводы                                   |        |
| ⊳ Тикеты                                     |        |
| ⊳ Депозиты                                   |        |
| ⊳ Депозиты                                   |        |

Итого по фишкам Казино Входяший остаток 0.00 Внесение фишек из хранилища 17 500.00 Доход по ИС -3 500.00 Принято с ИС 0.00 Выдано на ИС 3 500.00 Доход по Игрокам 20.00 Принято от игроков 10.00 Принято из бара 0.00 Выдано игроку 30.00 Обмен кредитов Кредиты(не фишки) на фишки 0.00 Фишки на кредиты(не фишки) 0.00 Фишки на фишки 0.00 Отменено КО 10.00 0.00 Сдача фишек в хранилише Фишек в кассе 13 980.00

Вкладка «Итого по кассе» в режиме реального времени отображает суммарный результат выполненных в текущей смене кассовых операций:

> Рисунок 5.5.5. Вкладка «Итого по кассе»

Структура данных в разделах «Итого по фишкам казино», «Итого по кассе» представлена в виде дерева списков. Наличие вложенного списка обозначено треугольником белого цвета слева от названия уровня (рисунки 5.5.6 – 5.5.7):

| <ul> <li>Логистика</li> </ul> |       |
|-------------------------------|-------|
| 🔺 Кассир                      |       |
| 🔎 Выдано кредитов             | 52.00 |
| Принято кредитов              | 32.00 |

Рисунок 5.5.6. Список «Выдано кредитов»

|                    | <ul> <li>Логистика</li> </ul> |       |  |  |  |  |  |  |
|--------------------|-------------------------------|-------|--|--|--|--|--|--|
|                    | 🔺 Кассир                      |       |  |  |  |  |  |  |
|                    | Выдано кредитов               | 52.00 |  |  |  |  |  |  |
| D                  | Тикет                         | 6.00  |  |  |  |  |  |  |
| Рисунок 5.5.7.     | Перевод                       | 46.00 |  |  |  |  |  |  |
| Развернутый список | Депозит                       | 0.00  |  |  |  |  |  |  |
| «Выдано кредитов»  | Принято кредитов              | 32.00 |  |  |  |  |  |  |

Вкладка «Контрольные выражения» в режиме реального времени отображает результат сравнения текущих сведений по электронным счетчикам ИА и выполненным кассовым операциям:

> Рисунок 5.5.8. Вкладка «Контрольные выражения»

| Контрольные выражения                                                                                          | =      |
|----------------------------------------------------------------------------------------------------|--------|
| <ol> <li>Кассир/Выдача кредитов (за исключением<br/>фишек и обязательств)</li> </ol>                           | 0.00 💽 |
| <ol> <li>Кассир/Прием кредитов (за исключением<br/>фишек и обязательств)</li> </ol>                            | 0.00 💽 |
| <ol> <li>Счетчики ИА/Принято кредитов (за<br/>исключением принято Через купюроприемники и<br/>Иное)</li> </ol> | 0.00 💽 |
| 4. Счетчики ИА/Выдано кредитов (за исключением выданных кредитов ИА/Иное)                                      | 0.00 💽 |
| 5. Контроль Иное                                                                                               | 0.00 💽 |
| 6. Инкассация                                                                                                  | 0.00 💽 |

Чтобы просмотреть причину «расхождения» значений, необходимо нажать кнопку с вопросом (рисунки 5.5.9 – 5.5.10):

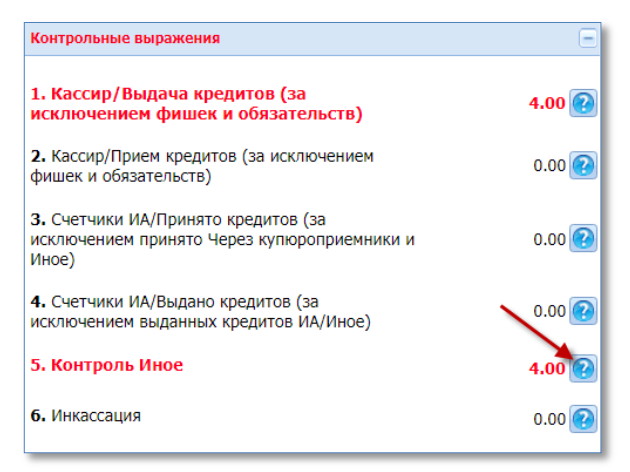

#### Рисунок 5.5.9. Кнопка просмотра сведений

| Контрольное выражение: 5. Контроль Иное                                                                                                    |                                                                  |                                                                                                    | ×                                                        |
|----------------------------------------------------------------------------------------------------|------------------------------------------------------------------|----------------------------------------------------------------------------------------------------|----------------------------------------------------------|
| Паяснение<br>Разница нежду выданными и принятыми кассиром иных и<br><b>Формула</b><br>(Кассир/Лолучено от игроков/Выдано кредитов/Иное + К<br>Приято кредитов/Иное + Кассир/Обмен кредитов/Приня<br>Иное | кредитов должна рае<br>ассир/Обмен кредит<br>то кредитов/Иное) = | няться разнице между принятыми и выданными ины<br>ре/Выдано кредитов/Иное) - (Кассир/Выплачено игро<br>= Счетчики ИА/Принито кредитов/Иное - Счетчики И | ии кредитами ИА<br>кам(+удержано)/<br>А/Выдано кредитов/ |
| Название статьи                                                                                                    | Значение                                                         | Название статьи                                                                                                    | Значение                                                 |
| + Кассир/Получено от игроков/Выдано кредитов/<br>Иное                                                                                                    | + 4.00                                                           | + Счетчики ИА/Принято кредитов/Иное                                                                                                    | + 0.00                                                   |
| + Кассир/Обмен кредитов/Выдано кредитов/Иное                                                                                                    | + 0.00                                                           | - Счетчики ИА/Выдано кредитов/Иное                                                                                                    | - 0.00                                                   |
| <ul> <li>Кассир/Выплачено игрокам(+удержано)/Принято<br/>кредитов/Иное</li> </ul>                                                                                                    | - 0.00                                                           |                                                                                                    |                                                          |
| - Кассир/Обмен кредитов/Принято кредитов/Иное                                                                                                    | - 0.00                                                           |                                                                                                    |                                                          |
| Итого по выражению:                                                                                                    | 4.00                                                             | Итого по выражению:                                                                                                    | 0.00                                                     |
| Pa                                                                                                    | зность значений                                                  | выражений: 4.00                                                                                                    |                                                          |
|                                                                                                    |                                                                  |                                                                                                    |                                                          |
|                                                                                                    |                                                                  |                                                                                                    | Скрыть                                                   |

Рисунок 5.5.10. Окно сравнения данных

## 5.6. Панель объектов

Информация на панели объектов представлена в табличном виде:

| № ИА в зале 🔺 | Метка | СККС № ИА   |        | 6           | 1        | 6 8                        |           |     | _= | Цена 1 кр., руб. | В кредитах, руб. | В купюрнике, руб |
|---------------|-------|-------------|--------|-------------|----------|----------------------------|-----------|-----|----|------------------|------------------|------------------|
| 001           | BA    | 130900000   | Sort A | Ascendina 🚽 |          |                            |           | •   | ٠  | 0.01             | 0.00             | 0.00             |
| 002           | BA    | 130900000 z | Sort I | Descending  |          |                            |           | •   | •  | 0.01             | 0.00             | 0.00             |
| 003           | BA 🧹  | 130900000   | JUILE  | Jescending  |          |                            |           | •   | •  | 0.01             | 14.00            | 0.00             |
| 004           | BA    | 130900000   | Colun  | nns 🕨       | 1        | № ИАвзал                   | e         |     | •  | 0.01             | 0.00             | 0.00             |
| 005           | BA    | 1309000005  |        |             | 1        | Метка                      |           |     | ٠  | 0.01             | 0.00             | 0.00             |
| 006           | BA    | 1309000006  |        |             |          | СККС № ИА                  |           |     | •  | 0.01             | 0.00             | 0.00             |
| 007           | BA    | 130900007   |        |             |          | Влемя нача                 | па        |     | ٠  | 0.01             | 0.00             | 0.00             |
| 008           | BA    | 1309000008  |        |             | U        | смены по И                 | A         |     | •  | 0.01             | 0.00             | 0.00             |
| 009           | BA    | 1309000009  |        |             |          | Время созда                | ания юни  | па  | •  | 0.01             | 0.00             | 0.00             |
| 010           | BA    | 1309000010  |        |             |          | Влемя закли                | ытия юн   | ита | •  | 0.01             | 0.00             | 0.00             |
| 011           | BA    | 1309000011  |        |             |          |                            |           |     | ٠  | 0.01             | 0.00             | 0.00             |
| 012           | BA    | 1309000012  |        |             |          |                            |           |     | •  | 0.01             | 0.00             | 0.00             |
| 013           | BA    | 1309000013  |        |             |          | Время закры<br>смены по Ил | ытия<br>А |     | •  | 0.01             | 0.00             | 0.00             |
| 014           | BA    | 1309000014  |        |             |          |                            |           |     | •  | 0.01             | 0.00             | 0.00             |
| 015           | BA    | 1309000015  |        |             |          |                            |           |     | •  | 0.01             | 0.00             | 0.00             |
| 016           | BA    | 1309000016  |        |             | <b>v</b> | 1                          |           |     | •  | 0.01             | 0.00             | 0.00             |
| 017           | BA    | 1309000017  |        |             | 1        | 8                          |           |     | ٠  | 0.01             | 0.00             | 0.00             |
| 018           | BA    | 1309000018  |        |             | 1        | 8                          |           |     | ٠  | 0.01             | 0.00             | 0.00             |
| 019           | BA    | 1309000019  |        |             | 1        |                            |           |     | ٠  | 0.01             | 0.00             | 0.00             |
| 020           | BA    | 1309000020  |        |             |          | КИА                        |           |     | •  | 0.01             | 0.00             | 0.00             |
| 021           | BA    | 1309000021  |        |             |          |                            |           |     | ٠  | 0.01             | 0.00             | 0.00             |
| 022           | BA    | 1309000022  |        |             |          |                            |           |     | •  | 0.01             | 0.00             | 0.00             |
| 023           | BA    | 130900023   |        |             |          |                            |           |     | ٠  | 0.01             | 0.00             | 0.00             |
| 024           | BA    | 1309000024  |        |             | V        | Цена 1 кр.,                | руб.      |     | •  | 0.01             | 0.00             | 0.00             |
| 025           | BA    | 1309000025  |        |             | 1        | В кредитах,                | руб.      |     | •  | 0.01             | 0.00             | 0.00             |
| 026           | BA    | 1309000026  |        |             | <b>V</b> | В купюрник                 | е, руб    |     | •  | 0.01             | 0.00             | 0.00             |
| 027           | BA    | 1309000027  |        |             |          | Получено                   |           |     | •  | 0.01             | 0.00             | 0.00             |
| 028           | BA    | 1309000028  |        |             |          | Выплачено                  |           |     | •  | 0.01             | 0.00             | 0.00             |
| 029           | BA    | 1309000029  |        |             |          | Deven                      |           |     | •  | 0.01             | 0.00             | 0.00             |
| 030           | BA    | 1309000030  |        |             |          | доход                      |           | _   | •  | 0.01             | 0.00             | 0.00             |

Рисунок 5.6.1. Панель объектов раздела «Смена по ИА»

Количество строк в таблице соответствует количеству ИА в смене.

Чтобы выполнить действие с ИА, необходимо левой кнопкой мыши выбрать в таблице нужный номер ИА.

Группа ИА выделяется с использованием клавишей Shift либо Ctrl.

Обозначение названия колонки таблицы подсвечивается при наведении на нее курсора мыши.

По умолчанию таблица панели объектов содержит определенный набор колонок. Чтобы просмотреть/добавить/скрыть возможные *дополнительные колонки таблицы*, необходимо выполнить следующую последовательность действий (*рисунок 5.6.1*):

 – подвести курсор мыши к правому краю любой ячейки в шапке таблицы;

– левой кнопкой мыши нажать на появившийся черный треугольник;

- в открывшемся выпадающем меню навести курсор мыши на строку «Columns»;

– в появившемся диалоговом меню наличие птички указывает на присутствие колонки в таблице, отсутствие птички – колонка скрыта.

Сортировка сведений в таблице панели объектов выполняется нажатием левой кнопкой мыши по признаку сортировки в названии шапки таблицы.

Например, чтобы расположить объекты таблицы в порядке возрастания по номеру СККС, необходимо нажать на название поля «СККС № ИА» в шапке таблицы панели объектов.

Признак возможности выполнения сортировки – активные строки «Sort Ascending» и «Sort Descending» в выпадающем меню шапки таблицы (рисунок 5.6.1).

Контекстное меню ИА (нажать правой кнопкой мыши на номер ИА в таблице панели объектов) отображает список операций, возможных для выполнения кассиру в отношении выбранного ИА:

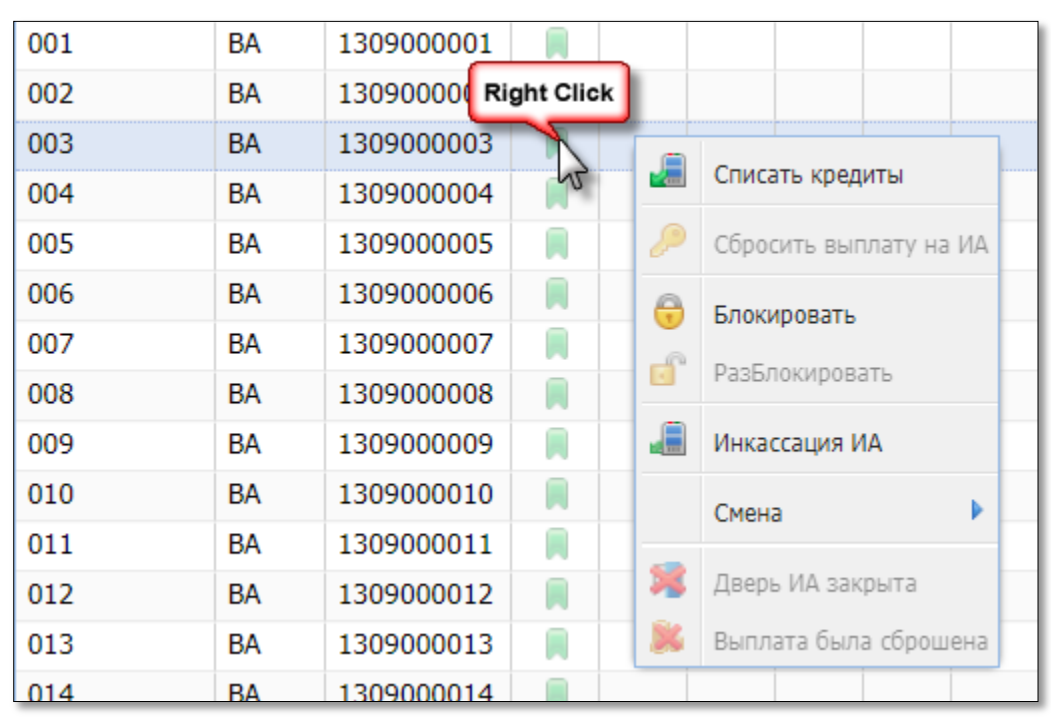

Рисунок 5.6.2. Контекстное меню ИА

### 5.7. Раздел «Игровые Автоматы»

#### 5.7.1. Блокировка, разблокировка кассиром ИА

Чтобы заблокировать ИА, кассиру игорного заведения необходимо выполнить следующий порядок действий:

<u>Способ 1</u>

1. Левой кнопкой мыши выбрать требуемый для блокировки ИА.

2. На панели управления нажать кнопку «Блокировать» (рисунок 5.7.1.1). Способ 2

1. Правой кнопкой мыши нажать на требуемый для блокировки ИА.

2. В появившемся контекстном меню **левой** кнопкой мыши выбрать операцию «Блокировать»:

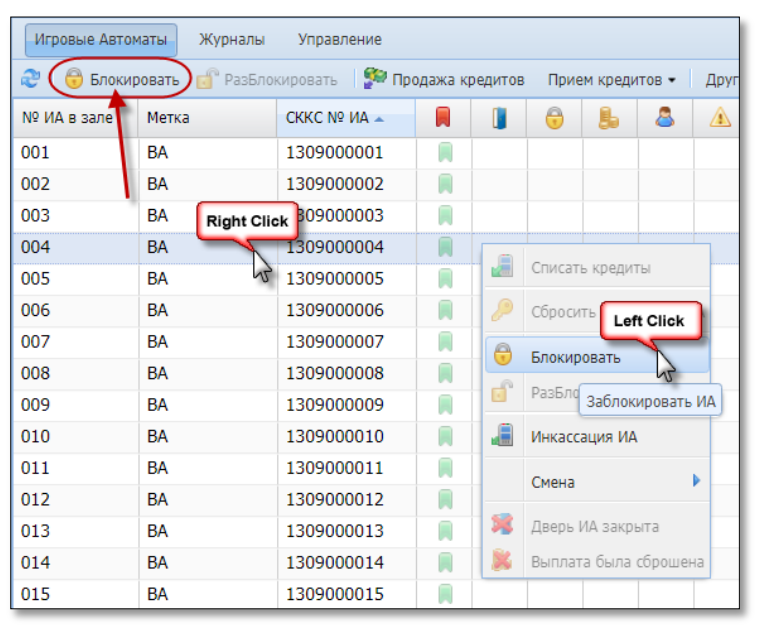

Рисунок 5.7.1.1. Операция блокирования ИА

#### При разблокировании ИА используется операция «Разблокировать»:

| Игровые Авто | маты Журналы    | Управление      |         |          |     |        |           |         |         |       |   |
|--------------|-----------------|-----------------|---------|----------|-----|--------|-----------|---------|---------|-------|---|
| ಿ 🖯 Блоки    | ровать 🗊 РазБло | кировать) 💯 Про | одажа к | редитов  | При | іем кр | едитов 👻  | Други   | е опера | ции 🗸 | К |
| № ИА в зале  | Метка           | СККС № ИА 🔺     |         |          | 0   | 8      | 8         | À       |         |       |   |
| 001          | BA              | 1309000001      |         |          |     |        |           |         | •       | ۲     |   |
| 002          | BA              | 1309000002      |         |          |     |        |           |         | ٠       | ۲     |   |
| 003          | BA              | 130900003       | Rig     | ht Click |     |        |           |         | ٠       | ۲     |   |
| 004          | BA              | 1309000004      |         |          | •   |        |           |         | -       | •     |   |
| 005          | BA              | 1309000005      |         | 2        |     |        | Списать к | редиты  |         | •     |   |
| 006          | BA              | 1309000006      |         |          |     |        | Сбросить  | на ИА   | ۲       |       |   |
| 007          | BA              | 130900007       |         |          |     | 0      | _         |         |         | •     |   |
| 008          | BA              | 130900008       |         |          |     |        | Блокиров  | an Left | Click   |       |   |
| 009          | BA              | 1309000009      |         |          |     |        | РазБлоки  | ровать  | R       | ۲     |   |
| 010          | BA              | 1309000010      |         |          |     |        | Инкассаци | Разбло  | кироват | ть ИА |   |
| 011          | BA              | 1309000011      |         |          |     |        | Current   |         |         | -     |   |
| 012          | BA              | 1309000012      |         |          |     |        | Смена     |         | · ·     |       |   |
| 013          | BA              | 1309000013      |         |          |     | 1      | Дверь ИА  | закрыта |         | ۲     |   |
| 014          | BA              | 1309000014      |         |          |     | ×      | Выплата ( | ۲       |         |       |   |
| 015          | BA              | 1309000015      |         |          |     |        |           |         | •       | ۲     |   |

Рисунок 5.7.1.2. Операция разблокирования ИА

### 5.7.2. <u>Открытие/закрытие смены по ИА</u>

В текущей смене ИЗ у кассира есть возможность закрыть/открыть смену по одному ИА либо группе ИА. Чтобы <u>закрыть смену</u> по ИА, необходимо выполнить следующие действия.

<u>Способ 1</u>

1. Левой кнопкой мыши выделить ИА.

- 2. На панели управления нажать кнопку «Операции по смене».
- 3. В появившемся меню выбрать строку «Закрыть смену по ИА»:

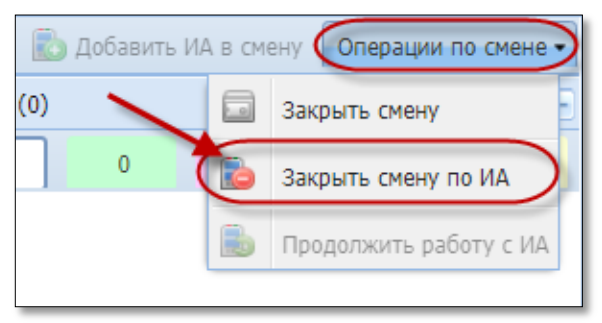

Рисунок 5.7.2.1. Операция «Закрыть смену по ИА»

4. Подтвердить выполнение операции:

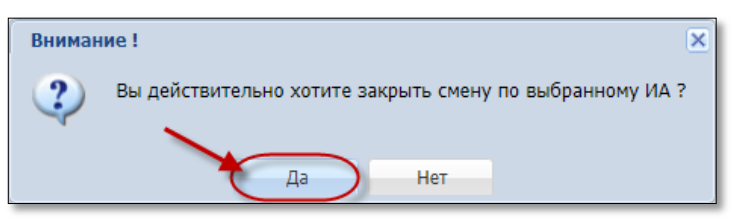

Рисунок 5.7.2.2. Окно подтверждения операции

<u>Способ 2</u>

1. Открыть контекстное меню ИА правой кнопкой мыши.

2. В появившемся списке выбрать операцию «Смена», затем «Закрыть смену по ИА»:

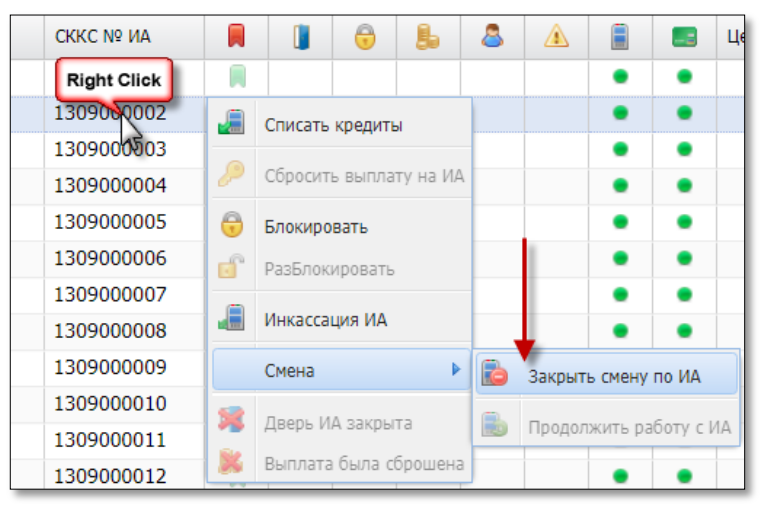

Рисунок 5.7.2.3. Операция «Закрыть смену по ИА»

3. Подтвердить выполнение операции (рисунок 5.7.2.2).

| Игровые Автом                                                                                      | иаты Журналы | Управление |    |           |           |           |            |          |           |          |        |
|----------------------------------------------------------------------------------------------------|--------------|------------|----|-----------|-----------|-----------|------------|----------|-----------|----------|--------|
| 🧞 😚 Блокировать 💣 РазБлокировать 🛛 🐕 Продажа кредитов 🛛 Прием кредитов 🗸 🖉 Другие операции 👻 Карта |              |            |    |           |           |           |            |          |           | Карта и  |        |
| № ИА в зале 🔺                                                                                      | Метка        | СККС № ИА  |    |           | 0         | 8         | 8          |          |           |          | Цена 1 |
| 001                                                                                                | BA           | 1309000001 |    |           |           |           |            |          | •         | •        |        |
| 002                                                                                                | BA           | 130900002  |    |           |           |           |            |          | ٠         | ٠        |        |
| 003                                                                                                | BA           | 130900003  |    | )         |           |           |            |          | •         | •        |        |
| 004                                                                                                | BA           | 1309000004 | CN | іена закр | рыта в 18 | 3.04.2018 | 3 19:43:22 | 2 начало | о в 18.04 | .2018 19 | :02:18 |
| 005                                                                                                | BA           | 1309000005 |    |           |           |           |            |          | •         | •        |        |
| 000                                                                                                | DA           | 1200000000 |    |           |           |           |            |          |           |          |        |

#### Результат выполненных действий отображен ниже:

Рисунок 5.7.2.4. Признак закрытой смены по ИА

#### внимание!

Суммы счетчиков ИА, полученные после закрытия смены ИА, автоматически учитываются в следующей открытой смене ИА.

Чтобы <u>открыть смену</u> по ИА, кассиру необходимо использовать операцию «Продолжить работу с ИА» (рисунки 5.7.2.1 или 5. 7.2.3).

В ситуации возможного появления в текущей смене нового ИА, на панели управления мигает кнопка «Добавить ИА в смену». Чтобы открыть смену по ИА, необходимо нажать на мигающую кнопку:

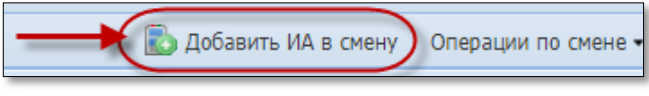

Рисунок 5.7.2.5. Кнопка «Добавить ИА в смену»

Затем в открывшемся диалоговом окне нажать кнопку «Добавить все»:

| Доб | авить ИА в с     | мену       |     |    |          | ×                                         |
|-----|------------------|------------|-----|----|----------|-------------------------------------------|
| 2   | • 0              | • 0(0)     |     | 1  |          | Показано 1-1 из 1                         |
|     | № ИА<br>в зале 🔺 | СККС № ИА  | КИА | ИА | Внимание | Комментарий                               |
| ±   | 017              | 1309000017 | •   | ٠  |          | Возможно переполнение счетчиков / Обнулен |
|     | Отменить         |            |     |    |          | Добавить все                              |

Рисунок 5.7.2.6. Окно «Добавить ИА в смену»

## внимание!

Смена <u>игорного заведения</u> не будет закрыта, если активна кнопка «Добавить ИА в смену»:

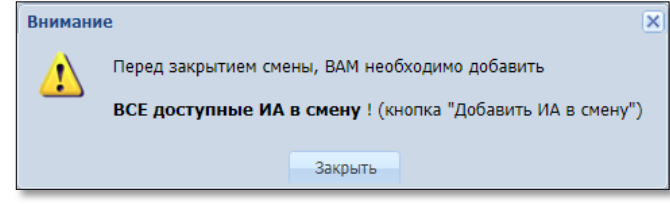

Рисунок 5.7.2.7. Окно предупреждения

## 5.7.3. Дверь ИА открыта

Мигающий индикатор 🛄 означает, что открыта дверь ИА.

Чтобы «принудительно» убрать на экране КТ индикацию открытой двери, необходимо в контекстном меню ИА выбрать операцию «Дверь ИА закрыта»:

| Игровые Автоматы Журналы Управление |                |          |            |          |        |    |          |          |           |   |  |  |
|-------------------------------------|----------------|----------|------------|----------|--------|----|----------|----------|-----------|---|--|--|
| 🍣 🛛 😌 Блокир                        | овать 💣 РазБло | дитов    | При        | ем креди | Другие | оп |          |          |           |   |  |  |
| № ИА в зале                         | Метка          | СККС № И | ۹.         |          | ļ      | 0  | 5        | 8        |           | E |  |  |
| 001                                 | BA             | 13090000 | 01         |          |        |    |          |          |           | • |  |  |
| 002                                 | BA             | 130900 R | ight Click |          | •      |    |          |          |           | • |  |  |
| 003                                 | BA             | 13090000 | 03         |          |        | _  |          |          |           | • |  |  |
| 004                                 | BA             | 13090000 | 04 63      |          |        |    | Списать  | кредить  | ol        | • |  |  |
| 005                                 | BA             | 13090000 | 05         |          |        | P  | Сбросит  | ъ выпла  | ту на ИА  | • |  |  |
| 006                                 | BA             | 13090000 | 06         |          |        |    | <b>F</b> |          |           | • |  |  |
| 007                                 | BA             | 13090000 | 07         |          |        |    | БЛОКИРО  | вать     |           | • |  |  |
| 008                                 | BA             | 13090000 | 08         |          |        |    | РазБлок  | ировать  |           | • |  |  |
| 009                                 | BA             | 13090000 | 09         |          |        |    | Инкасса  | ция ИА   |           | • |  |  |
| 010                                 | BA             | 13090000 | 10         |          |        |    | C        | _        |           | • |  |  |
| 011                                 | BA             | 13090000 | 11         |          |        | _  | Смена    | Le       | eft Click | k |  |  |
| 012                                 | BA             | 13090000 | 12         |          | (      | 1  | Дверь И  | А закры  | та        | • |  |  |
| 013                                 | BA             | 13090000 | 13         |          |        | ×  | Выплата  | а была с | брошёна   | • |  |  |
| 014                                 | DA             | 12000000 | 1.4        |          |        |    |          |          |           | - |  |  |

Рисунок 5.7.3.1. Операция «Дверь ИА закрыта»

#### 5.7.4. Требование выплаты на КТ

Мигающий индикатор ы означает, что участник азартной игры нажал на ИА кнопку «Выплата».

Подтвердить списание кредитов с ИА можно любым из следующих способов:

1. С использованием ключа ИА;

2. Удаленно с использованием операции контекстного меню ИА «Сбросить выплату на ИА»:

| Игровые Автоматы Столы Казино Журналы Управление |                                                              |            |  |  |   |   |     |                |                   |                    |                                   |                  |          |
|--------------------------------------------------|--------------------------------------------------------------|------------|--|--|---|---|-----|----------------|-------------------|--------------------|-----------------------------------|------------------|----------|
| 🍣 🖯 🖯 Блокир                                     | 🦻 😚 Блокировать 👩 РазБлокировать 🛛 🚰 Продажа кредитов — Прие |            |  |  |   |   |     |                | шки в к           | acce               | Другие операции 👻 Карта игрока 🕶  |                  |          |
| № ИА в зале 🔺                                    | Метка                                                        | СККС № ИА  |  |  | 0 | Ь | 8   |                |                   |                    | Цена 1 кр., руб.                  | В кредит         | ах, руб. |
| 001                                              | BA                                                           | 1309000001 |  |  |   |   |     |                | ٠                 | ٠                  | 0.01                              |                  | 0.00     |
| 002                                              | BA                                                           | 130900002  |  |  |   | _ |     |                | ٠                 | ٠                  | 0.01                              | ```              | 0.00     |
| 003                                              | BA                                                           | 130900003  |  |  |   |   |     |                | ٠                 | •                  | 0.01                              |                  | 20.00    |
| 004                                              | BA                                                           | 1309000004 |  |  |   | 1 | a c | писать кр      | оедиты            |                    | 0.01                              |                  | 0.00     |
| 005                                              | BA                                                           | 1309000005 |  |  |   | * | 0   | боосить я      | выплату           | на ИА              | 0.01                              |                  | 0.00     |
| 006                                              | BA                                                           | 1309000006 |  |  |   |   |     | opociniti      | on oner y         |                    | 0.01                              |                  | 5.00     |
| 007                                              | BA                                                           | 1309000007 |  |  |   |   | б Б | локир Уд<br>кл | аленно<br>ючом, в | сбросит<br>сю сумм | гь кредиты на ИА в<br>иу целиком) | 0 (как аттендант | 0.00     |
| 008                                              | BA                                                           | 130900008  |  |  |   | 1 | P   | азБлокир       | овать             |                    | 0.01                              |                  | 0.00     |
| 009                                              | BA                                                           | 1309000009 |  |  |   |   | аи  | нкассаци       | я ИА              |                    | 0.01                              |                  | 0.00     |
| 010                                              | BA                                                           | 1309000010 |  |  |   | - |     |                |                   |                    | 0.01                              |                  | 0.00     |
|                                                  |                                                              |            |  |  |   | _ | С   | мена           |                   |                    |                                   |                  |          |
|                                                  |                                                              |            |  |  |   | 1 | 🔋 д | верь ИА :      | закрыта           |                    |                                   |                  |          |
|                                                  |                                                              |            |  |  |   | J | 📕 В | ыплата б       | ыла сбр           | ошена              |                                   |                  |          |

Рисунок 5.7.4.1. Операция «Сбросить выплату на ИА»

#### ВНИМАНИЕ!

ИА, которым <u>не включен</u> любой из модулей «Перевод кредитов» либо «ТИТО» возможность <u>удаленного</u> подтверждения кассиром списания кредитов на КТ <u>отсутствует</u>!

В результате успешного выполнения операции на ИА списываются кредиты, затем на правой панели генерируется следующее событие:

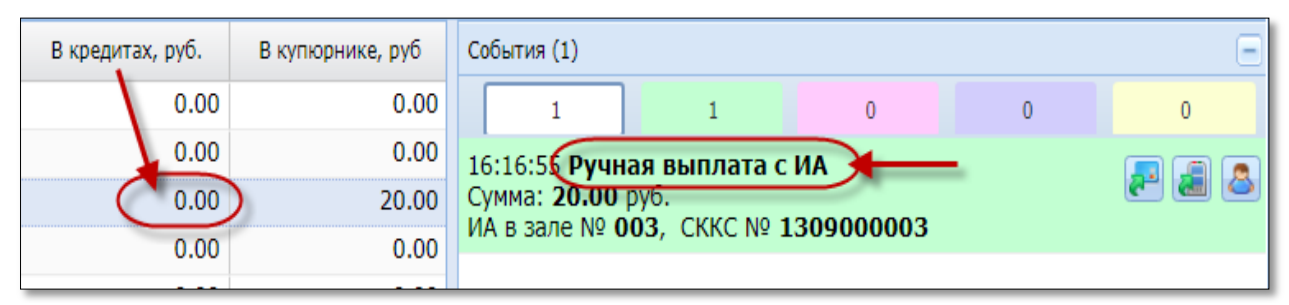

Рисунок 5.7.4.2. Результат операции «Сбросить выплату на ИА»

Мигающий индикатор выплаты *при необходимости* можно <u>скрыть</u> <u>на экране КТ</u>, используя операцию контекстного меню ИА «Выплата была сброшена»:

| Игровые Автоматы Столы Казино Журналы Управление |          |               |         |        |          |        |      |           |                                  |          |                  |                  |   |
|--------------------------------------------------|----------|---------------|---------|--------|----------|--------|------|-----------|----------------------------------|----------|------------------|------------------|---|
| ಿ 🖯 🖯 Блон                                       | сировать | 💣 РазБлокиров | ать 🛛 💈 | 🎘 Προμ | дажа кре | едитов | 🏐 Пр | одажа ф   | кредитов 🗸 🎆 Фишки в кассе 🛛 Дру |          |                  |                  |   |
| № ИА в зале                                      | Метка    | СККС № ИА 🔺   |         |        | 0        | 8      | 8    |           |                                  |          | Цена 1 кр., руб. | В кредитах, руб. |   |
| 001                                              | BA       | 1309000001    |         |        |          |        |      |           | •                                | •        | 0.01             | 0.00             |   |
| 002                                              | BA       | 130900002     |         |        |          |        |      |           | ٠                                | •        | 0.01             | 0.00             |   |
| 003                                              | BA       | 130900003     |         |        |          |        |      |           | •                                | •        | 0.01             | 0.00             |   |
| 004                                              | BA       | 1309000004    |         |        |          |        |      |           | •                                | •        | 0.01             | 5.00             | ) |
| 005                                              | BA       | 1309000005    |         |        |          |        | 🧂 Сп | исать кр  | едиты                            |          | 0.01             | 0.00             | 1 |
| 006                                              | BA       | 130900006     |         |        |          |        | C6   |           | ыплату                           |          | 0.01             | 0.00             |   |
| 007                                              | BA       | 130900007     |         |        |          | e e    |      | pocific o | birbiary                         |          | 0.01             | 0.00             |   |
| 008                                              | BA       | 130900008     |         |        |          |        | 😈 Бл | окироват  | ть                               |          | 0.01             | 0.00             |   |
| 009                                              | BA       | 130900009     |         |        |          |        | 🖗 Pa | зБлокир   | овать                            |          | 0.01             | 0.00             |   |
| 010                                              | BA       | 1309000010    |         |        |          |        | нин  | кассация  | а И А                            |          | 0.01             | 0.00             |   |
| 011                                              | BA       | 1309000011    |         |        |          |        |      | кассация  | 100                              |          | 0.01             | 0.00             |   |
| 012                                              | BA       | 1309000012    |         |        |          |        | CM   | ена       |                                  | •        | 0.01             | 0.00             |   |
| 013                                              | BA       | 1309000013    |         |        |          | 3      | ДВ   | ерь ИА з  | акрыта                           |          | 0.01             | 0.00             |   |
| 014                                              | BA       | 1309000014    |         |        |          | 6      | Вы   | плата би  | ыла сбл                          | ошена    | 0.01             | 0.00             |   |
| 015                                              | BA       | 1309000015    |         |        |          | C      |      |           | -                                |          | 0.01             | 0.00             |   |
| 016                                              | BA       | 1309000016    |         |        |          |        |      | y         | брать и                          | іконку о | требовании выпл  | о.00             |   |

Рисунок 5.7.4.3. Операция «Выплата была сброшена»

## внимание!

В результате выполнения операции «Выплата была сброшена» кредиты с ИА <u>не списываются</u>, событие на правой панели <u>не генерируется</u>:

| B | 8 | Â |   |   | Цена 1 кр., руб. | В кредит | ах, руб. |
|---|---|---|---|---|------------------|----------|----------|
|   |   |   | • | • | 0.01             |          | 0.00     |
|   | - |   | • | • | 0.01             |          | 5.00     |

Рисунок 5.7.4.4. Результат операции «Выплата была сброшена»

### 5.7.5. Состояние связи ИА, КИА

ИА считается подключенным к СККС в случаях, если обеспечивается непрерывная и сплошная фиксация в СККС в режиме реального времени информации об его работе.

На КТ признак подключения ИА к СККС определяется цветом соответствующего индикатора в колонках «Состояние КИА» и «Состояние ИА» (рисунок 5.7.5.1).

Красный цвет означает отсутствие связи, зеленый цвет – наличие связи игрового оборудования с контроллером игорного заведения (КИЗ).

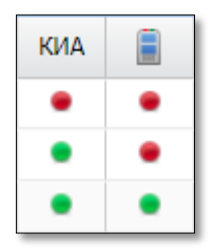

Рисунок 5.7.5.1. Индикация состояния связи с КИА, ИА

Возможные причины неисправностей, в случае, когда отсутствует связь с КИА либо ИА изложены в следующих статьях Базы знаний:

- «ИА и КИА не на связи»

http://support.gamemc.by/index.php?/Knowledgebase/Article/View/14/8/ia-i-kia---ne-n-svjazi

- «КИА - на связи, ИА - не на связи»

http://support.gamemc.by/index.php?/Knowledgebase/Article/View/15/8/kia---n-svjazi-ia---ne-n-svjazi

## 5.8. Раздел «Столы Казино»

#### 5.8.1. Общие сведения

Информация на панели объектов раздела «Столы Казино» представлена в табличном виде:

| Игров    | е Автоматы Столы Казино Журналы Управление |          |        |                 |                  |                       |                       |               |            | Выход Кассир: Заб | юцкая Наталья Владимировна Четверг, 26.04.2    | 018 18:44:27 🛛 🞉 🥠 🧇    |
|----------|--------------------------------------------|----------|--------|-----------------|------------------|-----------------------|-----------------------|---------------|------------|-------------------|------------------------------------------------|-------------------------|
| æ   1    | ругие операции -                           |          |        |                 | Цена фи          | ики номиналом 1 (Пере | ичный): <b>2.00 -</b> |               |            |                   | 💏 Добавить ИС в см                             | ену Операции по смене - |
| NO. HIC  | Название                                   |          | н      | юминалы фишек ( | выданных / приня | тых)                  | D. and                |               | Deverage   | Deputs and        | Итого по фишкам Казино                         |                         |
| HE FIG A | игрового стола                             |          | 10.00  | 5.00            | 2.50             | 1.00                  | редан                 |               | Принято    | Pesyletat         | Входящий остаток                               | 0.00                    |
| 1        | Покер 1                                    | <b>N</b> | -10 +2 | -10 +3          | -10 +4           | -10 +5                | 370.                  | .00           | 100.00     | -270.00           | Внесение фишек из хранилища                    | 18 500.00               |
| 2        | Покер 2                                    | 8        |        |                 |                  |                       |                       |               |            |                   | <ul> <li>Доход по ИС</li> </ul>                | -270.00                 |
|          |                                            |          |        |                 |                  |                       |                       |               |            |                   | Принято с ИС                                   | 100.00                  |
|          |                                            |          |        |                 |                  |                       |                       |               |            |                   | Выдано на ИС                                   | 370.00                  |
|          |                                            |          |        |                 |                  |                       |                       |               |            |                   | <ul> <li>Доход по Игрокам</li> </ul>           | 51.00                   |
|          |                                            |          |        |                 |                  |                       |                       |               |            |                   | Принято от игроков                             | 0.00                    |
|          |                                            |          |        |                 |                  |                       |                       |               |            |                   | Принято из бара                                | 0.00                    |
|          |                                            |          |        |                 |                  |                       |                       |               |            |                   | Выдано игроку                                  | 51.00                   |
|          |                                            |          |        |                 |                  |                       |                       |               |            |                   | <ul> <li>Обмен кредитов</li> </ul>             |                         |
|          |                                            |          |        |                 |                  |                       |                       |               |            |                   | <ul> <li>Кредиты(не фишки) на фишки</li> </ul> | 10.00                   |
|          |                                            |          |        |                 |                  |                       |                       |               |            |                   | Ручная выплата                                 | 0.00                    |
|          |                                            |          |        |                 |                  |                       |                       |               |            |                   | Тикеты                                         | 0.00                    |
|          |                                            |          |        |                 |                  |                       |                       |               |            |                   | Перевод                                        | 10.00                   |
|          |                                            |          |        |                 |                  |                       |                       |               |            |                   | Депозит                                        | 0.00                    |
|          |                                            |          |        |                 |                  |                       |                       |               |            |                   | Иное                                           | 0.00                    |
|          |                                            |          |        |                 |                  |                       |                       |               |            |                   | <ul> <li>Фишки на кредиты(не фишки)</li> </ul> | 0.00                    |
|          |                                            |          |        |                 |                  |                       |                       |               |            |                   | Тикеты                                         | 0.00                    |
|          |                                            |          |        |                 |                  |                       |                       |               |            |                   | Перевод                                        | 0.00                    |
|          |                                            |          |        |                 |                  |                       |                       |               |            |                   | Депозит                                        | 0.00                    |
|          |                                            |          |        |                 |                  |                       |                       |               |            |                   | Обязательство                                  | 0.00                    |
|          |                                            |          |        |                 |                  |                       |                       |               |            |                   | Иное                                           | 0.00                    |
|          |                                            |          |        |                 |                  |                       |                       |               |            |                   | Фишки на фишки                                 | 0.00                    |
|          |                                            |          |        |                 |                  |                       |                       |               |            |                   | Отменено КО                                    | 0.00                    |
|          |                                            |          |        |                 |                  |                       |                       |               |            |                   | Сдача фишек в хранилище                        | 0.00                    |
|          |                                            |          |        |                 |                  |                       |                       |               |            |                   | Фишек в кассе                                  | 18 169.00               |
|          |                                            |          |        |                 |                  |                       |                       |               |            |                   |                                                |                         |
|          |                                            |          |        |                 |                  |                       |                       |               |            |                   |                                                |                         |
|          |                                            |          |        |                 |                  |                       |                       |               |            |                   |                                                |                         |
|          |                                            |          |        |                 |                  |                       |                       |               |            |                   |                                                |                         |
|          |                                            |          |        |                 |                  |                       |                       |               |            |                   |                                                |                         |
|          |                                            |          |        |                 |                  |                       |                       |               |            |                   |                                                |                         |
|          |                                            |          |        |                 |                  |                       |                       |               |            |                   |                                                |                         |
| 1        |                                            |          |        |                 |                  |                       |                       |               |            |                   |                                                |                         |
|          |                                            |          |        |                 |                  |                       |                       |               |            |                   |                                                |                         |
|          |                                            |          |        | В кассе: 1 015. | 00               | Выдано: 370.00        | Пря                   | инято: 100.00 | Результат: | -270.00           |                                                |                         |

Рисунок 5.8.1.1. Интерфейс раздела «Столы Казино»

Количество строк в таблице соответствует количеству ИС в смене.

## внимание!

Постановку/снятие с учета ИС в СККС выполняет Администратор КТ (п.10.2 «Кассовый терминал. Руководство Администратора»)

Стоимость (цену) фишки номиналом 1 допускается менять неограниченное число раз в течение смены игорного заведения. Право изменения принадлежит Администратору КТ (п.11.1 «Кассовый терминал. Руководство Администратора»).

Текущая цена фишки номиналом 1 отображается кассиру на панели управления раздела «Столы Казино»:

| Игровь                                                      | Игровые Автоматы Столы Казино Журналы Управление |  |        |               |               |        |         |         |           |  |
|-------------------------------------------------------------|--------------------------------------------------|--|--------|---------------|---------------|--------|---------|---------|-----------|--|
| Другие операции • Цена фишки номиналом 1 (Первичный) 2.00 • |                                                  |  |        |               |               |        |         |         |           |  |
| NO MC .                                                     | Название                                         |  | Номин  | налы фишек (в | ыданных / при | нятых) | REIRENO | Принято | Результат |  |
| N= NC A                                                     | игрового стола                                   |  | 10.00  | 5.00          | 2.50          | 1.00   | выдано  | Принято |           |  |
| 1                                                           | Покер 1                                          |  | -10 +2 | -10 +3        | -10 +4        | -10 +5 | 370.00  | 100.00  | -270.00   |  |
| 2                                                           | Покер 2                                          |  |        |               |               |        |         |         |           |  |
|                                                             |                                                  |  |        |               |               |        |         |         |           |  |

Рисунок 5.8.1.2. Цена фишки номиналом 1

29

| Игровые Автоматы  | Столы Казино Ж   | урналы Управление    |                 |                  |                 |                   |                |
|-------------------|------------------|----------------------|-----------------|------------------|-----------------|-------------------|----------------|
| 🍣 🛛 🔂 Блокировать | 💣 РазБлокировать | Ҏ Продажа кредитов 🌘 | 🌍 Продажа фишек | Прием кредитов 🕶 | 🐝 Фишки в кассе | Другие операции 🗸 | Карта игрока 🗸 |

Рисунок 5.8.1.3. Операции казино в разделе «Игровые Автоматы»

| При | ем кредитов 🔹 🎆 Фишки в кассе   |
|-----|---------------------------------|
|     | Списать кредиты                 |
|     | Погасить тикет                  |
|     | Принять фишки                   |
| 2   | Списать с депозита              |
| 8   | Принять иные кредиты            |
| -   | Выплата игроку по обязательству |
| 0   | Прием фишек из бара             |

Рисунок 5.8.1.4. Список операций казино по кнопке «Приём кредитов»

| Друг | че операции 🔹 Карта игрока 👻      |
|------|-----------------------------------|
|      | Списать кредиты                   |
|      | Инкассация ИА                     |
| M    | Служебное внесение денег          |
| m    | Сдача выручки в банк              |
|      | Сдача выручки в кассу организации |
| 8    | Печать отчета по смене            |
| 2    | Проверить физ.лицо                |
|      | Заполнить спец. формуляр          |
| F    | Внесение фишек из хранилища       |
| 5    | Сдача фишек в хранилище           |
| ۲    | Обмен фишек                       |

Рисунок 5.8.1.5. Список операций казино по кнопке «Другие операции»

### 5.8.2. Открытие/закрытие смены по ИС

В текущей смене ИЗ у кассира есть возможность закрыть/открыть смену по одному ИС либо группе ИС. Чтобы <u>закрыть смену</u> по ИС, необходимо выполнить следующие действия.

<u>Способ 1</u>

- 1. Левой кнопкой мыши выделить ИС.
- 2. На панели управления нажать кнопку «Операции по смене».
- 3. В появившемся меню выбрать строку «Закрыть смену по ИА»:

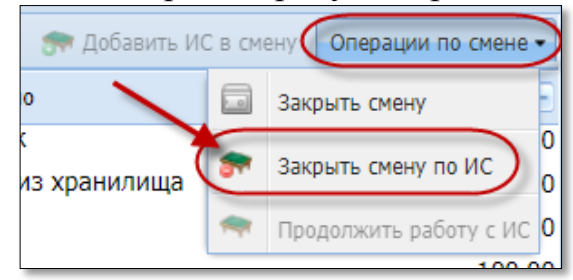

Рисунок 5.8.2.1. Операция «Закрыть смену по ИС»

4. Подтвердить выполнение операции:

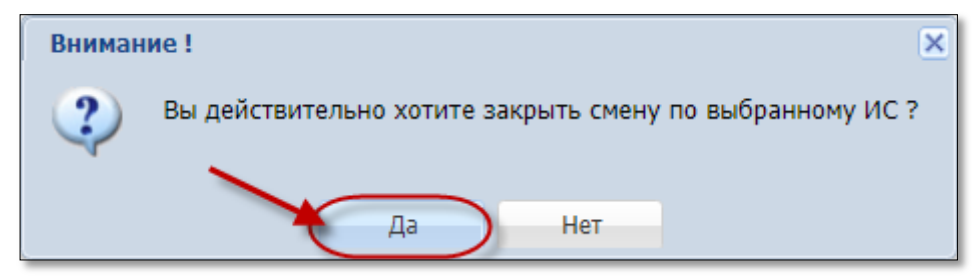

Рисунок 5.8.2.2. Окно подтверждения операции

Способ 2

1. Открыть контекстное меню ИС правой кнопкой мыши.

2. В появившемся списке выбрать операцию «Смена», затем «Закрыть смену по ИС»:

| Игровь | іе Автоматы                                                    | голы Каз | ино Журн  | алы Упра     | вление         |           |                    |         |           |  |
|--------|----------------------------------------------------------------|----------|-----------|--------------|----------------|-----------|--------------------|---------|-----------|--|
| 🍣   Др | 🥲 Другие операции 🗸 Цена фишки номиналом 1 (Первичный): 2.00 🗸 |          |           |              |                |           |                    |         |           |  |
| № ИС 🔺 | Название                                                       |          | Номин     | алы фишек (н | выданных / при | нятых)    | Выдано             | Принято | Результат |  |
|        | игрового стола                                                 |          | 10.00     | 5.00         | 2.50           | 1.00      |                    |         |           |  |
| 1      | Покер 1                                                        |          | -10 Right | Click +3     | -10 +4         | -10 +5    | 370.00             | 100.00  | -270.00   |  |
| 2      | Покер 2                                                        |          | -         |              |                |           |                    |         |           |  |
|        |                                                                |          |           | 3            | Выдача фишек   | на ИС     |                    |         |           |  |
|        |                                                                |          |           | <b>~</b>     | Прием фишек    | от ИС     |                    |         |           |  |
|        |                                                                |          |           |              | Смена          | • 🔊       | Добавить ИС в смен | (       |           |  |
|        |                                                                |          |           |              |                | <b>(*</b> | Закрыть смену по И |         |           |  |
|        |                                                                |          |           |              |                | -         | Продолжить работу  | с ИС    |           |  |

Рисунок 5.8.2.3. Операция «Закрыть смену по ИА»

3. Подтвердить выполнение операции (рисунок 5.8.2.2).

Результат выполненных действий отображен на рисунке 5.8.2.4:

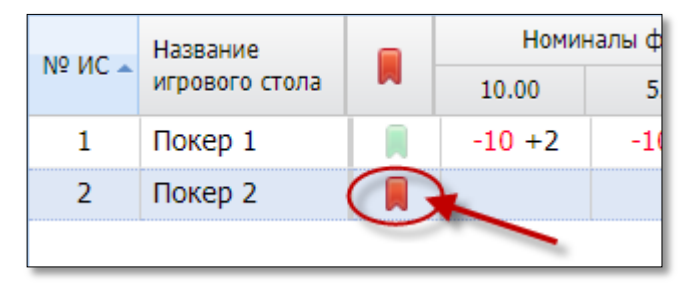

Рисунок 5.8.2.4. Признак закрытой смены по ИС

Чтобы <u>открыть смену</u> по ИС, кассиру необходимо использовать операцию «Продолжить работу с ИС» (рисунки 5.8.2.1 или 5.8.2.3).

В ситуации возможного появления в текущей смене нового ИА, на панели управления мигает кнопка «Добавить ИС в смену». Чтобы открыть смену по ИС, необходимо нажать на мигающую кнопку:

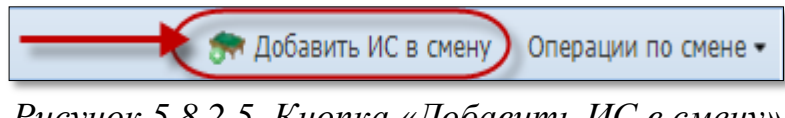

Рисунок 5.8.2.5. Кнопка «Добавить ИС в смену»

Затем в открывшемся диалоговом окне нажать кнопку «Добавить все»:

| Добавить ИС в смену     | ×               |
|-------------------------|-----------------|
| 2                       |                 |
| Название игрового стола | Название группы |
| Покер 3                 | Покер           |
| Отменить                | Добавить все    |

Рисунок 5.8.2.6. Окно «Добавить ИС в смену»

#### внимание!

Смена <u>игорного заведения</u> не будет закрыта, если активна кнопка «Добавить ИС в смену»:

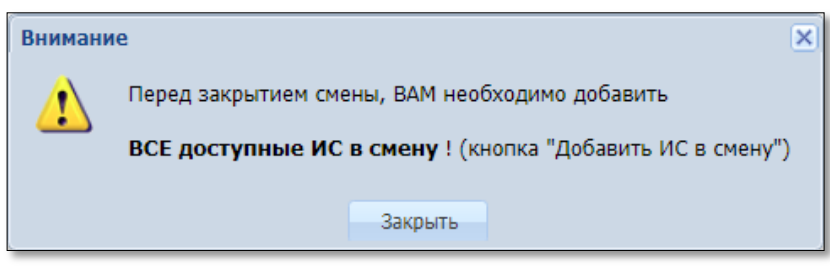

Рисунок 5.8.2.7. Окно предупреждения

## 6. УЧЕТ ОПЕРАЦИЙ

Операции, регистрируемые на КТ СККС, условно можно разделить на внутренние и внешние.

<u>Внутренние операции</u> представляют собой движение внутри ИЗ денежных средств и фишек казино (пополнение кассы ИЗ; сдача выручки в банк либо кассу ИЗ; операции с хранилищем фишек казино; выдача фишек на ИС; приём фишек с ИС).

<u>Внешние операции</u> – это все операции между ИЗ и участником азартной игры (получение/выплата денежных средств; зачисление, списание, обмен кредитов; продажа, прием, обмен фишек, инкассация ИА).

#### внимание!

Отмена выполненных <u>кассиром</u> действий возможна в течение открытой смены.

Показания счетчиков ИА, переданные в СККС, не доступны для корректировки!

## 6.1. Учет фишек казино

Порядок учета фишек казино регулируется положением о порядке содержания казино, утвержденным Постановлением Совета Министров Республики Беларусь «О некоторых мерах по реализации Указан Президента Республики Беларусь от 19 ноября 2010 г. № 599» от 18.02.2011 № 211.

Для организации азартной игры на игровых столах могут использоваться фишки (чипы), которые делятся на **стоимостные** и **игровые**.

Право на участие в азартной игре подтверждается наличием у посетителя игорного заведения **стоимостных** фишек.

На КТ в СККС ведется учет стоимостных фишек казино в виде следующих операций:

- «внутреннее» обращение
  - ✓ внесение из хранилища КТ в кассу казино;
  - ✓ сдача из кассы казино в хранилище КТ;
  - ✓ выдача из кассы казино на ИС;
  - ✓ прием с ИС в кассу казино;
  - ✓ обмен фишек на фишки;
- «внешние» операции
  - ✓ продажа фишек участнику азартной игры;
  - ✓ прием фишек от участника азартной игры;
  - ✓ прием фишек из бара;
  - ✓ обмен фишек на кредиты ИА и обратно.

Движение фишек (чипов) на игровом столе в процессе игры от участника азартной игры к крупье (дилеру) и наоборот <u>не оформляется</u>.

Для начала <u>работы казино</u> в хранилище КТ Администратором КТ должны быть внесены используемые номиналы фишек и общее количество каждого номинала, выпущенных для ведения игр в казино (п.11.2.1 «Кассовый терминал. Руководство Администратора»).

Затем необходимо из хранилища внести фишки в кассу фишек. Если в ИЗ используется несколько сегментов КТ, то касса фишек ведется в каждом сегменте отдельно.

Операции выдачи из кассы на ИС и возврата с ИС в кассу стоимостных фишек регистрируются в СККС и выводятся на печать в виде *передаточной ведомости*, которая подписывается кассиром, крупье (дилером) и менеджером казино (руководителем подразделения).

Учетные записи крупье и менеджеров казино регистрируются Администратором КТ. Вход в систему (логин и пароль) указанным пользователям не разрешен (п.6.2 «Кассовый терминал. Руководство Администратора»).

## 7. ВИДЫ КРЕДИТОВ

Виды выдачи (продажи) кассиром кредитов участнику азартных игр могут быть следующими:

- фишки выдача фишек казино;
- перевод зачисление кредитов с КТ с использованием модуля «Перевод кредитов»;
- тикет выдача тикета с тикет-принтера, подключенного к КТ (модуль «ТІТО»);
- иное ввод кредитов на ИА без использования КТ (ключ, сторонние тито-системы, карт-системы).

## 7.1. Операции с фишками казино

#### 7.1.1. Продажа фишек участнику азартных игр

#### Ситуация 1

Необходимо выдать фишки требуемого количества и номинала.

#### Действия

1. Раздел «Игровые Автоматы» либо «Столы Казино».

2. Панель управления ->

| Прием де                     | енежных средств от игрока                                                              | a                    |                  |                | ×              |  |  |  |
|------------------------------|----------------------------------------------------------------------------------------|----------------------|------------------|----------------|----------------|--|--|--|
|                              | Способ внесения: наличными                                                             |                      |                  |                |                |  |  |  |
|                              | Получена сум                                                                           | 5.                   |                  |                |                |  |  |  |
|                              | Начисленная сумма: 38.61<br>Сдача: 11.39<br>Печатать чек: 🖉 Оформить спец. формуляр: 🗖 |                      |                  |                |                |  |  |  |
| Цена фишки номиналом 1: 1.98 |                                                                                        |                      |                  |                |                |  |  |  |
| № п/п                        | Номинал фишки 👻                                                                        | Укажите кол-во фишек | Номинал Х кол-во | Сумма в рублях | Кол-во в кассе |  |  |  |
| 1                            | 10.00                                                                                  |                      |                  |                | 499            |  |  |  |
| 2                            | 5.00                                                                                   | 1                    | 5.00             | 9.90           | 502            |  |  |  |
| 3                            | 2.50                                                                                   | <b>→</b> 3           | 7.50             | 14.85          | 501            |  |  |  |
| 4                            | 1.00                                                                                   | <b>→</b> 7           | 7.00             | 13.86          | 496            |  |  |  |
|                              |                                                                                        |                      |                  |                |                |  |  |  |
| Итого                        |                                                                                        | 11                   | 19.50            | 38.61          |                |  |  |  |
| Отмени                       | ить 🏽 🍪 Рассчитать Оч                                                                  | истить               |                  |                | Выполнить      |  |  |  |

Рисунок 7.1.1.1. Окно операции «Продажа фишек»

Если денежные средства получены <u>безналичным способом</u> либо <u>электронными деньгами</u>, то сдача не выдается, указывается номер платежного документа, выданного платежным терминалом, либо номер транзакции перечисления электронных денег:

| Способ внесения: безналичными (банковская платежная карточка)<br>Начисленная сумма: <u>38.61</u><br>№ платежного документа: 111<br>Печатать чек: У Оформить спец. формуляр: □ |  |  |  |  |  |  |  |  |
|----------------------------------------------------------------------------------------------------|--|--|--|--|--|--|--|--|
| Начисленная сумма: <u>38.61</u><br>№ платежного документа: 111 <b>Ч</b><br>Печатать чек: 🕢 Оформить спец. формуляр: 🗖                                                         |  |  |  |  |  |  |  |  |
| № платежного документа: 111<br>Печатать чек: 🗹 Оформить спец. формуляр: 🗌                                                                                                    |  |  |  |  |  |  |  |  |
| Печатать чек: 🗹 Оформить спец. формуляр: 🗖                                                                                                    |  |  |  |  |  |  |  |  |
| Печатать чек: 🗹 Оформить спец. формуляр: 🔲                                                                                                    |  |  |  |  |  |  |  |  |
| Цена фишки номиналом 1: 1.98                                                                                                    |  |  |  |  |  |  |  |  |
| № п/п Номинал фишки - Укажите кол-во фишек Номинал X кол-во Сумма в рублях Кол-во в кассе                                                                                     |  |  |  |  |  |  |  |  |
| 1 10.00 499                                                                                                    |  |  |  |  |  |  |  |  |
| 2 5.00 1 5.00 9.90 502                                                                                                    |  |  |  |  |  |  |  |  |
| 3 2.50 3 7.50 14.85 501                                                                                                    |  |  |  |  |  |  |  |  |
| 4 1.00 7 7.00 13.86 496                                                                                                    |  |  |  |  |  |  |  |  |

Рисунок 7.1.1.2. Операция «Продажа фишек» безналичным способом

### Ситуация 2

Выдать игроку набор фишек в пределах полученной суммы.

#### Действия

Операцию можно выполнить при условии получения наличных денежных средств (можно выдать сдачу).

- 1. Раздел «Игровые Автоматы» либо «Столы Казино».
- 2. Панель управления -> Гродажа кредитов

| Прием п                                    |                            | -DOK3                |                  |                | X              |  |  |  |  |
|--------------------------------------------|----------------------------|----------------------|------------------|----------------|----------------|--|--|--|--|
| приси д                                    |                            |                      |                  |                |                |  |  |  |  |
|                                            | Способ внесения: наличными |                      |                  |                |                |  |  |  |  |
|                                            | Получена                   | сумма: 50 🗲          | _                | 50.00 руб.     |                |  |  |  |  |
| Начисленная сумма: 49.50                   |                            |                      |                  |                |                |  |  |  |  |
| <b>Сдача:</b> 0.50                         |                            |                      |                  |                |                |  |  |  |  |
| Печатать чек: 🗹 Оформить спец. формуляр: 📃 |                            |                      |                  |                |                |  |  |  |  |
| Цена фишки номиналом 1: 1.98               |                            |                      |                  |                |                |  |  |  |  |
| № п/п                                      | Номинал фишки 👻            | Укажите кол-во фишек | Номинал Х кол-во | Сумма в рублях | Кол-во в кассе |  |  |  |  |
| 1                                          | 10.00                      | 2                    | 20.00            | 39.60          | 499            |  |  |  |  |
| 2                                          | 5.00                       | 1                    | 5.00             | 9.90           | 502            |  |  |  |  |
| 3                                          | 2.50                       |                      |                  |                | 501            |  |  |  |  |
| 4                                          | 1.00                       |                      |                  |                | 496            |  |  |  |  |
|                                            |                            |                      |                  |                |                |  |  |  |  |
| Итого                                      |                            | 3                    | 25.00            | 49.50          |                |  |  |  |  |
| Отмен                                      | ить 🛞 Рассчитать           | Очистить             |                  |                | Выполнить      |  |  |  |  |

Рисунок 7.1.1.3. Расчет фишек по полученной сумме

3. Затем остаток денежных средств можно оформить как сдачу:

| Состояни | е продажи кредитов      |               |           |                                                             |   |
|----------|-------------------------|---------------|-----------|-------------------------------------------------------------|---|
| Операц.  | Сумма                   | Остаток       | Состояние | Дополнительно                                               |   |
| 8        | +50.00                  | 50.00         | ✓         | Предварительно получены наличные                            |   |
| -        | -49.50                  | 0.50          | ×         | Выдача фишек : КО №240                                      | 1 |
|          |                         |               |           |                                                             |   |
| Э Отме   | енить исходную операцию | 🔑 Выдать иное | 🍓 Выдат   | ь фишки 🥔 Выдать тикет 🛛 🚛 Перевести на ИА 🕞 Оформить сдачу | ) |

Рисунок 7.1.1.4. Кнопка «Оформить сдачу»
#### 7.1.2. Приём фишек от участника азартных игр

# Ситуация

Необходимо принять фишки от игрока и выплатить выигрыш.

# Действия

Раздел «Игровые Автоматы» либо «Столы Казино».

| Игровые Автоматы Столы Казино Журналы Управление |       |            |  |  |   |    |         |            |                                 |
|--------------------------------------------------|-------|------------|--|--|---|----|---------|------------|---------------------------------|
| Nº ИА в зале                                     | Метка | СККС № ИА  |  |  | A |    |         |            | Списать крелиты                 |
| 001                                              | PA    | 120000001  |  |  | • | 00 | <b></b> |            | списать кредиты                 |
| 001                                              | ВА    | 130900001  |  |  |   |    |         | <b>9</b> × | Погасить тикет                  |
| 002                                              | BA    | 130900002  |  |  |   |    |         | ۲          | Принять фишки 🚽                 |
| 003                                              | BA    | 130900003  |  |  |   |    |         | 9          |                                 |
| 004                                              | BA    | 1309000004 |  |  |   |    |         | <b>-</b>   | принять иные кредиты            |
| 005                                              | BA    | 1309000005 |  |  |   |    |         | -          | Выплата игроку по обязательству |
| 006                                              | BA    | 130900006  |  |  |   |    |         | -          | Прием фишек из бара             |
| 007                                              | BA    | 1309000007 |  |  |   |    |         |            | U.U1                            |

Рисунок 7.1.2.1. Операция «Принять фишки»

| Прием фі                     | Ірием фишек от игрока для зачисления кредитов на ИА 🛛 🛛 🛛 🛛 |                      |                  |                |                |  |  |  |  |
|------------------------------|-------------------------------------------------------------|----------------------|------------------|----------------|----------------|--|--|--|--|
| Цена фишки номиналом 1: 1.98 |                                                             |                      |                  |                |                |  |  |  |  |
| № п/п                        | Номинал фишки 👻                                             | Укажите кол-во фишек | Номинал Х кол-во | Сумма в рублях | Кол-во в кассе |  |  |  |  |
| 1                            | 10.00                                                       |                      |                  |                | 499            |  |  |  |  |
| 2                            | 5.00                                                        | <u> </u>             | 10.00            | 19.80          | 502            |  |  |  |  |
| 3                            | 2.50                                                        |                      |                  |                | 501            |  |  |  |  |
| 4                            | 1.00                                                        | <b>→</b> 4           | 4.00             | 7.92           | 496            |  |  |  |  |
|                              |                                                             |                      |                  |                |                |  |  |  |  |
| Итого                        |                                                             | 6                    | 14.00            | 27.72          |                |  |  |  |  |
| Отмени                       | ить Очистить                                                |                      |                  |                | Выполнить      |  |  |  |  |

Рисунок 7.1.2.2. Окно операции приёма фишек

| Состояние приема кредитов |                         |              |           |                           |                              |           |  |  |  |
|---------------------------|-------------------------|--------------|-----------|---------------------------|------------------------------|-----------|--|--|--|
| Операц.                   | Сумма                   | Остаток      | Состояние | Дополнительно             |                              |           |  |  |  |
| 1                         | +27.72                  | 27.72        | ¥         | Прием фишек : КО №59      |                              |           |  |  |  |
| C                         | отмена КО               |              |           |                           | -4%                          | $\supset$ |  |  |  |
| Э Отм                     | енить исходную операцию | 🔑 Выдать ино | е 🎡 Выда  | ть фишки 🛛 🤣 Выдать тикет | 🚛 Перевести на ИА 🙎 Оформить | выплату   |  |  |  |

Рисунок 7.1.2.3. Окно «Состояние приёма кредитов»

# 7.1.3. Приём фишек из бара

# Ситуация

Необходимо принять в кассу фишки из бара.

# Действия

Раздел «Игровые Автоматы» либо «Столы Казино».

| Игровые Автом                                         | Игровые Автоматы Столы Казино Журналы Управление |            |  |  |   |                                                  |   |   |                                 |
|-------------------------------------------------------|--------------------------------------------------|------------|--|--|---|--------------------------------------------------|---|---|---------------------------------|
| 🧞 😚 Блокировать 📑 РазБлокировать 🛛 🐕 Продажа кредитов |                                                  |            |  |  |   | 🎡 Продажа фишек Прием кредитов 🗸 👹 Фишки в кассе |   |   | ем кредитов 🗸 🎆 Фишки в кассе   |
| № ИА в зале 🔺                                         | Метка                                            | СККС № ИА  |  |  | 0 | 8                                                | 8 |   | Списать кредиты                 |
| 001                                                   | BA                                               | 130900001  |  |  |   |                                                  |   | < | Погасить тикет                  |
| 002                                                   | BA                                               | 130900002  |  |  |   |                                                  |   | ۲ | Принять фишки                   |
| 003                                                   | BA                                               | 130900003  |  |  |   |                                                  |   | ß | Принать иные крелиты            |
| 004                                                   | BA                                               | 130900004  |  |  |   |                                                  |   |   | принято инос кредито            |
| 005                                                   | BA                                               | 130900005  |  |  |   |                                                  |   | - | Выплата игроку по обязательству |
| 006                                                   | BA                                               | 130900006  |  |  |   |                                                  | _ | - | Прием фишек из бара             |
| 007                                                   | BA                                               | 1309000007 |  |  |   |                                                  |   |   | 0.01                            |

Рисунок 7.1.3.1. Операция «Прием фишек из бара»

| Прием ф                                    | Прием фишек из бара |                      |                  |                |  |  |  |  |
|--------------------------------------------|---------------------|----------------------|------------------|----------------|--|--|--|--|
| Начисленная сумма: 88.11                   |                     |                      |                  |                |  |  |  |  |
| <b>Удержано (4%):</b> 3.52                 |                     |                      |                  |                |  |  |  |  |
| Сумма к выплате: 84.59                     |                     |                      |                  |                |  |  |  |  |
| Печатать чек: 🗹 Оформить спец. формуляр: 📃 |                     |                      |                  |                |  |  |  |  |
| Цена фишки номиналом 1: 1.98               |                     |                      |                  |                |  |  |  |  |
| № п/п                                      | Номинал фишки 🔫     | Укажите кол-во фишек | Номинал X кол-во | Сумма в рублях |  |  |  |  |
| 1                                          | 10.00               | 2                    | 20.00            | 39.60          |  |  |  |  |
| 2                                          | 5.00                | 3                    | 15.00            | 29.70          |  |  |  |  |
| 3                                          | 2.50                | - <u> </u>           | 2.50             | 4.95           |  |  |  |  |
| 4                                          | 1.00                | 7                    | 7.00             | 13.86          |  |  |  |  |
|                                            |                     |                      |                  |                |  |  |  |  |
| Итого                                      | Итого 13 44.50      |                      |                  |                |  |  |  |  |
| Отмен                                      | ить Очистить        |                      |                  | Выполнить      |  |  |  |  |

Рисунок 7.1.3.2. Окно операции «Прием фишек из бара»

## 7.1.4. Обмен фишек на фишки

# Ситуация

Необходимо разменять фишки одного номинала на другой.

# Действия

Раздел «Игровые Автоматы» либо «Столы Казино».

| СИгровые Автом | ипровые Автоматы) стопы казино журналы управление<br>🕑 😚 Блокировать 💕 РазБлокировать 🥵 Продажа кредитов 🏶 Продажа фишек Прием кредитов - 👯 Фишки в кассе (Другие операции - ) |            |  |  |   |   |   |  |   |                             |       |                                   |
|----------------|----------------------------------------------------------------------------------------------------|------------|--|--|---|---|---|--|---|-----------------------------|-------|-----------------------------------|
| № ИА в зале 🔺  | Метка                                                                                                    | СККС № ИА  |  |  | 0 | 8 | 8 |  |   | Цена 1 кр., руб.            | 1     | Списать кредиты                   |
| 001            | BA                                                                                                    | 1309000001 |  |  |   |   |   |  | ٠ | 0.01                        |       | Иниассация ИА                     |
| 002            | BA                                                                                                    | 1309000002 |  |  |   |   |   |  | • | 0.01                        | -     | VIIINBOCKILIUM VIN                |
| 003            | BA                                                                                                    | 130900003  |  |  |   |   |   |  | • | 0.01                        | ,M    | Служебное внесение денег          |
| 004            | BA                                                                                                    | 1309000004 |  |  |   |   |   |  | • | 0.01                        | , jii | Сдача выручки в банк              |
| 005            | BA                                                                                                    | 1309000005 |  |  |   |   |   |  | • | 0.01                        |       | Сдача выручки в кассу организации |
| 006            | BA                                                                                                    | 1309000006 |  |  |   |   |   |  | • | 0.01                        | 0     |                                   |
| 007            | BA                                                                                                    | 1309000007 |  |  |   |   |   |  | • | 0.01                        | 6     | Печать отчета по смене            |
| 008            | BA                                                                                                    | 130900008  |  |  |   |   |   |  | • | 0.01                        | 2     | Проверить физ.лицо                |
| 009            | BA                                                                                                    | 1309000009 |  |  |   |   |   |  | • | 0.01                        |       | Заполнить спец. формуляр          |
| 010            | BA                                                                                                    | 1309000010 |  |  |   |   |   |  | • | 0.01                        |       | D                                 |
|                |                                                                                                    |            |  |  |   |   |   |  | 1 | внесение фишек из хранилища |       |                                   |
|                |                                                                                                    |            |  |  |   |   |   |  |   |                             |       | Сдача фишек в хранилище           |
|                |                                                                                                    |            |  |  |   |   |   |  |   |                             |       | Обмен фишек                       |

Рисунок 7.1.4.1. Операция «Обмен фишек»

|                                                    | Печатать че                                                  | ек: 🔽                               |                                            |             |
|----------------------------------------------------|--------------------------------------------------------------|-------------------------------------|--------------------------------------------|-------------|
| Принимае                                           | мый набор                                                    |                                     |                                            |             |
| № п/п                                              | Номинал фишки 👻                                              | Укажите кол-во фишек                | Номинал Х кол-во                           | Сумма в руб |
| 1                                                  | 10.00                                                        | (2)                                 | 20.00                                      | :           |
| 2                                                  | 5.00                                                         | $\bigcirc$                          |                                            |             |
| 3                                                  | 2.50                                                         |                                     |                                            |             |
| 4                                                  | 1.00                                                         |                                     |                                            |             |
|                                                    |                                                              |                                     |                                            |             |
| Итого<br>Выдаваем                                  | ый набор                                                     | 2                                   | 20.00                                      |             |
| Итого<br>Выдаваем<br>№ п/п                         | ый набор<br>Номинал фишки –                                  | 2<br>Укажите кол-во фишек           | 20.00<br>Номинал X кол-во                  | Сумма в руб |
| Итого<br>Выдаваем<br>№ п/п<br>1                    | <mark>ый набор</mark><br>Номинал фишки ~<br>10.00            | 2<br>Укажите кол-во фишек           | 20.00<br>Номинал X кол-во                  | Сумма в руг |
| Итого<br>Выдаваеми<br>№ п/п<br>1<br>2              | <mark>ый набор</mark><br>Номинал фишки –<br>10.00<br>5.00    | 2<br>Укажите кол-во фишек           | 20.00<br>Номинал X кол-во<br>15.00         | Сумма в ру  |
| Итого<br>Выдаваем<br>№ п/п<br>1<br>2<br>3          | ый набор<br>Номинал фишки –<br>10.00<br>5.00<br>2.50         | 2<br>Укажите кол-во фишек<br>3<br>2 | 20.00<br>Номинал X кол-во<br>15.00<br>5.00 | Сумма в руб |
| Итого<br>Выдаваеми<br>№ п/п<br>1<br>2<br>3<br>4    | ый набор<br>Номинал фишки –<br>10.00<br>5.00<br>2.50<br>1.00 | 2<br>Укажите кол-во фишек<br>3<br>2 | 20.00<br>Номинал X кол-во<br>15.00<br>5.00 | Сумма в руб |
| Итого<br>Выдавъення<br>№ п/п 1<br>1<br>2<br>3<br>4 | ый набор<br>Номинал фишки - 10.00<br>5.00<br>2.50<br>1.00    | 2<br>Укажите кол-во фишек<br>3<br>2 | 20.00<br>Номинал X кол-во<br>15.00<br>5.00 | Сумма в рус |

Рисунок 7.1.4.2. Окно операции обмена фишек

## 7.1.5. Обмен фишек на кредиты ИА

# Ситуация

Необходимо обменять фишки на кредиты ИА.

# Действия

Раздел «Игровые Автоматы» либо «Столы Казино».

| Игровые Автом | Игровые Автоматы) Столы Казино Журналы Управление<br>Столы Казино Журналы Управление<br>Столы Казино Журналы Управление<br>Столы Казино Журналы Управление<br>Прием кредитов 🤿 Продажа кредитов 🎲 Продажа кредитов |            |  |  |   |   |   |          |                                 |  |
|---------------|----------------------------------------------------------------------------------------------------|------------|--|--|---|---|---|----------|---------------------------------|--|
| № ИА в зале 🔺 | Метка                                                                                                    | СККС № ИА  |  |  | 0 | 5 | 8 |          | Списать кредиты                 |  |
| 001           | BA                                                                                                    | 1309000001 |  |  |   |   |   | <b>*</b> | Погасить тикет                  |  |
| 002           | BA                                                                                                    | 130900002  |  |  |   |   |   | ۲        | Принять фишки                   |  |
| 003           | BA                                                                                                    | 130900003  |  |  |   |   |   | 9        | Принять иные крелиты            |  |
| 004           | BA                                                                                                    | 1309000004 |  |  |   |   |   |          | принято инос кредито            |  |
| 005           | BA                                                                                                    | 1309000005 |  |  |   |   |   | -        | Выплата игроку по обязательству |  |
| 006           | BA                                                                                                    | 1309000006 |  |  |   |   |   | -        | Прием фишек из бара             |  |
| 007           | BA                                                                                                    | 1309000007 |  |  |   |   |   | ~        |                                 |  |

Рисунок 7.1.5.1. Операция «Принять фишки»

| Прием фі                     | рием фишек от игрока для зачисления кредитов на ИА |                      |                  |                |                |  |  |  |  |
|------------------------------|----------------------------------------------------|----------------------|------------------|----------------|----------------|--|--|--|--|
| Цена фишки номиналом 1: 1.98 |                                                    |                      |                  |                |                |  |  |  |  |
| № п/п                        | Номинал фишки 👻                                    | Укажите кол-во фишек | Номинал Х кол-во | Сумма в рублях | Кол-во в кассе |  |  |  |  |
| 1                            | 10.00                                              |                      |                  |                | 499            |  |  |  |  |
| 2                            | 5.00                                               | <b></b> 2            | 10.00            | 19.80          | 502            |  |  |  |  |
| 3                            | 2.50                                               |                      |                  |                | 501            |  |  |  |  |
| 4                            | 1.00                                               | <b>→</b> 4           | 4.00             | 7.92           | 496            |  |  |  |  |
|                              |                                                    |                      |                  |                |                |  |  |  |  |
| Итого                        |                                                    | 6                    | 14.00            | 27.72          |                |  |  |  |  |
| Отмени                       | Отменить Очистить Выполнить                        |                      |                  |                |                |  |  |  |  |

Рисунок 7.1.5.2. Окно операции приёма фишек

| Состоян | ие приема кредитов |         |           | _                                                                                                    |
|---------|--------------------|---------|-----------|----------------------------------------------------------------------------------------------------|
| Операц. | Сумма              | Остаток | Состояние | Дополнительно                                                                                                    |
| 1       | +27.72             | 27.72   | ×         | Прием фишек : КО №59                                                                                              |
| Э ОТМ   | отмена КО          | без уд  | ержания п | одоходного налога с физических лиц - 4 %<br>- 4 %<br>ть фишки 🥔 Выдать тикет 🚛 Перевести на ИА 🖉 Оформить выплату |

Рисунок 7.1.5.3. Окно «Состояние приёма кредитов»

# 7.2. Модуль «Перевод кредитов»

Возможные ситуации, когда ввод/списание кредитов <u>не будут</u> <u>исполнены</u> (в зависимости от модели ИА):

✓ у всех ИА отключена возможность выполнения операции списания кредитов (п.5.3.2 Руководства Администратора КТ);

✓ у ИА отключена возможность зачисления/списания кредитов (п.9.\_\_\_\_\_
 Руководства Администратора КТ);

✓ настройки ИА не выполнены или выполнены не до конца (п.\_\_\_\_ Руководства Администратора КТ);

✓ ИА неисправен;

- ✓ ИА заблокирован;
- ✓ дверь ИА открыта;
- ✓ в момент выполнения операции ИА не на связи;

✓ ИА находится в режиме игры (игровой цикл не завершен);

✓ ИА находится в демонстрационном режиме работы (без участия игрока);

✓ на экране ИА отображено любое сообщение (в режиме ожидания);

✓ в момент выполнения операции на ИА выполняется зарядка/списание кредитов другим способом;

 ✓ указанная сумма зачисления кредитов превышает установленный на ИА максимальный предел ввода кредитов;

✓ в ИА вставлен кредитный ключ.

### Особенности использования перевода кредитов

1. Перевод кредитов выполняется между ИА, которые находятся в ОДНОМ кассовом сегменте.

2. Операция перевода кредитов допускает разбивать сумму выигрыша на части. Каждую из частей можно обменять на другие кредиты, фишки, либо выплатить игроку.

3. Сумма списанных денежных средств **ДОЛЖНА БЫТЬ** кратна деноминации того ИА, на который они переводятся.

4. Сумма, которая переводится, **ДОБАВЛЯЕТСЯ** к уже имеющимся кредитам на ИА.

### 7.2.1. Зачисление кредитов на ИА

# ВНИМАНИЕ!

Возможность отмены операции зачисления кредитов ОТСУТСТВУЕТ!

## Ситуация 1

Получены наличные денежные средства. Необходимо зачислить сумму кредитов на ИА.

# Действия

1. Раздел «Игровые Автоматы».

| 2. Панель управления -> Родажа кредитов.                            |       |
|---------------------------------------------------------------------|-------|
| Прием денежных средств от игрока                                    | ×     |
| Способ внесения: наличными<br>Всего получено, руб: 27<br>27.00 руб. |       |
| Отменить                                                            | рдить |

Рисунок 7.2.1.1. Операция «Прием денежных средств от игрока»

| Состояни | е продажи кредитов      |               |           |                                        |
|----------|-------------------------|---------------|-----------|----------------------------------------|
| Операц.  | Сумма                   | Остаток       | Состояние | Дополнительно                          |
| <b>B</b> | +27.00                  | 27.00         | <b>~</b>  | Предварительно получены наличные       |
|          |                         |               |           |                                        |
| Э Отме   | енить исходную операцию | 🔑 Выдать иное | 🎡 Выдать  | фишки 🤌 Выдать тикет ( Перевести на ИА |

Рисунок 7.2.1.2. Окно «Состояние продажи кредитов»

| ажите ИА і       | на который вы хотите    | перевести к | редиты | 3 |
|------------------|-------------------------|-------------|--------|---|
| ື 🖑 🔊            | Перевод всей суммы: 27. | 00 руб.     |        |   |
| № ИА<br>в зале 🔺 | СККС № ИА               | ИА          | Метка  |   |
| 002              | 130900002               | •           | BA     |   |
| 003              | 130900003               | •           | BA     |   |
| 004              | 1309000004              | •           | BA     |   |
| 005              | 1309000005 🔶            | - •         | BA     |   |
| 006              | 130900006               | •           | BA     |   |
| 008              | 130900008               | •           | BA     |   |
| 009              | 1309000009              | •           | BA     |   |
| 010              | 1309000010              | •           | BA     |   |
|                  |                         | 1           |        | 1 |
|                  |                         |             |        |   |

Рисунок 7.2.1.3. Возможность изменения суммы зачисления

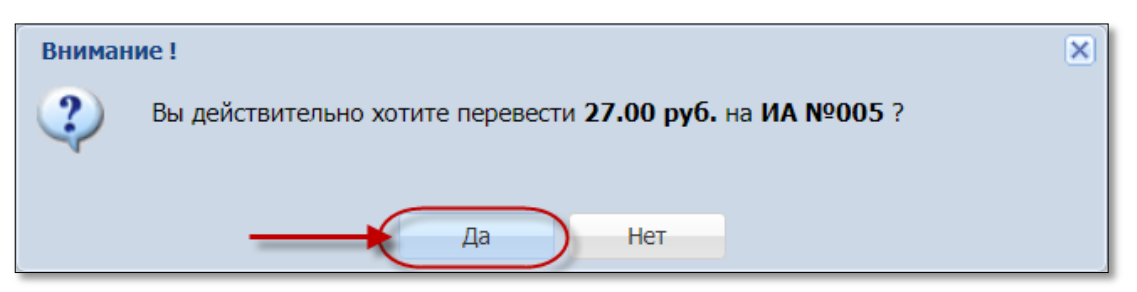

43

## Рисунок 7.2.1.4. Окно подтверждения

| В кредитах, руб. | В купн              | орнике, руб | События | 1 (1)              |             |                  |             |       |   |
|------------------|---------------------|-------------|---------|--------------------|-------------|------------------|-------------|-------|---|
| 0.00             |                     | 0.00        |         | 1                  | 0           | 0                | 0           |       | 0 |
| 0.00             |                     | 5.00        | 20.44.  | 53 <b>Продра</b>   |             |                  |             |       |   |
| 30.00            |                     | 40.00       | Сумма   | : <b>27.00</b> руб | ., остаток: | <b>0.00</b> руб. |             |       |   |
| 11.72            |                     | 0.00        |         |                    |             |                  |             |       |   |
| 27.00            |                     | 0.00        | 20:47   | :36 Зачисл         | ение пере   | водом            |             |       |   |
| 1.50             |                     | 5.00        | ИАвз    | зале № 005         | 5, CKKC №   | 130900005        |             |       |   |
| 0.00             |                     | 0.00        | -       |                    |             |                  |             |       |   |
| Состояние п      | родажи кредитов     |             |         |                    |             |                  |             |       |   |
| Операц.          | Сумма               | 0           | статок  | Состояние          | Дополните   | тено             |             |       |   |
|                  | +27.00              |             | 27.00   | ×                  | Предвари    | тельно получе    | ны наличные |       |   |
| <i>a</i>         | -27.00              |             | 0.00    | ×                  | Зачислени   | ие переводом:    | ИА в зале № | 005   |   |
|                  |                     |             |         |                    |             |                  |             |       |   |
|                  |                     |             |         |                    |             |                  |             |       |   |
| э Отменит        | ь исходную операцию |             |         | 🔽 Печат            | ать чек     | -                | X 3ar       | крыть |   |

Рисунок 7.2.1.5. Успешное зачисление кредитов на ИА

# Ситуация 2

Необходимо зачислить на ИА часть полученной наличной суммы.

# Действия

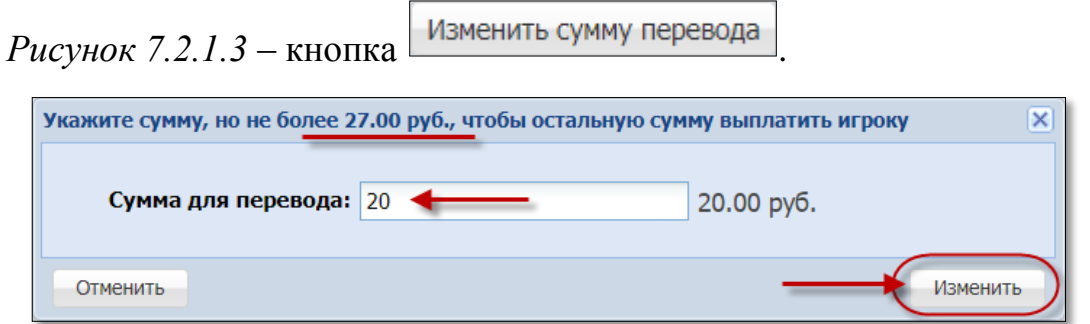

Рисунок 7.2.1.6. Изменение суммы зачисления

| Состояние продажи кредитов |                   |               |           |                                                             |  |  |
|----------------------------|-------------------|---------------|-----------|-------------------------------------------------------------|--|--|
| Операц.                    | Сумма             | Остаток       | Состояние | Дополнительно                                               |  |  |
| <b>B</b>                   | +27.00            | 27.00         | ×         | Предварительно получены наличные                            |  |  |
| <i>.</i>                   | -20.00            | 7.00          | ) 🖌       | Зачисление переводом: ИА в зале № <b>005</b>                |  |  |
|                            |                   | 1             | L         | <b>U U U</b>                                                |  |  |
| Э Отменить і               | исходную операцию | 🔑 Выдать иное | 🌏 Выдать  | фишки 🤣 Выдать тикет 🏾 🝶 Перевести на ИА 🛛 🛃 Оформить сдачу |  |  |

Рисунок 7.2.1.7. Результат зачисления части полученной суммы

#### Ситуация 3

Получены денежные средства безналичным способом либо электронными деньгами. Необходимо зачислить сумму кредитов на ИА.

#### Действия

- 1. Раздел «Игровые Автоматы».
- 2. Панель управления ->

| 2 | прода | ажа к | реди | TOB |
|---|-------|-------|------|-----|
|   |       |       |      |     |

| Прием денежных средств от игрока         | ×                                                                      |
|------------------------------------------|------------------------------------------------------------------------|
| Способ внесения:<br>Всего получено, руб: | наличными<br>наличными<br>безналичными (банковская платежная карточка) |
| Отменить                                 | электронными деньгами                                                  |

Рисунок 7.2.1.8. Выбор способа получения средств от игрока

| Прием денежных средств от игрока                              | ×    |
|---------------------------------------------------------------|------|
| Способ внесения: безналичными (банковская платежная карточка) |      |
| <b>Всего получено, руб:</b> 30 <b>—</b> 30.00 руб.            |      |
| № платежного документа: 367                                   |      |
|                                                               |      |
| Отменить                                                      | дить |

Рисунок 7.2.1.9. Операция «Прием денежных средств от игрока»

Выполнить действия по рисункам 7.2.1.2 – 7.2.1.7.

## 7.2.2. Списание кредитов с ИА и выплата выигрыша

# ВНИМАНИЕ!

Возможность отмены операции списания кредитов ОТСУТСТВУЕТ!

### Ситуация

Необходимо списать кредиты с ИА и выплатить выигрыш.

## Действия

1. Раздел «Игровые Автоматы».

| Игровые Автоматы Столы Казино Журналы Управление                                                         |                         |            |  |       |       |      |          |          |       |                  |                  |
|----------------------------------------------------------------------------------------------------|-------------------------|------------|--|-------|-------|------|----------|----------|-------|------------------|------------------|
| 🧞 😌 Блокировать 📑 РазБлокировать 🛛 💱 Продажа кредитов 🏽 Продажа фишек 🔤 Прием кредитов 🗸 👹 Фишки в кассе |                         |            |  |       |       |      |          |          |       |                  |                  |
| № ИА в зале 🔺                                                                                            | Метка                   | СККС № ИА  |  |       | 0     | 5    | 8        |          |       | Цена 1 кр., руб. | В кредитах, руб. |
| 001                                                                                                    | BA                      | 1309000001 |  |       |       |      |          |          | •     | 0.01             | 0.00             |
| 002                                                                                                    | BA                      | 130900002  |  | Right | Click |      |          | <b>—</b> |       | 0.01             | 0.00             |
| 003                                                                                                    | BA                      | 1309000003 |  | _     |       | n _  |          | Left     | Click | 0.01             | 30.00            |
| 004                                                                                                    | BA                      | 1309000004 |  |       | 13    | Сп   | исать кр | едиты    | 3     | 0.01             | 11.72            |
| 005                                                                                                    | BA                      | 1309000005 |  |       | S     | C6   | ОСИТЬ В  | ыплату н | на ИА | 0.01             | 47.00            |
| 006                                                                                                    | BA                      | 1309000006 |  |       | e     | 5 En |          |          |       | 0.01             | 1.50             |
| 007                                                                                                    | BA                      | 1309000007 |  |       |       |      | -        | D        |       | 0.01             | 0.00             |
| 008                                                                                                    | BA                      | 130900008  |  |       |       | Pas  | Блокиро  | вать     |       | 0.01             | 0.00             |
| 009                                                                                                    | BA                      | 1309000009 |  |       | 4     | Ин   | кассация | ИА       |       | 0.01             | 0.00             |
| 010                                                                                                    | BA                      | 1309000010 |  |       |       | CM   | cue      |          | •     | 0.01             | 0.00             |
|                                                                                                    |                         |            |  |       |       | CM   |          |          |       |                  |                  |
|                                                                                                    |                         |            |  |       | 2     | 🕻 Дв | ерь ИА з | акрыта   |       |                  |                  |
|                                                                                                    | 😹 Выплата была сброшена |            |  |       |       |      |          |          |       |                  |                  |

Рисунок 7.2.2.1. Операция «Списать кредиты»

# ВНИМАНИЕ!

С ИА списывается ВСЯ сумма кредитов ИА.

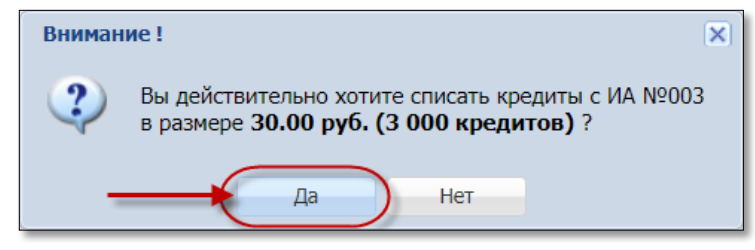

# Рисунок 7.2.2.2. Окно подтверждения

| Списание кредитов с ИА №003                                                   |     |
|-------------------------------------------------------------------------------|-----|
| Сумма в рублях: 30.00 руб                                                     |     |
| Сумма в кредитах: 3 000 кредитов                                              |     |
| Цена кредита: 0.01 руб                                                        |     |
| № перевода: 44                                                                |     |
| • • • • •                                                                     |     |
| Списание завершилось успешно                                                  | >   |
| 🤌 Выдать иное 🏽 Выдать фишки 🥠 Выдать тикет 📲 Перевести на ИА 💄 Оформить выпл | ату |

Рисунок 7.2.2.3.Кнопка оформления выплаты

# 7.2.3. Перевод кредитов с одного ИА на другой

# ВНИМАНИЕ!

Возможность отмены операции перевода кредитов ОТСУТСТВУЕТ!

## Ситуация 1

Необходимо перевести кредиты с одного ИА на другой, используя операцию «Списать кредиты».

# Действия

1. Раздел «Игровые Автоматы».

2. Выполнить действия по *рисункам* 7.2.2.1 – 7.2.2.2.

| Списание кредитов с ИА №003                                                      |
|----------------------------------------------------------------------------------|
| Сумма в рублях: 30.00 руб                                                        |
| Сумма в кредитах: 3 000 кредитов                                                 |
| <b>Цена кредита:</b> 0.01 руб                                                    |
| № перевода: 44                                                                   |
| • • • • •                                                                        |
| Списание завершилось успешно                                                     |
| 🤌 Выдать иное 🔮 Выдать фишки 🥔 Выдать тикет [ Перевести на ИА 💩 Оформить выплату |

Рисунок 7.2.3.1. Операция «Списать кредиты»

3. Выполнить действия по *рисункам* 7.2.1.3 – 7.2.1.5.

# Ситуация 2

Игрок нажал на ИА кнопку «Выплата». Необходимо перевести кредиты с одного ИА на другой.

# Действия

1. Раздел «Игровые Автоматы».

- 2. Подтвердить списание кредитов ИА любым из способов:
- с использованием ключа ИА;
- с использованием возможностей КТ (*рисунок* 5.7.4.1).

| События (1 из 4)                                                         |                                                               |                 |         |       |  |  |  |
|--------------------------------------------------------------------------|---------------------------------------------------------------|-----------------|---------|-------|--|--|--|
| 4                                                                        | 1                                                             | 2               | 0       |       |  |  |  |
| 17:08:13 <b>Ручна</b><br>Сумма: <b>37.00</b> ру<br>ИА в зале № <b>00</b> | <b>я выплата с I</b><br>уб.<br>µ <b>1</b> , СККС № <b>1</b> 3 | ИА<br>309000001 | <u></u> | 🥢 🚊 🕭 |  |  |  |

Рисунок 7.2.3.2. Событие ручной выплаты с ИА

3. Выполнить действия по *рисункам* 7.2.1.3 – 7.2.1.5.

46

## 7.2.4. Обмен кредитов ИА на фишки, другие кредиты

## Ситуация

Необходимо обменять кредиты ИА на фишки либо другие кредиты.

## Действия

1. Раздел «Игровые Автоматы».

2. Списать кредиты ИА (операция «Списать кредиты» либо кнопка «Выплата» на ИА).

| Состояни | Состояние приема кредитов (операция другой смены)                                                                                                    |         |           |                                         |  |  |  |  |
|----------|----------------------------------------------------------------------------------------------------|---------|-----------|-----------------------------------------|--|--|--|--|
| Операц.  | Сумма                                                                                                    | Остаток | Состояние | Дополнительно                           |  |  |  |  |
| 8        | +37.00                                                                                                    | 37.00   | ✓         | Ручная выплата с ИА в зале № <b>001</b> |  |  |  |  |
| нешт     | нештатная ситуация       без удержания подоходного налога с физических лиц       - 4 %         •••       •••       •••         •••       •••       •••         •••       •••       •••         •••       •••       •••         •••       •••       •••         •••       •••       •••         •••       •••       •••         •••       •••       •••         •••       •••       •••         •••       •••       •••         •••       •••       •••         •••       •••       •••         •••       •••       •••         •••       •••       •••         •••       •••       •••         •••       •••       •••         •••       •••       •••         •••       •••       •••         •••       •••       •••         •••       •••       •••         •••       •••       •••         •••       •••       •••         •••       •••       •••         •••       •••       •••         •••       •••       ••• |         |           |                                         |  |  |  |  |

Рисунок 7.2.4.1. Событие ручной выплаты с ИА

| <u>P</u> | езультат:                                         |         |           |                                         |  |  |  |  |  |  |
|----------|---------------------------------------------------|---------|-----------|-----------------------------------------|--|--|--|--|--|--|
| Состояни | Состояние приема кредитов (операция другой смены) |         |           |                                         |  |  |  |  |  |  |
| Операц.  | Сумма                                             | Остаток | Состояние | Дополнительно                           |  |  |  |  |  |  |
| 5        | +37.00                                            | 37.00   | ×         | Ручная выплата с ИА в зале № <b>001</b> |  |  |  |  |  |  |
| 2        | -3.00                                             | 34.00   | × .       | Выдача кредитов иным способом : КО №97  |  |  |  |  |  |  |
| 1        | -3.96                                             | 30.04   | <         | Выдача фишек : КО №98                   |  |  |  |  |  |  |
| 1        | -3.00                                             | 27.04   | <         | Выдача тикета №12                       |  |  |  |  |  |  |
| 1        | -2.00                                             | 25.04   | <         | Выдача тикета №13                       |  |  |  |  |  |  |
| -        | -5.00                                             | 20.04   | <         | Зачисление переводом: ИА в зале № 001   |  |  |  |  |  |  |
| 8        | -10.00                                            | 10.04   | <         | Выплата игроку наличные: КО №99         |  |  |  |  |  |  |
| 8        | -4.00                                             | 6.04    | <         | Выдача обязательства наличные: КО №100  |  |  |  |  |  |  |
| Â        | -6.04                                             | 0.00    | <         | Списание без выплаты : КО №101          |  |  |  |  |  |  |
|          |                                                   |         |           |                                         |  |  |  |  |  |  |
|          | 🗹 Печатать чек                                    |         |           |                                         |  |  |  |  |  |  |

Рисунок 7.2.4.2. Результат выполненной операции

# 7.3. Модуль «ТІТО»

Возможные ситуации, когда тикет не будет выдан кассиром:

 ✓ у кассира нет разрешения на выдачу тикета (п.5.3.3 Руководства Администратора КТ);

✓ сумма кредитов тикета превышает максимальную сумму тикета, выдаваемую кассиром (п.5.3.3 Руководства Администратора);

✓ в момент выполнения операции КИЗ не на связи с Сервером тикетов;

✓ не завершена операция по ранее выданному тикету;

✓ неисправен USB-порт для соединительного кабеля между устройством печати тикетов и КТ;

✓ неисправно устройство печати тикетов (см.Инструкцию пользования устройством).

Возможные ситуации, когда тикет не будет погашен кассиром:

✓ в момент выполнения операции КИЗ не на связи с Сервером тикетов;

- ✓ тикет не зарегистрирован в системе;
- ✓ тикет уже погашен;
- ✓ сумма тикета не соответствует сумме, зарегистрированной в системе;

✓ срок действия тикета истек и кассиру не предоставлен доступ для погашения тикета с истекшим сроком действия (п.5.3.3 Руководства Администратора КТ).

Возможные ситуации, когда тикет <u>не будет принят ИА</u> (зачисление на ИА кредитов с использованием тикета будет отклонено):

✓ у ИА отключена возможность приёма/выдачи тикетов (п.5.3.3 Руководства Администратора КТ);

✓ настройки ИА не выполнены или выполнены не до конца (п.\_\_\_\_ Руководства Администратора КТ);

✓ в момент выполнения операции КИЗ не на связи с Сервером тикетов;

✓ в момент выполнения операции ИА не на связи;

- ✓ ИА неисправен или заблокирован;
- ✓ дверь ИА открыта;
- ✓ в ИА вставлен кредитный ключ;
- ✓ ИА находится в режиме игры (игровой цикл не завершен);
- ✓ на экране ИА отображено любое сообщение (в режиме ожидания);

✓ в момент выполнения операции на ИА выполняется зарядка кредитов другим способом;

✓ сумма кредитов тикета превышает установленный на ИА максимальный предел ввода кредитов (Credit Limit);

- ✓ тикет уже погашен;
- ✓ тикет не зарегистрирован в системе;
- ✓ сумма тикета не соответствует сумме, зарегистрированной в системе;
- ✓ сумма тикета не кратна деноминации ИА.

#### 7.3.1. Выдача тикета

### Ситуация 1

Получены денежные средства. Необходимо выдать один тикет на всю сумму.

#### Действия

| 1. Раздел «Игровые Авт                    | оматы».                                                                |  |  |  |  |  |  |  |
|-------------------------------------------|------------------------------------------------------------------------|--|--|--|--|--|--|--|
| 2. Панель управления -> Гродажа кредитов. |                                                                        |  |  |  |  |  |  |  |
| Прием денежных средств от игрока          |                                                                        |  |  |  |  |  |  |  |
| Способ внесения:<br>Всего получено, руб:  | наличными<br>наличными<br>безналичными (банковская платежная карточка) |  |  |  |  |  |  |  |
| Отменить                                  | электронными деньгами                                                  |  |  |  |  |  |  |  |

Рисунок 7.3.1.1. Операция «Прием денежных средств от игрока»

| Состояни | е продажи кредитов      |               |           | -                                      |
|----------|-------------------------|---------------|-----------|----------------------------------------|
| Операц.  | Сумма                   | Остаток       | Состояние | Дополнительно                          |
| 8        | +27.00                  | 27.00         | <b>~</b>  | Предварительно получены наличные       |
|          |                         |               |           |                                        |
| ЭОТМЕ    | енить исходную операцию | 🔑 Выдать иное | 🍓 Выдать  | фишки 🧼 Выдать тикет 🔚 Перевести на ИА |

Рисунок 7.3.1.2. Окно «Состояние продажи кредитов»

| Выдать тикет на сумму не более 27.00 руб.    |         | ×            |
|----------------------------------------------|---------|--------------|
| Укажите сумму:<br>Кол-во выдаваемых тикетов: | 27<br>1 | 27.00 руб.   |
|                                              |         | Выдать тикет |

Рисунок 7.3.1.3. Окно выдачи тикета

| Выдать тикет на сумму 27.00 руб. ? |  |
|------------------------------------|--|
| Да Нет                             |  |

Рисунок 7.3.1.4. Окно подтверждения

#### Ситуация 2

Получены денежные средства. Необходимо выдать несколько тикетов на часть полученной суммы.

#### Действия

- 1. Раздел «Игровые Автоматы».
- 2. Панель управления ->
- 3. Выполнить действия по *рисункам* 7.3.1.1 7.3.1.2.

| Выдать тикет на сумму не        | е более 48.00 руб.                                    | X                                       |
|---------------------------------|-------------------------------------------------------|-----------------------------------------|
| Кол-во выдан<br>Округлять суммы | Укажите сумму:<br>заемых тикетов:<br>тикетов до, руб: | 21 <b>4</b> 21.00 руб.<br>21 <b>4 2</b> |
| Список выдаваемых ти            | ікетов                                                |                                         |
| № п.п. Су                       | има тикета, руб.                                      |                                         |
| 1 5.                            | 20                                                    |                                         |
| 2 5.                            | 20                                                    |                                         |
| 3 5.2                           | 2 +                                                   | Â.<br>V                                 |
| 4 5.4                           | 40                                                    |                                         |
|                                 |                                                       |                                         |
|                                 |                                                       | Выдать тикеты                           |

Рисунок 7.3.1.5. Окно выдачи тикета

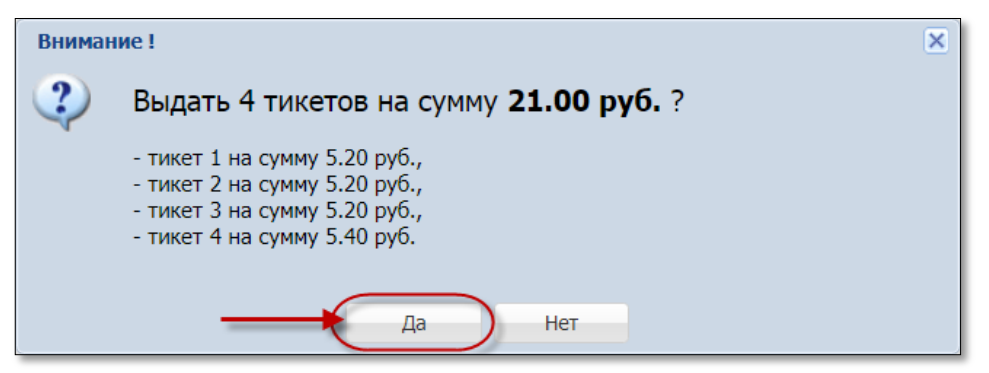

Рисунок 7.3.1.6. Окно подтверждения

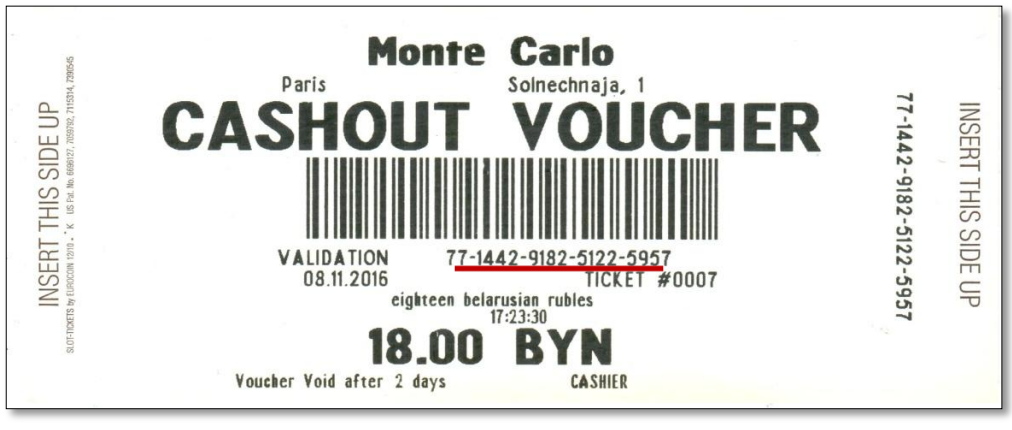

Рисунок 7.3.1.7. Образец тикета

#### 7.3.2. Зачисление тикет-кредитов на ИА

## Ситуация

Необходимо зачислить кредиты на ИА при помощи тикета.

#### Действия

1. Вставить тикет в купюроприемник ИА.

2. Убедиться, что сумма кредитов ИА увеличена на сумму денежного эквивалента тикета.

#### 7.3.3. Проверка состояния тикета

1. Раздел «Игровые Автоматы».

| Игровые Автоматы Столы Казино Журналы Управление                                                     |       |            |  |  |   |   |   |               |                                 |
|----------------------------------------------------------------------------------------------------|-------|------------|--|--|---|---|---|---------------|---------------------------------|
| 🧞 😌 Блокировать 👩 РазБлокировать 🛛 🐕 Продажа кредитов 👋 Продажа фишек Прием кредитов 🗸 🐝 Фишки в кас |       |            |  |  |   |   |   | ем кредитов - |                                 |
| № ИА в зале 🔺                                                                                        | Метка | СККС № ИА  |  |  | 0 | 8 | 8 |               | Списать кредиты                 |
| 001                                                                                                  | BA    | 130900001  |  |  |   |   |   |               | Погасить тикет                  |
| 002                                                                                                  | BA    | 130900002  |  |  |   |   |   | -             | Принять фишки                   |
| 003                                                                                                  | BA    | 130900003  |  |  |   |   |   | 8             | Принять иные крелиты            |
| 004                                                                                                  | BA    | 130900004  |  |  |   |   |   |               | принять иныс кредиты            |
| 005                                                                                                  | BA    | 1309000005 |  |  |   |   |   | -             | Выплата игроку по обязательству |
| 006                                                                                                  | BA    | 130900006  |  |  |   |   |   | -             | Прием фишек из бара             |
| 007                                                                                                  | BA    | 1309000007 |  |  |   |   |   |               | U.U1                            |

Рисунок 7.3.2.1. Операция «Погасить тикет»

| Укажите номер тикета                              | -    |
|---------------------------------------------------|------|
| Номер тикета: 777157305539455464                  | ×    |
| Состояние: Не погашен, срок действия тикета истек |      |
| Сумма тикета, руб.: 8.00                          |      |
| Действителен до: 04.05.2018 18:08:53              |      |
| Кем выдан: Кассир Заблоцкая Наталья Владимировна  |      |
| Дата выдачи: 02.05.2018 18:08:53                  |      |
| Кем погашен:                                      |      |
| Дата погашения:                                   |      |
|                                                   | _    |
| Проверить тикет Погасить т                        | икет |

Рисунок 7.3.2.2. Проверка состояния тикета

# 7.3.4. Выплата выигрыша по тикету

#### Ситуация

Кассиру необходимо погасить тикет и выплатить выигрыш.

#### Действия

- 1. Раздел «Игровые Автоматы».
- 2. Выполнить действия п.7.3.3 настоящего документа.

| Укажите номер тикет | ì                                                | -    |
|---------------------|--------------------------------------------------|------|
| Номер тикета:       | 774599869267551315                               | ×    |
| Параметры тикета    |                                                  |      |
|                     | Состояние: Не погашен                            |      |
| Cy                  | има тикета, руб.: 5.40                           |      |
| 1                   | <b>јействителен до:</b> 06.05.2018 19:41:07      |      |
|                     | Кем выдан: Кассир Заблоцкая Наталья Владимировна |      |
|                     | Дата выдачи: 04.05.2018 19:41:07                 |      |
|                     | Кем погашен:                                     |      |
|                     | Дата погашения:                                  |      |
|                     |                                                  | _    |
| ? Проверить тикет   | Погасить т                                       | икет |

## Рисунок 7.3.3.1. Операция гашения тикета

| Укажите номер тикет                 | та                                                                       |                                        |
|-------------------------------------|--------------------------------------------------------------------------|----------------------------------------|
| Номер тикета:<br>— Параметры тикета | та                                                                       | ×                                      |
|                                     | Состояние: Погашен (принят Кассиром или ИА), полная выплата не проведена |                                        |
| Cy                                  | умма тикета, руб.: 5.40                                                  |                                        |
| I                                   | <b>Действителен до:</b> 06.05.2018 19:41:07                              |                                        |
|                                     | Кем выдан: Кассир Заблоцкая Наталья Владимировна                         |                                        |
|                                     | <b>Дата выдачи:</b> 04.05.2018 19:41:07                                  |                                        |
|                                     | Кем погашен: Кассир Заблоцкая Наталья Владимировна                       |                                        |
|                                     | <b>Дата погашения:</b> 04.05.2018 20:29:05                               | -4 %                                   |
| ? Проверить тикет                   | 🤌 Выдать иное 🚭 Выдать фишки 🤣 Выдать тикет 👔                            | 🛔 Зачислить на ИА 🛛 💩 Оформить выплату |

Рисунок 7.3.3.2.Кнопка оформления выплаты

## 7.3.5. Обмен тикета на фишки, другие кредиты ИА

# Ситуация

Необходимо обменять тикет на фишки либо другие кредиты.

# Действия

- 1. Раздел «Игровые Автоматы».
- 2. Выполнить действия п.7.3.4 настоящего документа.

| Укажите номер тикет | па                                                                                    |
|---------------------|---------------------------------------------------------------------------------------|
| Номер тикета:       | : 774599869267551315 ×                                                                |
| Параметры тикет     | та —                                                                                  |
|                     | Состояние: Погашен (принят Кассиром или ИА), полная выплата не проведена              |
| Су                  | умма тикета, руб.: 5.40                                                               |
|                     | Действителен до: 06.05.2018 19:41:07                                                  |
|                     | Кем выдан: Кассир Заблоцкая Наталья Владимировна                                      |
|                     | Дата выдачи: 04.05.2018 19:41:07                                                      |
|                     | Кем погашен: Кассир Заблоцкая Наталья Владимировна                                    |
|                     | Дата погашения: 04.05.2018 20:29:05 без удержания подоходного налога с физических лиц |
|                     |                                                                                       |
| 🢡 Проверить тикет   | 🥬 Выдать иное 🛭 🚭 Выдать фишки 🥠 Выдать тикет 🛛 😹 Зачислить на ИА 🛛 💩 Оформить выплат |

Рисунок 7.3.4.1. Операция обмена кредитов

## 7.4. Обращение кредитов иным способом

## <u>Купюроприёмник ИА</u>

<u>Ввод</u> кредитов с помощью наличных денежных средств осуществляется участником азартных игр самостоятельно с использованием купюроприёмника ИА. В момент получения купюры, электронные счетчики ИА увеличивают соответствующие значения на сумму полученного номинала.

При необходимости (в любой момент времени, сколько угодно раз за смену ИЗ) кассир <u>извлекает</u> из купюроприёмника ИА наличные денежные средства и оформляет в СККС соответствующую операцию «Инкассация» с указанием номера ИА. После оформления операции «Инкассация» сумма наличных денежных в кассе ИЗ увеличивается на значение операции.

### Кредитный ключ, сторонние системы

<u>Ввод</u> кредитов на ИА с помощью кредитного ключа или сторонних систем осуществляется только работниками ИЗ, находящимися в ЗИА. В СККС необходимо зарегистрировать операцию приёма денежных средств (операция «Продажа кредитов») с дальнейшим направлением «Выдать иное». Затем с использованием кредитного ключа или сторонних систем работник ИЗ зачисляет кредиты на ИА в сумме полученных денежных средств.

<u>Списание</u> кредитов ИА с целью выплаты выигрыша возможно с использованием кнопки «Выплата» на ИА. В такой ситуации на правую панель раздела «Игровые Автоматы» будет сгенерировано соответствующее событие с возможностью оформления выплаты выигрыша.

<u>Обмен</u> кредитов ИА на фишки, другие кредиты ИА возможны в случае подключения дополнительных модулей (лицензий) в СККС.

Регистрация обмена выполняется как с использованием кнопки «Выплата» на ИА, так и с использованием операции «Приём кредитов» → «Принять иные кредиты».

#### 7.4.1. Ввод кредитов через купюроприемник

#### Ситуация

Необходимо зачислить кредиты на ИА при помощи наличных денежных средств.

#### Действия

1. Вставить купюру в купюроприемник ИА.

2. Убедиться, что сумма кредитов ИА увеличена на сумму денежного эквивалента купюры.

# 7.4.2. <u>Инкассация ИА</u>

#### Ситуация

-

Необходимо изъять наличные денежные средства из купюроприёмника ИА.

| Деиск                                            | пви   | я              |         |          |              |            |          |          |          |                  |                  |                   |
|--------------------------------------------------|-------|----------------|---------|----------|--------------|------------|----------|----------|----------|------------------|------------------|-------------------|
| Игровые Автоматы Столы Казино Журналы Управление |       |                |         |          |              |            |          |          |          |                  |                  |                   |
| 🍣 🖯 🖯 Блокир                                     | овать | 💣 РазБлокирова | ать   🚦 | 😂 Прода  | ажа кре,     | дитов      | 🏐 Про    | одажа ф  | ишек     | Прием кредитов 🕶 | 🎆 Фишки в кассе  | Другие операции 🗸 |
| № ИА в зале 🔺                                    | Метка | СККС № ИА      |         |          | <del>;</del> | 8          | 8        |          |          | Цена 1 кр., руб. | В кредитах, руб. | В купюрнике, руб  |
| 001                                              | BA    | 1309000001     |         |          |              |            |          |          | ٠        | 0.01             | 5.00             | 0.00              |
| 002                                              | BA    | 1309000002     |         | Righ     | nt Click     |            |          |          | ٠        | 0.01             | 0.00             | 5.00              |
| 003                                              | BA    | 1309000003     |         | <u> </u> |              |            |          |          | _        | 0.01             | 0.00             | 40.00             |
| 004                                              | BA    | 1309000004     |         |          | 5            | C 🔚        | писать к | редиты   |          | 0.01             | 11.72            | 0.00              |
| 005                                              | BA    | 1309000005     |         |          | 6            | 🤎 с        | бросить  | выплату  | на ИА    | 0.01             | 0.00             | 0.00              |
| 006                                              | BA    | 1309000006     |         |          |              | <u>م</u> _ |          |          |          | 0.01             | 1.50             | 5.00              |
| 007                                              | BA    | 1309000007     |         |          |              | • D        | -        | 110      |          | 0.01             | 0.00             | 0.00              |
| 008                                              | BA    | 1309000008     |         |          |              | Pi         | азБлокир | Le       | ft Click | 0.01             | 0.00             | 0.00              |
| 009                                              | BA    | 1309000009     |         |          |              | 🗐 и        | нкассаци | 1Я ИА    |          | 0.01             | 0.00             | 0.00              |
| 010                                              | BA    | 1309000010     |         |          |              | 6          | MOND     |          | NG       | 0.01             | 0.00             | 0.00              |
|                                                  |       |                |         |          | -            | -          | мена     |          |          |                  |                  |                   |
|                                                  |       |                |         |          | 1            | 📕 д        | верь ИА  | закрыта  |          |                  |                  |                   |
|                                                  |       |                |         |          | 1            | В          | ыплата б | была сбр | ошена    | J                |                  |                   |

# Рисунок 7.4.2.1 Операция «Инкассация ИА»

| Подтверждение инкассации купюроприемника ИА № 003 | ×           |
|---------------------------------------------------|-------------|
| Укажите изъятую сумму в рублях: 40 🗲 🗕            | 40.00 руб.  |
| Деноминация: 0.01                                 |             |
| Сумма в кредитах: 4 000                           |             |
| Печатать чек: 🔽                                   |             |
| Отменить                                          | Подтвердить |

Рисунок 7.4.2.2 Окно операции инкассации

### внимание!

Значение изымаемой суммы доступно для корректировки.

## 7.4.3. Ввод кредитов на ИА через сторонние системы

### Ситуация

Получены денежные средства. Необходимо зачислить кредиты на ИА.

## Действия

1. Раздел «Игровые Автоматы».

| 2. Панель управления ->  | 鄹 Продажа кредитов |
|--------------------------|--------------------|
| 2. Hunesib ynpublichin 7 |                    |

| Прием денежных средств от игрока         | ×                                                                      |
|------------------------------------------|------------------------------------------------------------------------|
| Способ внесения:<br>Всего получено, руб: | наличными<br>наличными<br>безналичными (банковская платежная карточка) |
| Отменить                                 | электронными деньгами                                                  |

Рисунок 7.4.3.1. Операция «Прием денежных средств от игрока»

| Состояние продажи кредитов |        |             |           |                                         |  |  |  |  |  |  |  |
|----------------------------|--------|-------------|-----------|-----------------------------------------|--|--|--|--|--|--|--|
| Операц.                    | Сумма  | Остаток     | Состояние | Дополнительно                           |  |  |  |  |  |  |  |
| 1                          | +27.00 | 27.00       | <b>~</b>  | Предварительно получены наличные        |  |  |  |  |  |  |  |
| Э Отме                     |        | Выдать инсе | 🙈 Вылать  | фицики 🦽 Выдать тикет 🖷 Перевести на ИА |  |  |  |  |  |  |  |

Рисунок 7.4.3.2. Окно «Состояние продажи кредитов»

| Сумма выдана игроку иным способом (зачислено в | на ИА/выдан тикет сторонней системой), не более 27.00 руб. 🛛 🗙 |
|------------------------------------------------|----------------------------------------------------------------|
| Сумма перевода, руб.:                          | 27 🔶 27.00 руб.                                                |
| № ИА в зале:                                   | 004                                                            |
| Отменить                                       | Выполнить                                                      |

Рисунок 7.4.3.3. Оформление операции зачисления

3. Зачислить оформленную в СККС сумму кредитов на ИА.

#### 7.4.4. Выплата выигрыша от сторонних систем

#### Ситуация 1

Игрок нажал на ИА кнопку «Выплата». Необходимо оформить в СККС выплату выигрыша.

### Действия

1. Раздел «Игровые Автоматы».

- 2. Подтвердить списание кредитов ИА любым из способов:
- с использованием ключа ИА;
- с использованием возможностей КТ (*рисунок 5.7.4.1*).

| C           | События (1 из 4)                                                  |                                                     |         |   |  |  |  |  |  |  |  |  |  |
|-------------|-------------------------------------------------------------------|-----------------------------------------------------|---------|---|--|--|--|--|--|--|--|--|--|
|             | 4                                                                 | 1                                                   | 2       | 0 |  |  |  |  |  |  |  |  |  |
| 1<br>С<br>И | 7:08:13 <b>Ручна</b><br>умма: <b>37.00</b> р<br>Авзале№ <b>00</b> | <b>ія выплата с</b><br>ууб.<br><b>)1</b> , СККС № 1 | P 🛯 🤌 🛋 |   |  |  |  |  |  |  |  |  |  |

Рисунок 7.4.4.1. Событие ручной выплаты с ИА

# Ситуация 2

Списаны кредиты с ИА. Необходимо оформить в СККС выплату выигрыша.

### Действия

| Игровые Автом                                                                                                    | Игровые Автоматы Столы Казино Журналы Управление |            |  |          |           |   |   |  |   |          |                                |                                 |    |
|----------------------------------------------------------------------------------------------------|--------------------------------------------------|------------|--|----------|-----------|---|---|--|---|----------|--------------------------------|---------------------------------|----|
| 🧞 😌 Блокировать 👩 РазБлокировать 🛛 🐕 Продажа кредитов 🏽 Фродажа фишек 🗍 Прием кредитов 🗸 🎇 Фишки в кассе 🛛 Другие операции 🗸 |                                                  |            |  |          |           |   |   |  |   |          |                                |                                 |    |
| № ИА в зале 🔺                                                                                                    | Метка                                            | СККС № ИА  |  |          | 0         | 5 | 8 |  |   |          | Списать кредиты                | В купюрнике, руб                |    |
| 001                                                                                                    | BA                                               | 1309000001 |  |          |           |   |   |  | • | <b>A</b> | Погасить тикет                 | 0.00                            |    |
| 002                                                                                                    | BA                                               | 1309000002 |  |          |           |   |   |  | • | ۲        | Принять фишки                  | 5.00                            |    |
| 003                                                                                                    | BA                                               | 1309000003 |  |          | eft Click |   |   |  | • | 8        | Принять иные кредиты           | 0.00                            |    |
| 004                                                                                                    | BA                                               | 1309000004 |  | <u> </u> |           | _ |   |  | • |          |                                | 0.00                            |    |
| 005                                                                                                    | BA                                               | 1309000005 |  |          | 3         |   |   |  | • | -        | Выплата и Оформить КО приема и | ных кредитов списаных с и       | 1A |
| 006                                                                                                    | BA                                               | 1309000006 |  |          |           |   |   |  | • | -        | Прием фишек из бара            | сводами, тикетами и.д.)<br>Э.00 |    |
| 007                                                                                                    | BA                                               | 1309000007 |  |          |           |   |   |  | • |          | 0.01 0.00                      | 0.00                            |    |

Рисунок 7.4.4.2. Операция «Принять иные кредиты»

| Прием иных к | редитов от игрока       |            | ×           |
|--------------|-------------------------|------------|-------------|
|              | Всего получено, руб: 27 | 27.00 руб. |             |
| Отменить     |                         |            | Подтвердить |

Рисунок 7.4.4.3. Окно «Прием иных кредитов от игрока»

| Состояни | остояние приема кредитов |                 |           |                                                               |     |  |  |  |  |  |  |  |
|----------|--------------------------|-----------------|-----------|---------------------------------------------------------------|-----|--|--|--|--|--|--|--|
| Операц.  | Сумма                    | Остаток         | Состояние | Дополнительно                                                 |     |  |  |  |  |  |  |  |
| 8        | +27.00                   | 27.00           | ×         | Списание с ИА иным способом : КО №110                         |     |  |  |  |  |  |  |  |
| нешт     | атная ситуация           | отмена операции | 0         | 🔑 Выдать иное 🔹 Выдать фишки 🥔 Выдать тикет 🝶 Перевести на ИА | -4% |  |  |  |  |  |  |  |

Рисунок 7.4.4.4. Операция с кредитами сторонних систем

# 7.4.5. Обмен кредитов сторонних систем на фишки, кредиты ИА

## Ситуация 1

Игрок нажал на ИА кнопку «Выплата». Необходимо обменять кредиты на фишки, кредиты ИА.

## Действия

- 1. Раздел «Игровые Автоматы».
- 2. Подтвердить списание кредитов ИА
- с использованием ключа ИА;
- с использованием возможностей КТ (*рисунок 5.7.4.1*).

| Co            | События (1 из 4)                                                 |                                                            |                 |       |  |  |  |  |  |  |  |
|---------------|------------------------------------------------------------------|------------------------------------------------------------|-----------------|-------|--|--|--|--|--|--|--|
|               | 4                                                                | 1                                                          | 2               | ⁰⊥⊥⊥⁰ |  |  |  |  |  |  |  |
| 1)<br>Су<br>И | 7:08:13 <b>Ручна</b><br>умма: <b>37.00</b> р<br>Авзале№ <b>0</b> | <b>ая выплата с</b><br>руб.<br><b>01</b> , СККС № <b>1</b> | ИА<br>309000001 | 🤌 🏟 🔔 |  |  |  |  |  |  |  |

Рисунок 7.4.5.1. Событие ручной выплаты с ИА

# Ситуация 2

Списаны кредиты с ИА (ключом, сторонними системами). Необходимо обменять кредиты на фишки, кредиты ИА.

# Действия

- 1. Раздел «Игровые Автоматы».
- 2. Выполнить действия по *рисункам 7.4.4.2 7.4.4.3*.

| Состоян | ие приема кредитов |                 |           | -                                                                                                    |
|---------|--------------------|-----------------|-----------|----------------------------------------------------------------------------------------------------|
| Операц. | Сумма              | Остаток         | Состояние | Дополнительно                                                                                                    |
| 2       | +27.00             | 27.00           | ×         | Списание с ИА иным способом : КО №110                                                                                                    |
| нешт    | атная ситуация     | отмена операции | 0         | без удержания подоходного налога с физических лиц         -4 %           Выдать иное         Выдать фишки         Выдать тикет         Перевести на ИА         Оформить выплату |

Рисунок 7.4.5.2. Операция с кредитами сторонних систем

# 8. ВНУТРЕННИЕ КАССОВЫЕ ОПЕРАЦИИ

## 8.1. Служебное внесение денег

#### Ситуация

Необходимо оформить в СККС операцию внесения <u>наличных</u> денежных средств в кассу игорного заведения.

#### Действия

| Игровые Автом | Игровые Автоматы Столы Казино Журналы Управление                                                                                            |            |  |  |              |   |   |  |   |   |                  |                |          |                                   |
|---------------|----------------------------------------------------------------------------------------------------|------------|--|--|--------------|---|---|--|---|---|------------------|----------------|----------|-----------------------------------|
| 🍣   😚 Блокир  | 🥲 🗧 Блокировать 🧃 РазБлокировать 👔 Продажа кредитов 🏶 Продажа фишек 🛛 Прием кредитов 🗸 👹 Фишки в кассе 🛛 Другие операции 🗸 Карта игрока 🗸 🖉 |            |  |  |              |   |   |  |   |   |                  |                |          |                                   |
| № ИА в зале 🔺 | Метка                                                                                                    | СККС № ИА  |  |  | <del>\</del> | Ь | 8 |  |   |   | Цена 1 кр., руб. | В кредитах, ру |          | Списать кредиты                   |
| 001           | BA                                                                                                    | 1309000001 |  |  |              |   |   |  | ٠ | • | 0.01             | 0              |          | Инкассация ИА                     |
| 002           | BA                                                                                                    | 130900002  |  |  |              |   |   |  | ٠ | • | 0.01             | 10             | _        |                                   |
| 003           | BA                                                                                                    | 1309000003 |  |  |              |   |   |  | ٠ | • | 0.01             | 20             | III      | Служебное внесение денег          |
| 004           | BA                                                                                                    | 1309000004 |  |  |              |   |   |  | ٠ | ٠ | 0.01             | 0              | JII.     | Сдача выручки в банк              |
| 005           | BA                                                                                                    | 1309000005 |  |  |              |   |   |  | • | • | 0.01             | 10             |          | Сдача выручки в кассу организации |
| 006           | BA                                                                                                    | 1309000006 |  |  |              |   |   |  | ٠ | ۲ | 0.01             | 0              | ۵        |                                   |
| 007           | BA                                                                                                    | 1309000007 |  |  |              |   |   |  | ٠ | ۲ | 0.01             | 0              | 9        | Печать отчета по смене            |
| 008           | BA                                                                                                    | 130900008  |  |  |              |   |   |  | ٠ | ۲ | 0.01             | 0              | 2        | Проверить физ.лицо                |
| 009           | BA                                                                                                    | 1309000009 |  |  | 0            |   |   |  | ٠ | ۲ | 0.01             | 0              |          | Заполнить спец. формуляр          |
| 010           | BA                                                                                                    | 1309000010 |  |  | 0            |   |   |  | ٠ | ۲ | 0.01             | 0              |          | D                                 |
|               |                                                                                                    |            |  |  |              |   |   |  |   |   |                  |                | <b>_</b> | внесение фишек из хранилища       |
|               |                                                                                                    |            |  |  |              |   |   |  |   |   |                  |                |          | Сдача фишек в хранилище           |
|               |                                                                                                    |            |  |  |              |   |   |  |   |   |                  |                | ۲        | Обмен фишек                       |

## Рисунок 8.1.1. Операция «Служебное внесение денег»

| Служебное вн | есение денег                             | ×           |
|--------------|------------------------------------------|-------------|
|              | Всего внесено, руб: 1000 4 1 000.00 руб. |             |
| Отменить     |                                          | Подтвердить |

Рисунок 8.1.2. Диалоговое окно внесения денег

#### Результат:

внесенная сумма будет добавлена:

✓ в нижней строке состояния: В кассе: 1 000.00 ::

✓ на правой панели во вкладке «Итого по кассе» → «Служебное внесение денег»;

✓ в разделе «Журналы» во вкладках «Кассовые операции», «Кассовые смены».

#### 8.2. Сдача выручки в банк либо кассу организации

Чтобы зарегистрировать в СККС операцию сдачи <u>наличных</u> денежных средств в кассу юридического лица или в обслуживающий банк, минуя кассу юридического лица, необходимо выполнить следующие действия:

| Игровые Автом | иаты  | Столы Казино   | Журна   | алы    | Управле      | ение  |       |         |      |         |                  |                 |          |                                   |
|---------------|-------|----------------|---------|--------|--------------|-------|-------|---------|------|---------|------------------|-----------------|----------|-----------------------------------|
| 🍣 号 Блокир    | овать | 💣 РазБлокирова | ать 🛛 💈 | 🖗 Прод | ажа кре      | дитов | 🍓 Про | одажа ф | ишек | Прием н | кредитов 🗸 🗌 🎆 🤇 | Фишки в кассе 🌘 | Дру      | гие операции 🔹 Карта игрока 🗸     |
| № ИА в зале 🔺 | Метка | СККС № ИА      |         |        | <del>,</del> | Ь     | 8     |         |      |         | Цена 1 кр., руб. | В кредитах, ру  |          | Списать кредиты                   |
| 001           | BA    | 1309000001     |         |        |              |       |       |         | •    | •       | 0.01             | 0               |          | Инкассация ИА                     |
| 002           | BA    | 130900002      |         |        |              |       |       |         | ٠    | •       | 0.01             | 10              |          | in a ceaquit the                  |
| 003           | BA    | 1309000003     |         |        |              |       |       |         | ٠    | •       | 0.01             | 20              | Ш        | Служебное внесение денег          |
| 004           | BA    | 1309000004     |         |        |              |       |       |         | ٠    | •       | 0.01             | ¢               | III      | Сдача выручки в банк              |
| 005           | BA    | 1309000005     |         |        |              |       |       |         | •    | •       | 0.01             | 10              |          | Сдача выручки в кассу организации |
| 006           | BA    | 1309000006     |         |        |              |       |       |         | ٠    | ۲       | 0.01             | 0               | 0        | -                                 |
| 007           | BA    | 1309000007     |         |        |              |       |       |         | ٠    | ۲       | 0.01             | 0               | 9        | Печать отчета по смене            |
| 008           | BA    | 130900008      |         |        |              |       |       |         | •    | ۲       | 0.01             | 0               | 2        | Проверить физ.лицо                |
| 009           | BA    | 1309000009     |         |        | 7            |       |       |         | ٠    | ۲       | 0.01             | 0               |          | Заполнить спец. формуляр          |
| 010           | BA    | 1309000010     |         |        | 0            |       |       |         | ٠    | ۲       | 0.01             | 0               |          | Duran harris and the              |
|               |       |                |         |        |              |       |       |         |      |         |                  |                 | <b>_</b> | внесение фишек из хранилища       |
|               |       |                |         |        |              |       |       |         |      |         |                  |                 |          | Сдача фишек в хранилище           |
|               |       |                |         |        |              |       |       |         |      |         |                  |                 | ۲        | Обмен фишек                       |

Рисунок 8.2.1. Операции сдачи выручки

| Сдача выручки в банк             | X           |
|----------------------------------|-------------|
| Всего сдано, руб: 1234.56 4 1 23 | 4.56 руб.   |
| Отменить                         | Подтвердить |

Рисунок 8.2.2. Диалоговое окно сдачи выручки

#### Результат:

зарегистрированная сумма будет отражена:

✓ в нижней строке состояния («В кассе» – (минус) сумма операции);

✓ на правой панели во вкладке «Итого по кассе» → «Сдача выручки в банк» / «Сдача выручки в кассу организации»;

✓ в разделе «Журналы» во вкладках «Кассовые операции», «Кассовые смены».

# 8.3. Операции с хранилищем фишек

### 8.3.1. Внесение фишек в кассу из хранилища

#### Ситуация

Необходимо пополнить кассу фишками из хранилища.

#### Действия

- 1. Раздел «Игровые Автоматы» или «Столы Казино».
- 2. Панель управления →

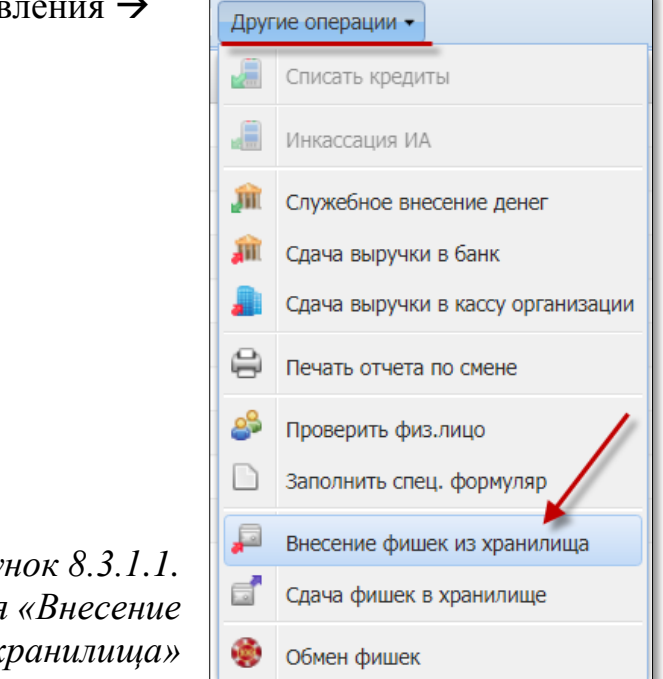

Рисунок 8.3.1.1. Операция «Внесение фишек из хранилища»

| Внесение с | фишек из хранилища |                      | ×              |
|------------|--------------------|----------------------|----------------|
|            | Печатать чек:      |                      |                |
| № п/п      | Номинал фишки 👻    | Укажите кол-во фишек | Кол-во в кассе |
| 1          | 1.00               | 500                  | 0              |
| 2          | 2.50               | 500                  | 0              |
| 3          | 5.00               | 500                  | 0              |
| 4          | 10.00              | 500                  | 0              |
|            |                    |                      |                |
| Итого      |                    | 2 000                |                |
| Отменит    | ъ Очистить         |                      | Выполнить      |

Рисунок 8.3.1.2. Диалоговое окно внесения фишек из хранилища в кассу

| Игровые   | Автоматы Столы Казино Журналы                                                    | Управление                        |                          |                           |  |  |  |  |  |  |
|-----------|----------------------------------------------------------------------------------|-----------------------------------|--------------------------|---------------------------|--|--|--|--|--|--|
| 2 🖯 🖯 Б   | локировать 💣 РазБлокировать 🛛 💯 🖪                                                | родажа кредитов 🛛 🏐 Продажа фишек | Прием кредитов - 🔣 Фишки | в кассе Другие операции - |  |  |  |  |  |  |
| № ИА в за | ИА в за Количество фишек в кассе по номиналам, цена фишки номиналом 1: 2.00 руб. |                                   |                          |                           |  |  |  |  |  |  |
| 001       | Номинал фишки                                                                    | Кол-во фишек в кассе              | Номинал X кол-во         | Сумма в рублях            |  |  |  |  |  |  |
| 002       | 10.00                                                                            | 500                               | 5 000.00                 | 10 000.00                 |  |  |  |  |  |  |
| 003       | 5.00                                                                             | 500                               | 2 500.00                 | 5 000.00                  |  |  |  |  |  |  |
| 004       | 2.50                                                                             | 500                               | 1 250.00                 | 2 500.00                  |  |  |  |  |  |  |
| 005       | 1.00                                                                             | 500                               | 500.00                   | 1 000.00                  |  |  |  |  |  |  |
| 006       |                                                                                  |                                   |                          |                           |  |  |  |  |  |  |
| 007       |                                                                                  |                                   |                          |                           |  |  |  |  |  |  |
| 008       |                                                                                  |                                   |                          |                           |  |  |  |  |  |  |
| 009       |                                                                                  |                                   |                          |                           |  |  |  |  |  |  |
| 010       |                                                                                  |                                   |                          |                           |  |  |  |  |  |  |
|           | Итого                                                                            | 2 000                             | 9 250.00                 | 18 500.00                 |  |  |  |  |  |  |
|           |                                                                                  |                                   |                          | Скрыть                    |  |  |  |  |  |  |

Рисунок 8.3.1.3. Проверка наличия фишек в кассе

### 8.3.2. Сдача фишек из кассы в хранилище

## Ситуация

Необходимо сдать фишками из кассы в хранилище.

## Действия

- 1. Раздел «Игровые Автоматы» или «Столы Казино».
- 2. Панель управления →

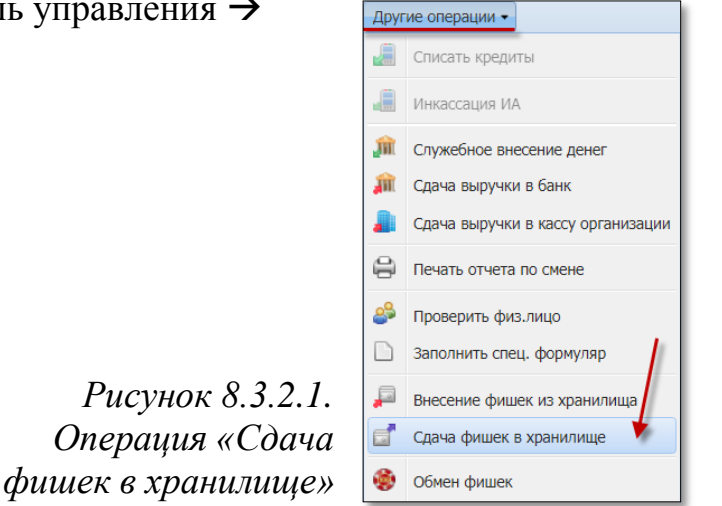

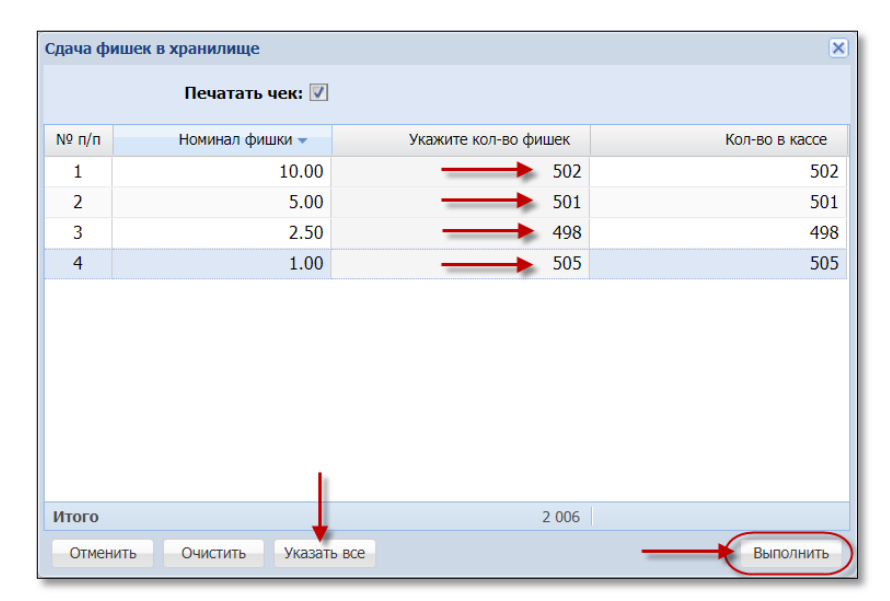

Рисунок 8.3.2.2. Диалоговое окно сдачи фишек из кассы в хранилище

# 8.4. Операции с фишками по игровым столам

## 8.4.1. <u>Выдача фишек на ИС</u>

#### Ситуация

Необходимо выдать из кассу фишка на ИС.

#### Действия

- 1. Раздел «Столы Казино».
- 2. Другие операции → «Выдача фишек на ИС».

|                                                   |                       | Игровь | е Автоматы Столы Казино                | Ж  | урналы Управление  |  |
|---------------------------------------------------|-----------------------|--------|----------------------------------------|----|--------------------|--|
| и ровые явтоматы столы казино Укурналы эправление | 🍣 🗌 Другие операции 👻 |        |                                        |    |                    |  |
| 2 Другие операции •                               |                       | № ИС   | Название<br>игрового стола Right Click |    |                    |  |
| 🔊 выдача фишек на ИС                              |                       | 3      | Покер 3                                |    |                    |  |
| Приом фишек от ИС                                 | или                   | 2      | Покер 2 😼                              | 27 | Выдача фишек на ИС |  |
|                                                   |                       | 1      | Покер 1                                | Ŵ  | Прием фишек от ИС  |  |
|                                                   |                       |        |                                        |    | Смена              |  |

Рисунок 8.4.1.1. Операция «Выдача фишек на ИС»

| Выдача ф | оишек на ИС: Покер 3         |                       |                           | ×              |  |  |  |  |  |  |
|----------|------------------------------|-----------------------|---------------------------|----------------|--|--|--|--|--|--|
|          | Набор фише                   | к: Покер              | Токер                     |                |  |  |  |  |  |  |
|          | Менедже                      | р: ИВАНОВА ИРИНА ИГОР | ИВАНОВА ИРИНА ИГОРЕВНА    |                |  |  |  |  |  |  |
|          | Крупь                        | е: ФЕДОРОВ МИХАИЛ НИ  | ФЕДОРОВ МИХАИЛ НИКОЛАЕВИЧ |                |  |  |  |  |  |  |
|          | Печатать чек: 📝              |                       |                           |                |  |  |  |  |  |  |
|          | Цена фишки номиналом 1: 2.00 |                       |                           |                |  |  |  |  |  |  |
| Nº n/n   | Номинал фишки 👻              | Укажите кол-во фишек  | Номинал Х кол-во          | Сумма в рублях |  |  |  |  |  |  |
| 1        | 10.00                        | 20                    | 200.00                    | 400.00         |  |  |  |  |  |  |
| 2        | 5.00                         |                       | 150.00                    | 300.00         |  |  |  |  |  |  |
| 3        | 2.50                         |                       | 75.00                     | 150.00         |  |  |  |  |  |  |
| 4        | 1.00                         | 40                    | 40.00                     | 80.00          |  |  |  |  |  |  |
| Итого    |                              | 120 465               | 5.00 930.00               |                |  |  |  |  |  |  |
| Отмени   | Отменить Очистить фишки      |                       |                           |                |  |  |  |  |  |  |

Рисунок 8.4.1.2. Диалоговое окно «Выдача фишек на ИС»

### внимание!

При наличии, можно использовать готовый <u>набор фишек</u>, выбрав который, будут автоматически заполнены поля с количеством фишек по номиналам.

Порядок создания набора фишек изложен в п.11.3 «Кассовый терминал. Руководство Администратора».

### <u>Результат:</u>

| Игровые Автоматы Столы Казино Журналы Управление |                                                   |                                                                     |                                                   |                                                                              |                                                                                                    |                                                                                                    |                                                                                                    |                                                                                                    |
|--------------------------------------------------|---------------------------------------------------|---------------------------------------------------------------------|---------------------------------------------------|------------------------------------------------------------------------------|----------------------------------------------------------------------------------------------------|----------------------------------------------------------------------------------------------------|----------------------------------------------------------------------------------------------------|----------------------------------------------------------------------------------------------------|
| 🧈 🛛 Другие операции 👻                            |                                                   |                                                                     |                                                   |                                                                              |                                                                                                    |                                                                                                    |                                                                                                    |                                                                                                    |
| азвание                                          |                                                   | Номинал                                                             | ы фишек (                                         | (выданных ,                                                                  | / принятых                                                                                                    | Purpuo                                                                                                    | Принято                                                                                                    | Denver                                                                                                    |
| грового стола 🛩                                  |                                                   | 10.00                                                               | 5.00                                              | 2.50                                                                         | 1.00                                                                                                    | рыдано                                                                                                    | принято                                                                                                    | Результат                                                                                                    |
| окер 3                                           |                                                   | -20                                                                 | -30                                               | -30                                                                          | -40                                                                                                    | 930.00                                                                                                    |                                                                                                    | -930.00                                                                                                    |
| и<br>а:<br>гр                                    | е операции -<br>звание<br>рового стола -<br>кер 3 | е операции •<br>звание<br>рового стола • <b>П</b><br>кер 3 <b>П</b> | е операции -<br>звание<br>рового стола -<br>кер 3 | е операции •<br>звание<br>рового стола • • • • • • • • • • • • • • • • • • • | е операции -<br>звание<br>рового стола - Р Номиналы фишек (выданных)<br>10.00 5.00 2.50<br>кер 3 3 -20 -30 -30 | е операции •<br>звание<br>рового стола • П Номиналы фишек (выданных / принятых<br>10.00 5.00 2.50 1.00<br>кер 3 Л 20 -30 -30 -40 | е операции •<br>звание<br>рового стола • П Номиналы фишек (выданных / принятых<br>10.00 5.00 2.50 1.00 Выдано<br>кер 3 3 -20 -30 -30 -40 930.00 | е операции -<br>звание<br>рового стола - Р Номиналы Фишек (выданных / принятых<br>10.00 5.00 2.50 1.00 Выдано Принято<br>кер 3 - 20 - 30 - 30 - 40 930.00 |

Рисунок 8.4.1.3. Признак выдачи фишек на ИС

## 8.4.2. <u>Приём фишек от ИС</u>

## Ситуация

Необходимо принять в кассу фишки от ИС.

# Действия

- 1. Раздел «Столы Казино».
- 2. Другие операции → «Приём фишек от ИС».

| Прием ф                           | ишек от ИС: Покер 3               |             |                        |                  | ×              |  |  |  |  |  |  |
|-----------------------------------|-----------------------------------|-------------|------------------------|------------------|----------------|--|--|--|--|--|--|
|                                   |                                   | Менеджер:   | ИВАНОВА ИРИНА ИГОРЕВНА |                  |                |  |  |  |  |  |  |
| Крупье: ФЕДОРОВ МИХАИЛ НИКОЛАЕВИЧ |                                   |             |                        |                  |                |  |  |  |  |  |  |
|                                   | Печатать чек: 📝                   |             |                        |                  |                |  |  |  |  |  |  |
|                                   | Цена фишки номиналом 1: 1.98      |             |                        |                  |                |  |  |  |  |  |  |
| № п/п                             | Номинал фишки 👻                   | Укажите кол | -во фишек              | Номинал Х кол-во | Сумма в рублях |  |  |  |  |  |  |
| 1                                 | 10.00                             |             | 19                     | 190.00           | 376.20         |  |  |  |  |  |  |
| 2                                 | 5.00                              | _           | 32                     | 160.00           | 316.80         |  |  |  |  |  |  |
| 3                                 | 2.50                              | _           | <b>→</b> 30            | 75.00            | 148.50         |  |  |  |  |  |  |
| 4                                 | 1.00                              |             | <b>→</b> 42            | 42.00            | 83.16          |  |  |  |  |  |  |
|                                   |                                   |             |                        |                  |                |  |  |  |  |  |  |
| Итого                             |                                   | 1           | 123                    | 467.00           | 924.66         |  |  |  |  |  |  |
| Отмен                             | Отменить Очистить фишки Выполнить |             |                        |                  |                |  |  |  |  |  |  |

Рисунок 8.4.2.1. Диалоговое окно «Приём фишек от ИС»

# Результат:

| Игровые Автоматы Столы Казино Журналы Управление |                                                                                                    |                                                                                                    |                                                                                                    |                                                                                                    |                                                                                                    |                                                                                                    |                                                                                                    |                                                                                                    |  |  |
|--------------------------------------------------|----------------------------------------------------------------------------------------------------|----------------------------------------------------------------------------------------------------|----------------------------------------------------------------------------------------------------|----------------------------------------------------------------------------------------------------|----------------------------------------------------------------------------------------------------|----------------------------------------------------------------------------------------------------|----------------------------------------------------------------------------------------------------|----------------------------------------------------------------------------------------------------|--|--|
| 🧈   Другие операции 👻 Цена ф                     |                                                                                                    |                                                                                                    |                                                                                                    |                                                                                                    |                                                                                                    |                                                                                                    |                                                                                                    |                                                                                                    |  |  |
| Название                                         |                                                                                                    | Номина                                                                                                    | лы фишек (вы                                                                                                    | данных / при                                                                                                    | нятых)                                                                                                    | Burgaua                                                                                                    | Панината                                                                                                    | Depugi ToT                                                                                                    |  |  |
| игрового стола 🛩                                 |                                                                                                    | 10.00                                                                                                    | 5.00                                                                                                    | 2.50                                                                                                    | 1.00                                                                                                    | рыдано                                                                                                    | принято                                                                                                    | Pesyliotai                                                                                                    |  |  |
| Покер 3                                          |                                                                                                    | -20 +19                                                                                                    | -30 +32                                                                                                    | -30 +30                                                                                                    | -40 +42                                                                                                    | 930.00                                                                                                    | 934.00                                                                                                    | 4.00                                                                                                    |  |  |
| Покер 2                                          |                                                                                                    |                                                                                                    |                                                                                                    |                                                                                                    |                                                                                                    |                                                                                                    |                                                                                                    |                                                                                                    |  |  |
| Покер 1                                          |                                                                                                    | -10 +2                                                                                                    | -10 +3                                                                                                    | -10 +4                                                                                                    | -10 +5                                                                                                    | 370.00                                                                                                    | 100.00                                                                                                    | -270.00                                                                                                    |  |  |
|                                                  | зые Автоматы Ст<br>Другие операции •<br>Название<br>игрового стола •<br>Покер 3<br>Покер 2<br>Покер 1 | зые Автоматы Столы Кази<br>Другие операции •<br>Название<br>игрового стола •<br>Покер 3<br>Покер 2<br>Покер 1 | аые Автоматы Столы Казино Журна<br>Другие операции •<br>Название<br>игрового стола •<br>Покер 3<br>Покер 2<br>Покер 1<br>-10 +2 | аые Автоматы Столы Казино Журналы Управи<br>Другие операции -<br>Название<br>игрового стола -<br>Покер 3<br>Покер 2<br>Покер 1<br>Покер 1<br>Столы Казино<br>Номиналь Фишек (вы<br>10.00<br>-20 +19<br>-30 +32<br>-10 +2<br>-10 +3 | Вые Автоматы         Столы Казино         Журналы         Управление           Другие операции •         Номиналы фишек (выданных / при<br>игрового стола •         10.00         5.00         2.50           Покер 3         П         -20 +19         -30 +32         -30 +30           Покер 2         П         -10 +2         -10 +3         -10 +4 | Вые Автоматы         Столь Казино         Журналь         Управление           Другие операции •         Номиналь         фишек (выданных / принятых)           Название<br>игрового стола •         Поминаль         фишек (выданных / принятых)           Покер 3         П         -20 + 19         -30 + 32         -30 + 30         -40 + 42           Покер 2         П         -10 + 2         -10 + 3         -10 + 4         -10 + 5 | Столы Казино         Укурнали Управление           Оругие операции •         Номинали фишек (выданных / принятых)         Выдано           Название<br>игрового стола •         10.00         5.00         2.50         1.00           Покер 3         I         -20 +19         -30 +32         -30 +30         -40 +42         930.00           Покер 2         I         -10 +2         -10 +3         -10 +4         -10 +5         370.00 | Столы Казино         Управление           Другие операции •         •         •         •         •         •         •         •         •         •         •         •         •         •         •         •         •         •         •         •         •         •         •         •         •         •         •         •         •         •         •         •         •         •         •         •         •         •         •         •         •         •         •         •         •         •         •         •         •         •         •         •         • <th cols<="" td=""></th> |  |  |

Рисунок 8.4.6. Признак приёма фишек от ИС

# 9. ПРИЁМ ДЕНЕЖНЫХ СРЕДСТВ ОТ ИГРОКА

# 9.1. Приём наличных денежных средств

### Ситуация

Получены наличные денежные средства. Необходимо оформить в СККС операцию получения суммы и выдать (продать) игроку кредиты.

#### Действия

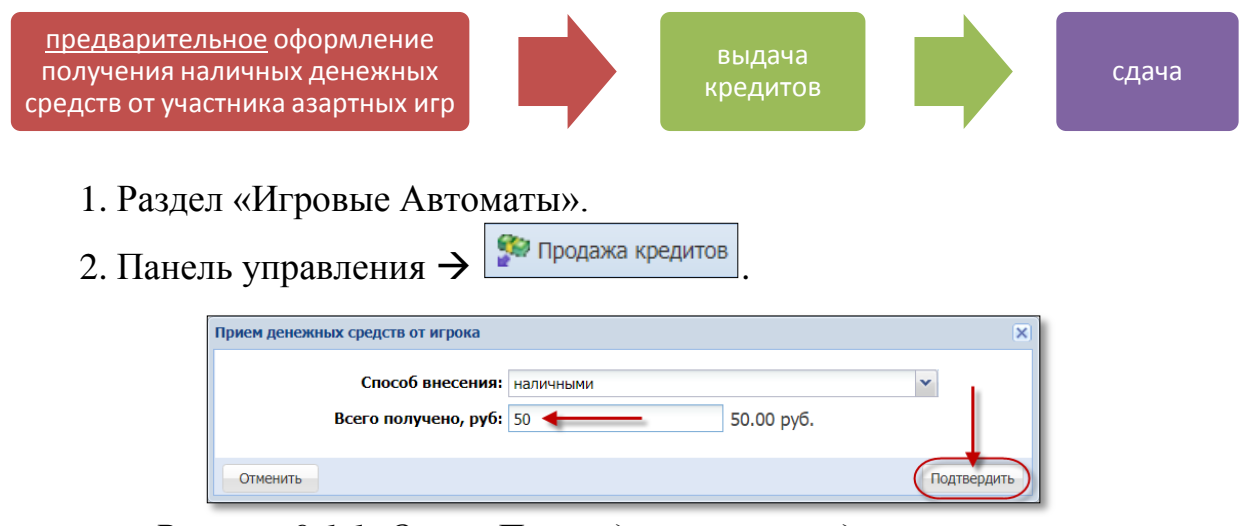

Рисунок 9.1.1. Окно «Приём денежных средств от игрока»

| Состояни     | Состояние продажи кредитов |         |           |                                  |               |                |                |                   |  |  |
|--------------|----------------------------|---------|-----------|----------------------------------|---------------|----------------|----------------|-------------------|--|--|
| Операц.      | Сумма                      | Остаток | Состояние | Дополнительно                    |               |                |                |                   |  |  |
| 1            | +50.00                     | 50.00   | ×         | Предварительно получены наличные |               |                |                |                   |  |  |
| <b>Э</b> Отм | енить исходную операцию    |         |           |                                  | 🔎 Выдать иное | 🔗 Выдать фишки | 🤣 Выдать тикет | 🚛 Перевести на ИА |  |  |

### Рисунок 9.1.2. Окно «Состояние продажи кредитов»,

3. При необходимости, выдать причитающуюся сумму сдачи (рисунки 9.1.3 – 9.1.4):

| Состояни | Состояние продажи кредитов                                                                    |         |           |                                        |  |  |  |  |  |
|----------|-----------------------------------------------------------------------------------------------|---------|-----------|----------------------------------------|--|--|--|--|--|
| Операц.  | Сумма                                                                                         | Остаток | Состояние | Дополнительно                          |  |  |  |  |  |
| 8        | +50.00                                                                                        | 50.00   | ×         | редварительно получены наличные        |  |  |  |  |  |
| 1        | -5.00                                                                                         | 45.00   | ×         | ыдача тикета №5                        |  |  |  |  |  |
| 1        | -5.00                                                                                         | 40.00   | ×         | Выдача тикета №6                       |  |  |  |  |  |
| 1        | -10.00                                                                                        | 30.00   | ×         | Выдача фишек : КО №49                  |  |  |  |  |  |
| 4        | -25.00                                                                                        | 5.00    | ×         | Зачисление переводом: ИА в зале № 002  |  |  |  |  |  |
| 8        | -3.00                                                                                         | 2.00    | ×         | Выдача кредитов иным способом : КО №50 |  |  |  |  |  |
|          |                                                                                               |         |           |                                        |  |  |  |  |  |
| 🏐 Отме   | 🕲 Отменить исходную операцию 🤌 Выдать фишки 🥠 Выдать тикет 📓 Перевести на ИА 😢 Оформить сдачу |         |           |                                        |  |  |  |  |  |

### Рисунок 9.1.3. Оформление сдачи

| Оформить сдачу не более 2.00 руб. |   |           | ×                 |
|-----------------------------------|---|-----------|-------------------|
| Сумма списания, руб.:             | 2 | 2.00 руб. |                   |
|                                   |   | C         | тменить Выполнить |

#### Рисунок 9.1.4. Окно подтверждения операции

#### 66

# <u>Результат</u>:

| Игровые А | Игровые Автоматы Столы Казино (Журналы) Управление Выход Кассир: Забл                                                                            |                      |           |                                        |                                        |                       |                          |        |                   |          |        |
|-----------|----------------------------------------------------------------------------------------------------|----------------------|-----------|----------------------------------------|----------------------------------------|-----------------------|--------------------------|--------|-------------------|----------|--------|
| Кассовые  | Кассовые операции Выплаты Ко с фишками Кассовые смены Текущие счетчики ИА Продажа/прием кредитов Переводы с/на ИА Тикеты Транзакции по тикетам о |                      |           |                                        |                                        |                       |                          | Спец.  |                   |          |        |
| 14 4 C    | 🛛 🕄 СТР. 📘 из 2 📄 🕨 🎧 🖓 🗣 — 🔍 Подробно 🔓 Печатать чек 🏐 Открыть                                                                                  |                      |           |                                        |                                        |                       |                          |        |                   |          |        |
| № п. 👻    | Время регистрации                                                                                                    | Операция             |           | Сумма, руб                             | Завершена                              | Время завершения      | Ф.И.О. завершившего      |        |                   |          |        |
| 68        | 01.05.2018 18:42:11 (                                                                                                    | Прием денег от игрок | a         | 48.00                                  |                                        | 01.05.2018 19:30:10   | Заблоцкая Наталья Владим | ировна |                   |          |        |
| Состояни  | е продажи кредитов                                                                                                    |                      |           |                                        |                                        |                       |                          |        |                   |          |        |
| Операц.   | Сумма                                                                                                    | Остаток              | Состояние | Дополнительн                           | 0                                      |                       |                          |        |                   |          |        |
| 8         | +50.00                                                                                                    | 50.00                | ×         | Прием дене                             | Прием денег от игрока наличные: КО №51 |                       |                          |        |                   |          |        |
| 1         | -5.00                                                                                                    | 45.00                |           | Выдача тике                            | Выдача тикета №5                       |                       |                          |        |                   |          |        |
| 1         | -5.00                                                                                                    | 40.00                | ×         | Выдача тике                            | eta №6                                 |                       |                          |        |                   |          |        |
| 1         | -10.00                                                                                                    | 30.00                | <         | Выдача фиц                             | јек : КО №49                           |                       |                          |        |                   |          |        |
|           | -25.00                                                                                                    | 5.00                 | ×         | Зачисление                             | переводом: И                           | А в зале № <b>002</b> |                          |        |                   |          |        |
| 2         | -3.00                                                                                                    | 2.00                 | ×         | Выдача кредитов иным способом : КО №50 |                                        |                       |                          |        |                   |          |        |
| 8         | -2.00                                                                                                    | 0.00                 | ×         | Сдача                                  |                                        |                       |                          |        |                   |          |        |
|           |                                                                                                    |                      |           |                                        |                                        |                       |                          |        |                   |          |        |
|           |                                                                                                    |                      |           |                                        |                                        |                       |                          |        | 🗿 Переоткрыть 🏼 ( | 🖹 Печата | ть чек |

Рисунок 9.1.5. Результат выполненной операции

## 9.2. Приём денежных средств в безналичном порядке

#### Ситуация

Получены денежные средства от игрока в безналичной форме. Необходимо оформить в СККС операцию получения суммы и выдать (продать) игроку кредиты.

#### Действия

Безналичный порядок приёма денежных средств оформляется без сдачи.

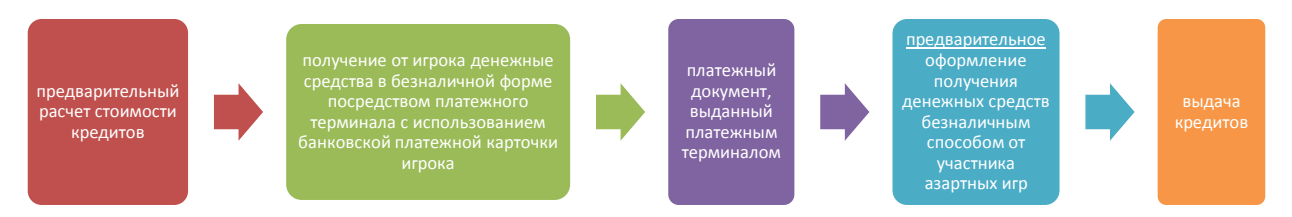

1. Рассчитать стоимость кредитов.

2. Принять от игрока денежные средства в безналичной форме посредством платежного терминала с использованием банковской платежной карточки игрока. Получить соответствующий платежный документ.

1. Раздел «Игровые Автоматы».

2. Панель управления -> Гродажа кредитов.

| Прием денежных средств от игрока                |                                              | X           |
|-------------------------------------------------|----------------------------------------------|-------------|
| Способ внесения:                                | безналичными (банковская платежная карточка) |             |
| всего получено, руо:<br>№ платежного документа: | 223 <b>4</b>                                 |             |
| Отменить                                        |                                              | Подтвердить |

Рисунок 9.2.1. Окно «Приём денежных средств от игрока»

3. В поле «№ платёжного документа» указывается номер платёжного документа, выданного платёжным терминалом.

4. Выполнить действия по рисунку 9.1.2.

### <u>Результат:</u>

- ✓ на печать выведен платежный документ;
- ✓ зарегистрирована КО приема денежных средств по банковской карточке;
- ✓ сумма наличных денежных средств в кассе <u>не меняется</u>.

## 9.3. Приём электронных денег

#### Ситуация

Получены электронные деньги от игрока. Необходимо оформить в СККС операцию получения суммы и выдать (продать) игроку кредиты.

## Действия

Приём электронных денег оформляется без сдачи.

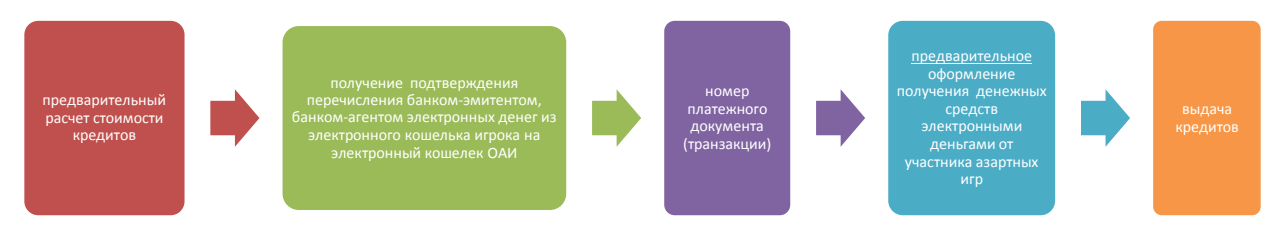

1. Рассчитать стоимость кредитов.

2. Получить номер платежного документа, дату передачи, перечисления банком-эмитентом, банком-агентом электронных денег из электронного кошелька игрока на электронный кошелек организатора азартных игр.

1. Раздел «Игровые Автоматы».

2. Панель управления  $\rightarrow$  Родажа кредитов.

| Прием денежных средств от игрока         |                                               | ×           |
|------------------------------------------|-----------------------------------------------|-------------|
| Способ внесения:<br>Всего получено, руб: | электронными деньгами<br>40 <b>40.00 руб.</b> |             |
| № платежного документа:                  | 281                                           |             |
| Отменить                                 |                                               | Подтвердить |

Рисунок 9.3.1. Окно «Приём денежных средств от игрока»

3. В поле «№ платёжного документа» указывается номер платёжного документа (транзакции).

4. Выполнить действия по рисунку 9.1.2.

### Результат выполненной операции:

- ✓ на печать выведен платежный документ;
- зарегистрирована КО приема электронных денег;
- ✓ сумма наличных денежных средств в кассе <u>не меняется</u>.

# 10. ВЫПЛАТА ДЕНЕЖНЫХ СРЕДСТВ ИГРОКУ

Согласно нормам Положения о порядке содержании зала игровых автоматов, утвержденным постановлением Совета Министров Республики Беларусь от 18 февраля 2012 г. № 211, во время азартной игры по желанию участника азартной игры указанное на табло игрового автомата количество единиц кредита может быть возвращено и выплачено наличными денежными средствами, в безналичном порядке, электронными деньгами.

С доходов в виде выигрышей (возвращенных несыгравших ставок), полученных физическими лицами от организаторов азартных лиц, удерживается подоходный налог с физических лиц в размере 4 %.

Выплата участнику азартной игры <u>наличных денежных средств</u> в ЗИА производится при предъявлении им документа, удостоверяющего его личность.

В случае отсутствия в ЗИА необходимой суммы наличных денежных средств для выплаты выигрыша (возврата несыгравших ставок) работник ЗИА:

• согласовывает с участником азартной игры способы и время выплаты выигрыша (возврата несыгравших ставок), но не позднее 24 часов с момента обращения участника азартной игры за получением выигрыша (возврата несыгравших ставок);

• выдаёт участнику азартной игры сформированное с применением СККС <u>обязательство</u> о выплате выигрыша (возврате несыгравших ставок).

Перечисление участнику азартной игры выигрыша (возврат несыгравших ставок) <u>в безналичном порядке</u>осуществляется после его обращения с соответствующим заявлением к юридическому лицу и предъявлении участником азартной игры документа, удостоверяющего его личность.

Перевод участнику азартной игры выигрыша (возврат несыгравших ставок) электронными деньгами осуществляется только на его электронный кошелек и при условии идентификации владельца электронного кошелька, а также после его обращения с соответствующим заявлением к юридическому лицу и предъявлении участником азартной игры документа, удостоверяющего его личность.

Факт обращения участника азартных игр о перечислении, переводе выигрыша (возврата несыгравших ставок) в безналичном порядке, электронными деньгами, в СККС регистрируется в форме <u>обязательства</u> с указанием способа перечисления суммы.

#### ВНИМАНИЕ!

Кассовый терминал предназначен для приёма и выплаты сумм наличных денежных средств, их регистрации в СККС и функционирует самостоятельно <u>без взаимодействия</u> с платёжным терминалом.

# 10.1. Выплата наличными денежными средствами

#### Ситуация

Необходимо оформить В СККС выплату выигрыша (возврата несыгравших ставок) наличными денежными средствами.

### *Действия*

1. Раздел «Игровые Автоматы» или «Столы Казино».

2. Панель управления →

Прием кредитов -

3. Выполнить приём (покупку) кредитов:

#### Вариант 1

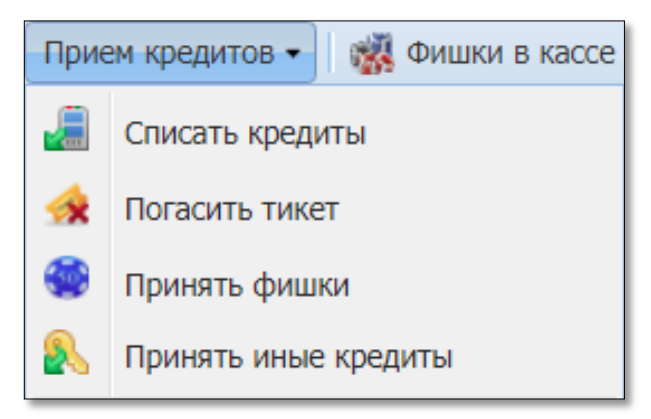

Рисунок 10.1.1. Операция «Приём кредитов»

| Состояние приема кредитов |                   |                      |            |                                                       |  |  |  |
|---------------------------|-------------------|----------------------|------------|-------------------------------------------------------|--|--|--|
| Операц.                   | Сумма             | Остаток              | Состояние  | Дополнительно                                         |  |  |  |
| 1                         | +5.40             | 5.40                 | <b>~</b>   | Погашение тикета №19                                  |  |  |  |
|                           |                   |                      |            |                                                       |  |  |  |
| 🛕 Спис                    | сание без выплаты | 🔑 Выдать иное 	 🍓 Вы | дать фишки | 🤣 Выдать тикет 🛛 🚛 Перевести на ИА 🧟 Оформить выплату |  |  |  |

Рисунок 10.1.2. Окно «Состояние приёма кредитов»

# Вариант 2

| События (1 из 4)                                                       |                                                                |                 |          |   |
|------------------------------------------------------------------------|----------------------------------------------------------------|-----------------|----------|---|
| 4                                                                      | 1                                                              | 2               | 0        | 0 |
| 17:08:13 <b>Ручна</b><br>Сумма: <b>37.00</b> р<br>ИА в зале № <b>0</b> | <b>ая выплата с I</b><br>руб.<br><b>01</b> , СККС № <b>1</b> 3 | ИА<br>309000001 | <i>[</i> |   |

Рисунок 10.1.3. Событие ручной выплаты с ИА

4. Заполнить необходимые форме Поля, сведения В выплаты. обязательные к заполнению, обозначены «\*».

| Выплата игроку по тикету № 19              | 1                                                 |  |  |  |
|--------------------------------------------|---------------------------------------------------|--|--|--|
| • Наличные Оформить выплату обязательством |                                                   |  |  |  |
| Укажите сумму: 1                           | оо <b>ч</b> ана 100.00 руб.                       |  |  |  |
| Удержано (4%): 4.                          | 00                                                |  |  |  |
| К выплате: 96                              | .00                                               |  |  |  |
| Документ удостоверяющий личность игрок     |                                                   |  |  |  |
| Вид документа *:                           | Паспорт РБ                                        |  |  |  |
| Серия и номер документа *:                 | 123456                                            |  |  |  |
| Идентификационный номер *:                 | 3010190A001PB9                                    |  |  |  |
| Фамилия *:                                 | сидоров                                           |  |  |  |
| Имя *:                                     | тимофей 🔶                                         |  |  |  |
| Отчество:                                  | николаевич 🔶 ———                                  |  |  |  |
| Кем выдан *:                               | увд 🔶                                             |  |  |  |
| Когда выдан *:                             | 01.04.2018                                        |  |  |  |
| Печатать чек: 📝                            | Печатать копию чека: 🗹 Оформить спец. формуляр: 🗌 |  |  |  |
| Отменить Сканер                            | 🝰 Проверить физ.лицо 🛛 Выполнить                  |  |  |  |

Рисунок 10.1.4. <u>Вид документа</u> – паспорт РБ, вид на жительство РБ

| яплата игроку по тикету № 19 × × • • • • • • • • • • • • • • • • • |                                  |  |  |  |  |
|--------------------------------------------------------------------|----------------------------------|--|--|--|--|
| Укажите сумму: 5                                                   | 4 🗲 5.40 руб.                    |  |  |  |  |
| <b>Удержано (4%):</b> 0.                                           | 22                               |  |  |  |  |
| К выплате: 5.                                                      | 18                               |  |  |  |  |
| Документ удостоверяющий личность игрок                             |                                  |  |  |  |  |
| Вид документа *:                                                   | Удостоверение беженца РБ 🔶 💭     |  |  |  |  |
| Серия и номер документа *:                                         | 123456                           |  |  |  |  |
| Фамилия *:                                                         | сидоров                          |  |  |  |  |
| Имя *:                                                             | тимофей                          |  |  |  |  |
| Отчество:                                                          | николаевич                       |  |  |  |  |
| Кем выдан *:                                                       | увд 🔶                            |  |  |  |  |
| Когда выдан *:                                                     | 01.04.2018 -                     |  |  |  |  |
| Печатать чек: 🗹 Печатать копию чека: 🗹 Оформить спец. формуляр: 🗖  |                                  |  |  |  |  |
| Отменить Сканер                                                    | 🔗 Проверить физ.лицо 🛛 Выполнить |  |  |  |  |

Рисунок 10.1.5. <u>Вид документа</u> – удостоверение беженца РБ

| Выплата игроку по тикету № 19 🛛 🛛 🗙                                   |                                                                   |  |  |  |  |  |
|-----------------------------------------------------------------------|-------------------------------------------------------------------|--|--|--|--|--|
| <ul> <li>Наличные</li> <li>Оформить выплату обязательством</li> </ul> |                                                                   |  |  |  |  |  |
| Укажите сумму: 5                                                      | .4 🗲 5.40 руб.                                                    |  |  |  |  |  |
| Удержано (4%): 0.                                                     | 22                                                                |  |  |  |  |  |
| К выплате: 5.                                                         | 18                                                                |  |  |  |  |  |
| Документ удостоверяющий личность игрок                                | a                                                                 |  |  |  |  |  |
| Вид документа *:                                                      | Паспорт иностранного гражданина                                   |  |  |  |  |  |
| Гос-во, выдавшее документ *:                                          | RUS (Российская Федерация) 🔶 💽                                    |  |  |  |  |  |
| Серия и номер документа *:                                            | 123456                                                            |  |  |  |  |  |
| Фамилия *:                                                            | СИДОРОВ                                                           |  |  |  |  |  |
| Имя *:                                                                | ТИМОФЕЙ                                                           |  |  |  |  |  |
| Отчество:                                                             | НИКОЛАЕВИЧ                                                        |  |  |  |  |  |
| Кем выдан *:                                                          | увд                                                               |  |  |  |  |  |
| Когда выдан *:                                                        | 01.04.2018                                                        |  |  |  |  |  |
| Печатать чек: 📝                                                       | Печатать чек: 🗹 Печатать копию чека: 🗹 Оформить спец. формуляр: 🗖 |  |  |  |  |  |
| Отменить Сканер                                                       | 🝰 Проверить физ.лицо 🛛 Выполнить                                  |  |  |  |  |  |

Рисунок 10.1.6. Вид документа – паспорт иностранного гражданина

# Результат:

| И | ИА Продажа/прием кредитов Переводы с/на ИА Тикеты Транзакции по тикета<br>Состояние приема кредитов |       |         |           |                                  |  |  |  |  |
|---|----------------------------------------------------------------------------------------------------|-------|---------|-----------|----------------------------------|--|--|--|--|
| - | Операц.                                                                                             | Сумма | Остаток | Состояние | Дополнительно                    |  |  |  |  |
|   | 1                                                                                                   | +5.40 | 5.40    | ✓         | Погашение тикета №19             |  |  |  |  |
|   | 8                                                                                                   | -5.40 | 0.00    | ×         | Выплата игроку наличные: КО №112 |  |  |  |  |
|   |                                                                                                    |       |         |           |                                  |  |  |  |  |
|   | 🔰 Переоткрыть 🔒 Печатать чек                                                                        |       |         |           |                                  |  |  |  |  |

Рисунок 10.1.7. Результат выполненной операции
# 10.2. Выплата по обязательству

## 10.2.1. Выдача обязательства

#### Ситуация

Необходимо оформить в СККС обязательство о выплате выигрыша (возврате несыгравших ставок) <u>наличными</u> денежными средствами.

73

## Действия

1. Выполнить шаги 1 – 3 п.10.1 настоящего документа.

| <ul> <li>Наличные</li> <li>Оформить выплату обязательством</li> </ul> |            |
|-----------------------------------------------------------------------|------------|
| Способ погашения: наличными                                           | (~)        |
| Укажите сумму: 100 - 100.00 руб.                                      | $\bigcirc$ |
| Удержано (4%): 4.00<br>К выплате: 96.00                               |            |

Рисунок 10.2.1.1. Операция «Выплата игроку»

2. Заполнить данные документа, удостоверяющего личность (*рисунки* <u>10.1.4 – 10.1.6</u>).

#### Результат:

| Итого по кассе                               | -      |
|----------------------------------------------|--------|
| ▶ Кассир                                     |        |
| <ul> <li>Обязательства(+удержано)</li> </ul> |        |
| Выдано                                       | 100.00 |
| Погашено                                     | 0.00   |
| Всего непогашенных                           | 100.00 |

Рисунок 10.2.1.2. Правая панель (вкладка «Итого по кассе»)

## 10.2.2. Выплата игроку по обязательству

#### Ситуация

Необходимо оформить в СККС выплату <u>наличных</u> денежных средств по выданному ранее обязательству о выплате выигрыша (возврате несыгравших ставок).

#### Действия

| Игровые Автом | аты Столы Казі | ино Журналы      | Управ    | ление   |     |          |          |                                 |
|---------------|----------------|------------------|----------|---------|-----|----------|----------|---------------------------------|
| 🍣 🔒 Блокир    | овать 💣 РазБло | кировать 🛛 💯 Про | одажа кр | редитов | 🍪 п | родажа ф | ишек При | ем кредитов 🗸 🎆 Фишки в кассе   |
| № ИА в зале 🔺 | Метка          | СККС № ИА        |          |         | 0   | 8        | 8        | Списать кредиты                 |
| 001           | BA             | 1309000001       |          |         |     |          |          | Погасить тикет                  |
| 002           | BA             | 130900002        |          |         |     |          |          | Принять фишки                   |
| 003           | BA             | 130900003        |          |         |     |          | 8        | Принять иные кредиты            |
| 004           | BA             | 1309000004       |          |         |     |          |          |                                 |
| 005           | BA             | 1309000005       |          |         |     |          |          | Выплата игроку по обязательству |
| 006           | BA             | 1309000006       |          |         |     |          |          | Прием фишек из бара             |
|               |                |                  |          |         |     |          |          |                                 |

Рисунок 10.2.2.1. Операция «Выплата игроку по обязательству»

| Выплата и | яплата игроку денежных средств по обязательству |          |            |                            |                                                    |                   |  |  |
|-----------|-------------------------------------------------|----------|------------|----------------------------|----------------------------------------------------|-------------------|--|--|
| 14 4      | Стр. 1                                          | из 1 🛛 🕨 | ▶   2      | 📙 Выплатить                |                                                    | Показано 1-1 из 1 |  |  |
| Nº K.O.   | Сумма                                           | Способ   | Left Click | Ф.И.О. Игрока              | Документ                                           |                   |  |  |
| 125       | 96.00                                           | наличн.  |            | СИДОРОВ ТИМОФЕЙ НИКОЛАЕВИЧ | ПАСПОРТ 123456 выдан: УВД, когда выдан: 01.04.2018 |                   |  |  |
|           |                                                 |          | NS         |                            |                                                    |                   |  |  |
|           |                                                 |          |            |                            |                                                    |                   |  |  |

74

Рисунок 10.2.2.2. Окно выбора обязательства

| Выплата игроку по обязательс                 | тву [125]                                                                                    | X |
|----------------------------------------------|----------------------------------------------------------------------------------------------|---|
| Сумма:                                       | 96.00 (наличн.)                                                                              |   |
| Ф.И.О. игрока:                               | СИДОРОВ ТИМОФЕЙ НИКОЛАЕВИЧ                                                                   |   |
| ПАСПОРТ:                                     | 123456                                                                                       |   |
| Выдан:                                       | УВД                                                                                          |   |
| Когда выдан:                                 | 01.04.2018                                                                                   |   |
| ● Наличными (п<br>№ платежного<br>локумента: | Безналичными<br>платежным поручением) © Электронными деньгами                                |   |
| Доп. информация о<br>платеже:                | Дополнительная информация о платеже (банке эмитенте, агенте, перечислении электронных денег) |   |
| OTMOLIUTE                                    | Ruppoput                                                                                     |   |
| Отменить                                     | выполнит                                                                                     | ン |

Рисунок 10.2.2.3. Окно подтверждения

# Результат:

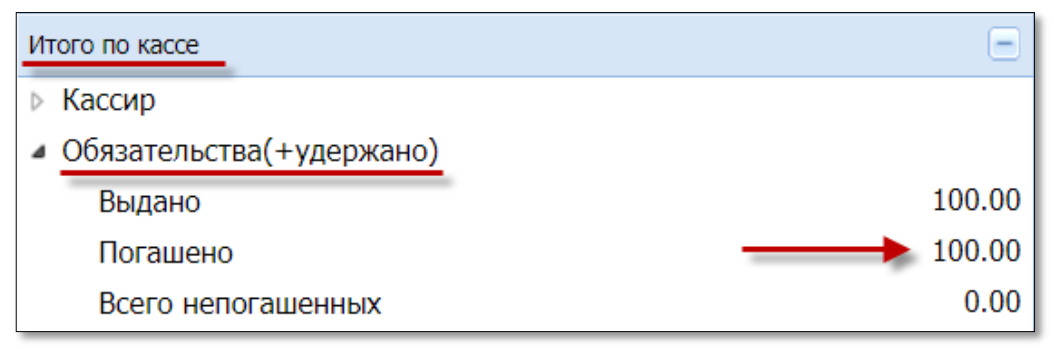

Рисунок 10.2.2.4. Правая панель (вкладка «Итого по кассе»)

# 10.3. Выплата в безналичном порядке

## Ситуация

Необходимо оформить в СККС выплату выигрыша (возврата несыгравших ставок) в безналичном порядке.

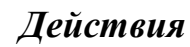

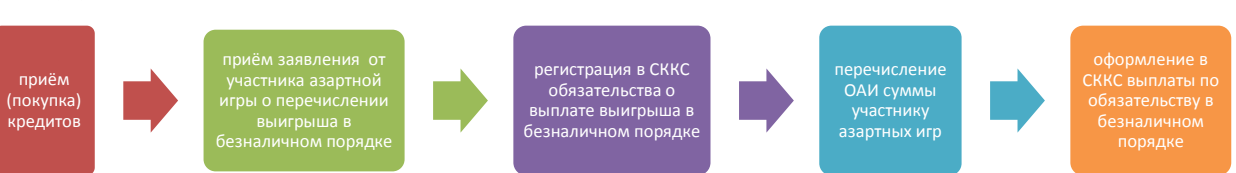

# 1. Выполнить шаги 1 – 3 п.10.1 настоящего документа.

| Выплата игроку не более 100.00 руб. | ×                                    |
|-------------------------------------|--------------------------------------|
| 🖱 Наличн                            | ые 🖲 Оформить выплату обязательством |
| Способ погашения:                   | безналичным перечислением            |
| Укажите сумму:                      | наличными                            |
| Улержано (4%):                      | безналичным перечислением 🛛 🗲 👘      |
| эдержано (4%):                      | электронными деньгами                |
| К выплате:                          | 96.00                                |

Рисунок 10.3.1. Операция «Выплата игроку»

2. Заполнить данные документа, удостоверяющего личность (*рисунки* <u>10.1.4 – 10.1.6</u>).

3. Бухгалтер организации выполняет необходимые действия для осуществления расчета с участником азартной игры на сумму, указанную в заявлении.

После получения из банка подтверждения об осуществлении расчета, следует незамедлительно оформить платежный документ в кассовом терминале по ранее выданному обязательству.

4. Выполнить действия согласно *рисункам 10.2.2.1 – 10.2.2.2*.

| Выплата игроку по обязатель   | ству [128]                                                                  | × |
|-------------------------------|-----------------------------------------------------------------------------|---|
| Сумма:                        | 96.00 (безнал.)                                                             |   |
| Ф.И.О. игрока:                | СИДОРОВ ТИМОФЕЙ НИКОЛАЕВИЧ                                                  |   |
| ПАСПОРТ:                      | 123456                                                                      |   |
| Выдан:                        | увд                                                                         |   |
| Когда выдан:                  | 01.04.2018                                                                  |   |
| 🖱 Наличными                   | <ul> <li>Безналичными поручением)</li> <li>Электронными деньгами</li> </ul> |   |
| № платежного<br>документа:    | n/n 123                                                                     |   |
| Доп. информация о<br>платеже: | 01.04.2018, АСБ Беларусбанк                                                 |   |
| Отменить                      | Выполнит                                                                    | 5 |

Рисунок 10.3.2. Окно оформления выплаты

## 10.4. Выплата электронными деньгами

#### Ситуация

Необходимо оформить в СККС выплату выигрыша (возврата несыгравших ставок) электронными деньгами.

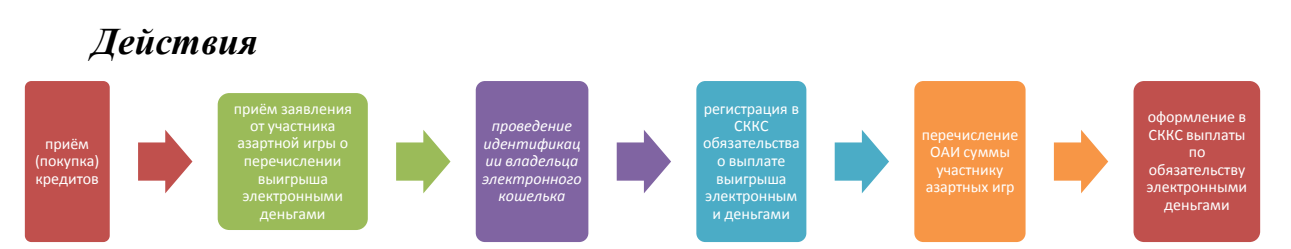

#### 1. Выполнить шаги 1 – 3 п.10.1 настоящего документа.

| Выплата игроку не более 100.00 руб. | ×                                    |
|-------------------------------------|--------------------------------------|
| 🖱 Наличн                            | ые 🖲 Оформить выплату обязательством |
| Способ погашения:                   | электронными деньгами                |
| Укажите сумму:                      | наличными                            |
|                                     | безналичным перечислением            |
| Удержано (4%):                      | электронными деньгами                |
| К выплате:                          | 96.00                                |

Рисунок 10.4.1. Операция «Выплата игроку»

2. Заполнить данные документа, удостоверяющего личность (*рисунки* 10.1.4 – 10.1.6).

3. Бухгалтер организации выполняет необходимые действия для осуществления расчета с участником азартной игры на сумму, указанную в заявлении.

После получения из банка подтверждения об осуществлении расчета, следует незамедлительно оформить платежный документ в кассовом терминале по ранее выданному обязательству.

4. Выполнить действия согласно *рисункам 10.2.2.1 – 10.2.2.2*.

| Выплата игроку по обязатель   | тву [128]                                                     | × |
|-------------------------------|---------------------------------------------------------------|---|
| Сумма:                        | 96.00 (безнал.)                                               |   |
| Ф.И.О. игрока:                | СИДОРОВ ТИМОФЕЙ НИКОЛАЕВИЧ                                    |   |
| ПАСПОРТ:                      | 123456                                                        |   |
| Выдан:                        | УВД                                                           |   |
| Когда выдан:                  | 01.04.2018                                                    |   |
| Наличными (п)                 | Безналичными<br>платежным поручением) ( Электронными деньгами |   |
| № платежного<br>документа:    | транзакция 1234567890                                         |   |
| Доп. информация о<br>платеже: | 01.04.2018, ОАО " <u>Технобанк</u> "                          |   |
| Отменить                      | Выполнит                                                      |   |

Рисунок 10.3.2. Окно оформления выплаты

# 11. ОТМЕНА КАССОВОЙ ОПЕРАЦИИ

#### внимание!

Корректировку (отмену) кассовой операции можно осуществить при условии, если смена, в которой выполнено ошибочное действие, не закрыта.

#### 11.1. Отмена операции получения денежных средств

#### Ситуация

Действия

В кассу принята сумма 10 руб. В СККС оформлена операция получения денежных средств в сумме 100 руб. без продажи кредитов.

Необходимо отменить КО на сумму 100 руб.

| Состояние | е продажи кредитов    |             |           |                                              |
|-----------|-----------------------|-------------|-----------|----------------------------------------------|
| Операц.   | Сумма                 | Остаток     | Состояние | Дополнительно                                |
| <u></u>   | +100.00               | 100.00      | <         | Предварительно получены наличные             |
| Э Отмен   | ить исходную операцию | 🔎 Выдать ин | ое 🍓 Выд  | ать фишки 🤌 Выдать тикет 🛛 🚛 Перевести на ИА |

Рисунок 11.1.1. Кнопка «Отменить исходную операцию»

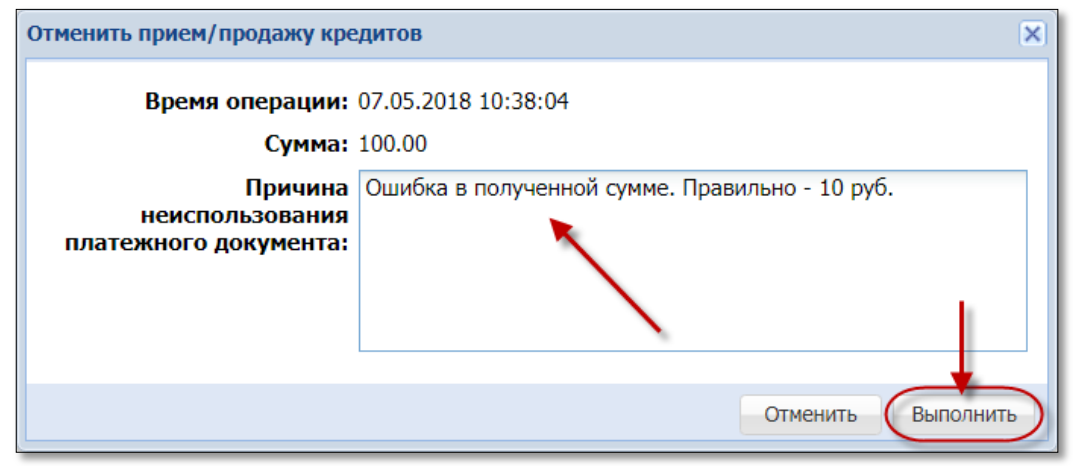

Рисунок 11.1.2. Причина отмены операции

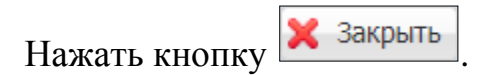

## Результат:

| Игров  | Игровые Автоматы Столы Казино (Журналы) Управление Выход Кассир: Заблоцкая Наталья В |                     |                     |                         |            |                   |        |                                    |          |                        | : Заблоцкая Наталья Влади |
|--------|--------------------------------------------------------------------------------------|---------------------|---------------------|-------------------------|------------|-------------------|--------|------------------------------------|----------|------------------------|---------------------------|
| Kacco  | вые операции Выпла                                                                   | аты КО с фишками    | Кассовые смены      | Текущие счетчики ИА     | Продажа/п  | рием кредитов     | Пер    | еводы с/на ИА                      | Тикеты   | Транзакции по тикетан  | 1 Спец. формуляры         |
| 14 4   | Стр. 1 из 1 🕨                                                                        | M 😂 🖓 •             | 음 Печать чека 🏼 🏐 О | тмена кассовой операции | 🔍 Подробно | 尾 Подробно по ф   | оишкал | 4                                  |          |                        |                           |
| № n.n. | Время                                                                                | Операция            |                     | Способ                  | Начислено  | Сумма операции    | +/-    | Нал.сумма в касо<br>после операции | е Коммен | нтарий                 |                           |
| 130    | 07.05.2018 11:03:01                                                                  | Отмена кассовой опе | рации №129          | наличн.                 | 100.00     | <del>100.00</del> | -      | 1 210.30                           | Ошибн    | ка в полученной сумме. | Правильно - 10 руб.       |
| 129    | 07.05.2018 11:03:01                                                                  | Прием денег от игро | ка (отменена К.О. № | 130) наличн.            | 100.00     | 100.00            | +      | 1 310.30                           | )        |                        |                           |

Рисунок 11.1.3. Результат выполненной операции

# 11.2. Отмена операции продажи фишек

#### Ситуация

В кассу принята сумма 10 руб. В СККС оформлены операции <u>получения</u> <u>денежных средств</u> и <u>продажи фишек</u> на сумму 100 руб.

Необходимо отменить операции <u>получения денежных средств</u> и <u>продажи фишек</u> на сумму 100 руб.

## Действия

| Кассовые операции Выплаты КО с фишками Кассовые смены Текущие счетчики ИА Продажа/прием кредитов Переводы с/на и |  |  |  |  |  |  |  |  |
|----------------------------------------------------------------------------------------------------|--|--|--|--|--|--|--|--|
| 🖂 🔄 Стр. 1 из 1 🕨 🕅 🧶 🔻 💭 Подробно 🖨 Печатать чек 🕲 Открыть                                                      |  |  |  |  |  |  |  |  |
| № п Время регистрации Операция Сумма, руб Завершена Время завершения Ф.И.О. завершившего № ИА в зале             |  |  |  |  |  |  |  |  |
| 176 07.05.2018 11:40:42 Прием денег от игрока 🏠 100.00 🗸 07.05.2018 11:44:56 Заблоцкая Натал                     |  |  |  |  |  |  |  |  |

Рисунок 11.2.1. Журнал «Продажа/прием кредитов»

| Состояни | е продажи кредитов |         |           |                                         |
|----------|--------------------|---------|-----------|-----------------------------------------|
| Операц.  | Сумма              | Остаток | Состояние | Дополнительно                           |
| 8        | +100.00            | 100.00  | ×         | Прием денег от игрока наличные: КО №133 |
| 1        | -100.00            | 0.00    | ×         | Выдача фишек : КО №134                  |
|          |                    |         |           |                                         |
|          |                    |         |           | Переоткрыть 🔒 Печатать чек              |

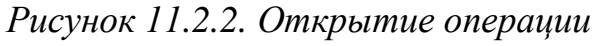

| Состояни | е продажи кредитов      |         |           |                                         |  |
|----------|-------------------------|---------|-----------|-----------------------------------------|--|
| Операц.  | Сумма                   | Остаток | Состояние | Дополнительно                           |  |
| 8        | +100.00                 | 100.00  | ×         | Прием денег от игрока наличные: КО №133 |  |
| 1        | -100.00                 | 0.00    | ×         | Выдача фишек : КО №134                  |  |
|          |                         |         |           |                                         |  |
| Э Отме   | енить исходную операцию | ┣       | 🔽 Печа    | тать чек 🔀 Закрыть                      |  |

Рисунок 11.2.3. Операция отмены

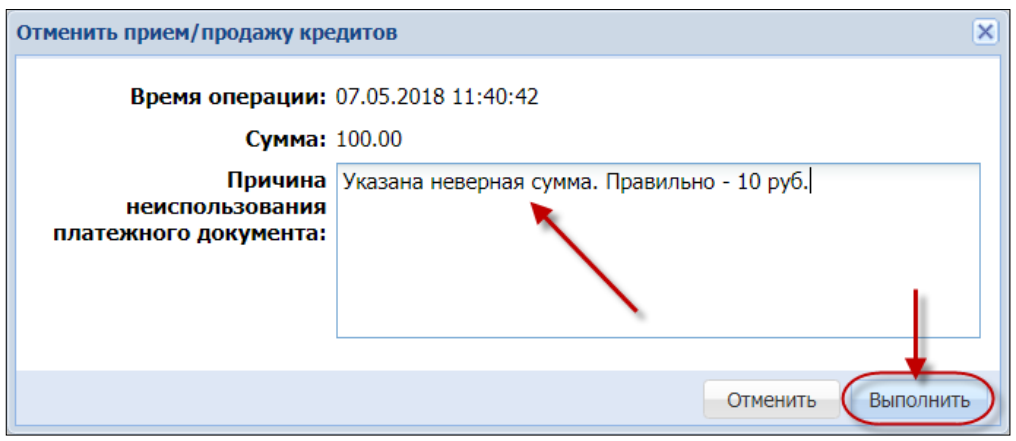

Рисунок 11.2.4. Причина отмены операции

| Состояни                    | е продажи кр                                                                                                    | едитов                                               |                                                  |                                                                                                    | _      |  |  |  |  |  |  |
|-----------------------------|----------------------------------------------------------------------------------------------------|------------------------------------------------------|--------------------------------------------------|----------------------------------------------------------------------------------------------------|--------|--|--|--|--|--|--|
| Операц.                     | Сумма                                                                                                    | Остаток                                              | Состояние                                        | Дополнительно                                                                                                    |        |  |  |  |  |  |  |
| 8                           | +100.00                                                                                                    | 100.00                                               | 3                                                | КО №133 (Прием денег от игрока наличные) отменена, отменяющая КО №135                                                                                                    |        |  |  |  |  |  |  |
| ***                         | оторой         оторой         оторы |                                                      |                                                  |                                                                                                    |        |  |  |  |  |  |  |
| •                           | 4                                                                                                    |                                                      |                                                  |                                                                                                    |        |  |  |  |  |  |  |
| Внима<br>- верну<br>- верну | ание! Необх<br>кажда<br>ить фишки в<br>ить игроку 1                                                                                                    | одимо вып<br>я "обратна<br>кассу на с<br>00.00 руб., | олнить "о<br>я" операц<br>умму 100.<br>отмена КО | братные" операции (нажимая кнопки напротив каждой расходной опе<br>ия будет оформлена через отдельную операцию приема кредитов.<br>00 руб., отмена КО уже выполнена<br>уже выполнена | ации), |  |  |  |  |  |  |
|                             | Печатать чек                                                                                                    |                                                      |                                                  |                                                                                                    |        |  |  |  |  |  |  |

Рисунок 11.2.5. Информационное окно отмены

# Результат:

| Игровь   | Игровые Автоматы Столы Казино Журналы Управление                                                                 |                                            |         |                   |                   |     |                                     |  |  |  |  |  |  |
|----------|----------------------------------------------------------------------------------------------------|--------------------------------------------|---------|-------------------|-------------------|-----|-------------------------------------|--|--|--|--|--|--|
| Kaccor   | Кассовые операции Выплаты КО с фишками Кассовые смены Текущие счетчики ИА Продажа/прием кредитов Переводы с/на Г |                                            |         |                   |                   |     |                                     |  |  |  |  |  |  |
| 14 4     | 🕴 🖣 Стр. 👖 из 1   🕨 🕅  🍞 🖌 🔒 Печать чека 🏐 Отмена кассовой операции 🔍 Подробно 🚨 Подробно по фишкам              |                                            |         |                   |                   |     |                                     |  |  |  |  |  |  |
| № п.п. ¬ | Время                                                                                                    | Операция                                   | Способ  | Начислено         | Сумма операции    | +/- | Нал.сумма в кассо<br>после операции |  |  |  |  |  |  |
| 136      | 07.05.2018 11:55:56                                                                                              | Отмена кассовой операции №134              |         | <del>100.00</del> | <del>100.00</del> | -   | 1 210.30                            |  |  |  |  |  |  |
| 135      | 07.05.2018 11:55:56                                                                                              | Отмена кассовой операции <u>№133</u>       | наличн. | <del>100.00</del> | <del>100.00</del> | -   | 1 210.30                            |  |  |  |  |  |  |
| 134      | 07.05.2018 11:40:42                                                                                              | Выдача фишек (отменена К.О. №136)          |         | <del>100.00</del> | <del>100.00</del> | +   | 1 310.30                            |  |  |  |  |  |  |
| 133      | 07.05.2018 11:40:42                                                                                              | Прием денег от игрока (отменена К.О. №135) | наличн. | <del>100.00</del> | 100.00            | +   | 1 310.30                            |  |  |  |  |  |  |

# Рисунок 11.2.3. Журнал «Кассовые операции»

| Игровь    | е Автоматы Столы Ка | зино (Журналы) Управление     |      |                |             |           |             |             |                   |         |      |
|-----------|---------------------|-------------------------------|------|----------------|-------------|-----------|-------------|-------------|-------------------|---------|------|
| Kaccoe    | вые операции Выпла  | аты (КО с фишками) Кассовые о | мены | Текущие с      | четчики ИА  | Продаж    | а/прием кре | едитов      | Переводы с/н      | а ИА    | Тике |
| 14 4      | Стр. 1 из 1 🗼       | 🕅 🙋 🔻 🔒 Печать чек            | a 🏐  | Отмена кассово | ой операции | 🔍 Подробн | но 🙇 Подр   | обно по фиι | шкам              |         |      |
| No Braue  |                     | 070001047                     |      | Номиналы фишек |             |           |             | CROCOF      | 0.4442            | Фишки   | ИС   |
| N= 11.11. | бремя               | Операция                      |      |                | 5.00        | 2.50      | 1.00        | Chocoo      | Сумма             | +/-     | NC.  |
| 136       | 07.05.2018 11:55:56 | Отмена кассовой операции №134 |      | +5             |             |           |             |             | 100.00            | +       |      |
| 134       | 07.05.2018 11:40:42 | Выдача фишек (отменена К.О. № | 136) | -5             |             |           |             |             | <del>100.00</del> | $\cdot$ |      |

Рисунок 11.2.3. Журнал «КО с фишками»

# 11.3. Ошибочное зачисление кредитов на ИА

#### Ситуация

Получены денежные средства от игрока в сумме 50 руб. В СККС оформлены операции <u>получения денежных средств</u> и <u>зачисления кредитов</u> <u>ИА</u> (с использованием модуля «Перевод кредитов») на сумму 500 руб.

Необходимо отменить операции <u>получения денежных средств</u> и <u>зачисления кредитов ИА</u> на сумму 500 руб.

# Действия

1. Отменить операцию получения денежных средств от игрока:

| Игро  | вые Авто                                                                                         | маты Столы Казин | ю    | Курналы Управление |           |                                         |               |                              |       |      |  |  |
|-------|--------------------------------------------------------------------------------------------------|------------------|------|--------------------|-----------|-----------------------------------------|---------------|------------------------------|-------|------|--|--|
| Kacc  | Кассовые операции Выплаты КО с фишками Кассовые смены Текущие счетчики ИА Продажа/прием кредитов |                  |      |                    |           |                                         |               |                              |       |      |  |  |
|       | 🛛 🖣 Стр. 1 из 1 🕨 🕅 🎘 🍞 - 🔍 Подробно 🔒 Печатать чек 🏐 Открыть                                    |                  |      |                    |           |                                         |               |                              |       |      |  |  |
| Nº ⊓. | Время регистрации Операция Left Click Сумма, руб Завершена Время завершения Ф.И.О. :             |                  |      |                    |           |                                         |               | ). завер                     |       |      |  |  |
| 2     | 256 08.05.2018 15:48:38 Прием денег от игрока 500.00 🗸 08.05.2018 15:48:49 Заблог                |                  |      |                    |           |                                         |               |                              | оцкая |      |  |  |
| 2     | Состояние продажи кредитов                                                                       |                  |      |                    |           |                                         |               |                              |       |      |  |  |
| 2     | Операц.                                                                                          | Cyr              | мма  | Остаток            | Состояние | е Дополнительно                         |               |                              |       | цкая |  |  |
| 2     | 8                                                                                                | +50              | 0.00 | 500.00             | ×         | Прием денег от игрока наличные: КО №193 |               |                              |       | цкая |  |  |
| 2     |                                                                                                  | -50              | 0.00 | 0.00               | ~         | Зач                                     | исление перев | зодом: ИА в зале № <b>00</b> | 2     | цкая |  |  |
| 4     |                                                                                                  |                  |      |                    |           |                                         |               |                              | -     | цкая |  |  |
| 4     |                                                                                                  |                  |      |                    |           |                                         |               |                              |       | цкая |  |  |
| 4     |                                                                                                  |                  |      |                    |           | -                                       |               | Іереоткрыть) 🔒 Печатат       | ь чек | цкая |  |  |

Рисунок 11.4.1. Открытие операции приёма денежных средств

| Состояни | ие продажи кредитов     |         |           | -                                       |
|----------|-------------------------|---------|-----------|-----------------------------------------|
| Операц.  | Сумма                   | Остаток | Состояние | Дополнительно                           |
| 8        | +500.00                 | 500.00  | <b>~</b>  | Прием денег от игрока наличные: КО №193 |
| -        | -500.00                 | 0.00    | ×         | Зачисление переводом: ИА в зале № 002   |
|          |                         |         |           |                                         |
| Отме     | енить исходную операцию | ┝───    | 🔽 Печ     | натать чек 🔀 Закрыть                    |

Рисунок 11.4.2. Отмена операции приёма денежных средств

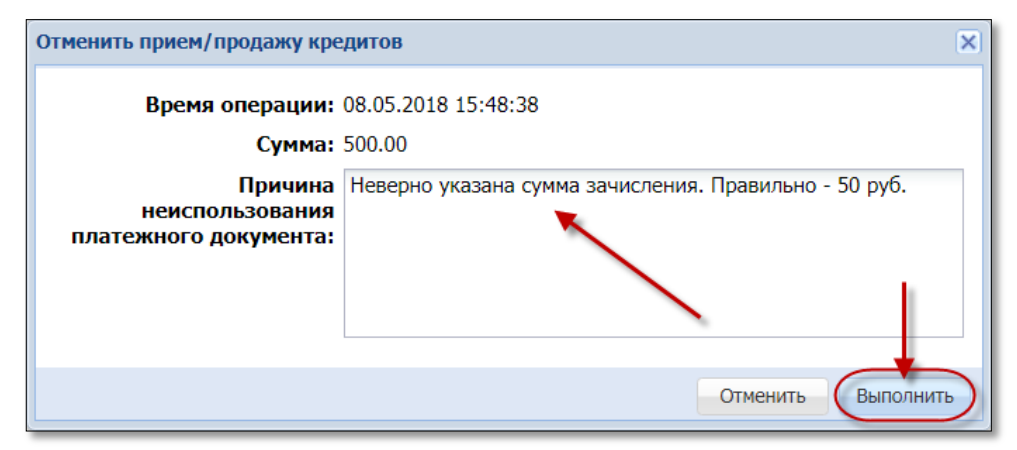

## Рисунок 11.4.3. Причина отмены операции

**2.** Списать кредиты с ИА (кнопка «Выплата» на ИА, модуль «Переводы кредитов»):

| Состояние                       | продажи кред                                                                                            | итов                                                              |                              |                                                                                                    | _                      |  |  |  |  |  |  |
|---------------------------------|----------------------------------------------------------------------------------------------------|-------------------------------------------------------------------|------------------------------|----------------------------------------------------------------------------------------------------|------------------------|--|--|--|--|--|--|
| Операц.                         | Сумма                                                                                                   | Остаток                                                           | Состояние                    | Дополнительно                                                                                                    |                        |  |  |  |  |  |  |
| 8                               | +500.00                                                                                                 | 500.00                                                            | ()                           | КО №198 (Прием денег от игрока наличные) отменена, отменяющая КО №19                                                                          | 99                     |  |  |  |  |  |  |
| 2                               | -500.00         500.00         ✓         Зачисление переводом: ИА в зале № 002         Э Прием кредитов |                                                                   |                              |                                                                                                    |                        |  |  |  |  |  |  |
| 4                               |                                                                                                    |                                                                   |                              |                                                                                                    |                        |  |  |  |  |  |  |
| - списаті<br>- пере<br>- вернут | нимание! Неска<br>каж<br>в без выплать<br>еводом 500.00<br>ть игроку 500                                | обходимо і<br>кдая "обра<br>і: 500.00 р<br>) руб.<br>).00 руб., о | выполнит<br>тная" опе<br>уб. | ъ "обратные" операции (нажимая кнопки напротив каждой расход<br>зрация будет оформлена через отдельную операцию приема креди<br>оже выполнена | ной операции),<br>тов. |  |  |  |  |  |  |
|                                 |                                                                                                    |                                                                   |                              | 🗹 Печатать чек 🛛 🗶 🕄                                                                                                    | Закрыть 🔒 Печатать чек |  |  |  |  |  |  |

Рисунок 11.4.4. Выполнение операции списания кредитов

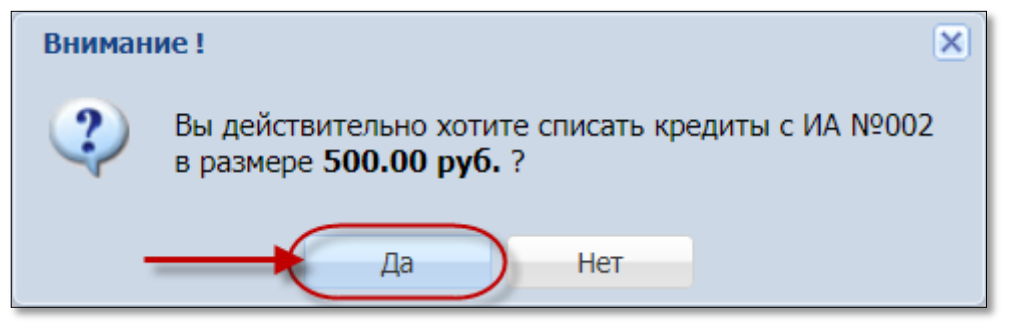

Рисунок 11.4.5. Окно подтверждения

| Состояни | ие приема креди   | тов     |             |                                                                        |
|----------|-------------------|---------|-------------|------------------------------------------------------------------------|
| Операц.  | Сумма             | Остаток | Состояние   | Дополнительно                                                          |
|          | +500.00           | 500.00  | ✓           | Списание переводом: ИА в зале № 002                                    |
|          |                   |         |             |                                                                        |
| Спис     | сание без выплать | ) 🔎     | выдать иное | 🏟 Выдать фишки 🤌 Выдать тикет 🛛 🟭 Перевести на ИА 🛛 🕭 Оформить выплату |

Рисунок 11.4.6. Кассовая операция «Списание без выплаты»

| Оформить КО "Списание без выплаты" н | е более 500.00 руб.                                  | ×  |
|--------------------------------------|------------------------------------------------------|----|
| Сумма списания, руб.:                | 500 500.00 руб.                                      |    |
| Причина выполнения операции:         | Неверно указана сумма зачисления. Правильно: 50 руб. |    |
|                                      |                                                      |    |
|                                      | Отменить Выполни                                     | ть |

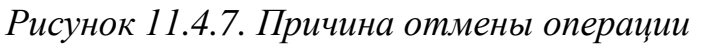

| Состояни | е приема креди                                     | тов     |           |               |  |  |  |
|----------|----------------------------------------------------|---------|-----------|---------------|--|--|--|
| Операц.  | Сумма                                              | Остаток | Состояние | Дополнительно |  |  |  |
|          | +500.00 500.00 ✓ Списание переводом: ИА в зале № 0 |         |           |               |  |  |  |
|          | 🔬 -500.00 0.00 🖌 Списание без выплаты : КО №200    |         |           |               |  |  |  |
| 4        |                                                    |         |           | •             |  |  |  |
|          |                                                    | 🔽 Печ   | атать чек | Закрыть       |  |  |  |

Рисунок 11.4.8. Результат операции списания без выплаты

## 11.4. Отмена операции выплаты выигрыша

#### Ситуация

Списаны кредиты с ИА (кнопка «Выплата»). Затем ошибочно зарегистрирована кассовая операция выплаты на всю сумму кредитов (500 руб.).

Необходимо отменить кассовую операцию выплаты денежных средств.

#### Действия

| Игровые Авт         | Игровые Автоматы Столы Казино Журналы Управление Выход Каскир: Заблоцкая Наталья Владимировна                                                                        |  |  |  |  |  |  |  |  |  |  |  |
|---------------------|----------------------------------------------------------------------------------------------------|--|--|--|--|--|--|--|--|--|--|--|
| Кассовые о          | Кассовые операции Выплаты КО с фишкаии Кассовые смены Текущие счетчики ИА Продажа/прием кредитов Переводы с/на ИА Тикеты Транзакции по тикетам Спец, формуляры Заяви |  |  |  |  |  |  |  |  |  |  |  |
| 14 4 Стр            | III из III из III из III из III из III из IIII из IIII из IIII из IIII из IIII из IIII из IIIIIII из IIIIIIII                                                        |  |  |  |  |  |  |  |  |  |  |  |
| № п.п. <del>–</del> | 2 п.п Время Left Cilek Операция Способ Начислено Сумма ИА Ф.И.О. игрока Тип и № документа, когда, кем выдан                                                          |  |  |  |  |  |  |  |  |  |  |  |
| 159                 | 159 07.05.2018 20:0 322 Выплата игроку наличн. 500.00 480.00 № в зале: 002 СККС №1309000002 СИДОРОВ ТИМОФЕЙ НИКОЛАЕВИЧ ПАСПОРТ (BLR): 123456, 01.04.2018, УВД        |  |  |  |  |  |  |  |  |  |  |  |

Рисунок 11.5.1. Журнал «Выплаты»

| Отмена кассовой операции                            |                                                   | × |
|-----------------------------------------------------|---------------------------------------------------|---|
| № кассовой операции:                                | 159                                               |   |
| Операция:                                           | Выплата игроку                                    |   |
| Время операции:                                     | 07.05.2018 20:01:32                               |   |
| Сумма:                                              | 480.00                                            |   |
| Причина<br>неиспользования<br>платежного документа: | Ошибочная операция. Правильно - продажа кредитов. |   |
|                                                     | Отменить Выполнит                                 |   |

Рисунок 11.5.2. Причина отмены операции

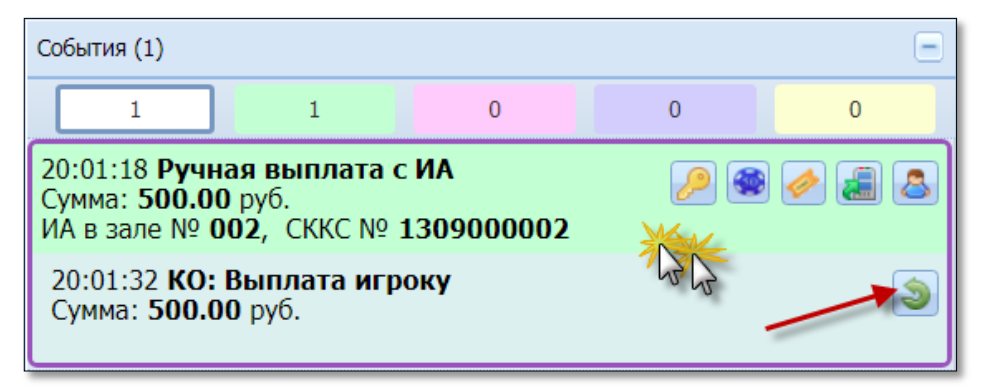

Рисунок 11.5.3. Событие на правой панели после отмены операции выплаты

| Состояни      | е приема кредитов (опе | рация другой смены) |            | -                                                                        |
|---------------|------------------------|---------------------|------------|--------------------------------------------------------------------------|
| Операц.       | Сумма                  | Остаток             | Состояние  | Дополнительно                                                            |
| 5             | +500.00                | 500.00              | ✓          | Ручная выплата с ИА в зале № <b>002</b>                                  |
| 8             | -500.00                | 500.00              | ×          | КО №159 (Выплата игроку наличные) отменена, отменяющая КО №160           |
|               |                        |                     |            |                                                                          |
| <u> С</u> пис | ание без выплаты       | 🔑 Выда              | ать иное 🧃 | 🔋 Выдать фишки 🛛 🥔 Выдать тикет 🛛 🟭 Перевести на ИА 🛛 🚨 Оформить выплату |

Рисунок 11.5.4. Результат выполнения операции отмены

# 12. РАЗДЕЛ «ЖУРНАЛЫ»

Все действия кассира, изменения счетчиков ИА фиксируются в СККС в виде журналов.

Раздел «Журналы» предназначен для просмотра и, при необходимости, корректировки (отмены) выполненных операций <u>текущей открытой смены</u>.

+

Каждый из журналов отображается на КТ в виде вкладки.

Навигация по вкладкам выполняется кнопками 🔄 и

Быстрый переход к журналу возможен кнопкой (рисунок 6.1):

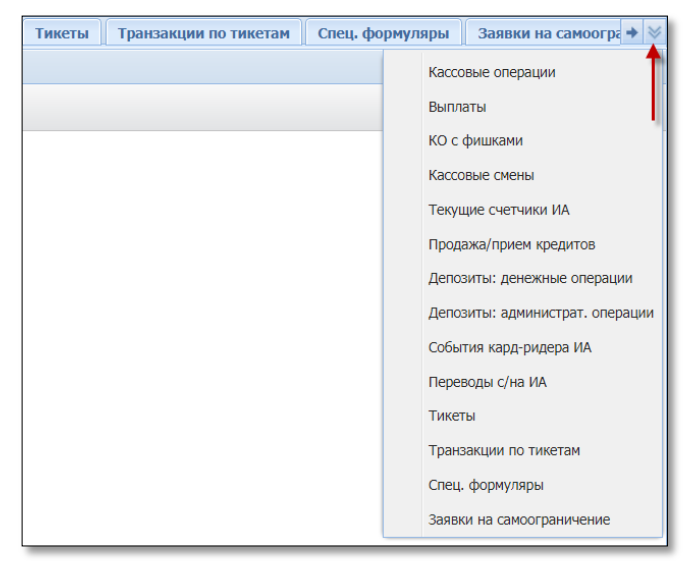

Рисунок 6.1. Список журналов

Информация на панели объектов отображается в виде таблицы.

По умолчанию таблица панели объектов содержит определенный набор колонок. Порядок отображения дополнительных колонок изложен в <u>п.5.6</u> настоящего документа.

# 12.1. Кнопки панели управления

Кроме кнопок, описанных в п.5.2 настоящего документа, на панели управления любого из журналов могут находиться следующие возможности.

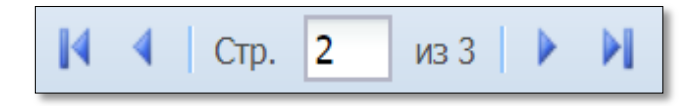

Переход ПО страницам осуществляется с использованием блока кнопок навигации.

Кнопка активна, если ПО операции доступна лополнительная информация. Предварительно операцию необходимо выбрать левой кнопкой мыши либо открыть контекстное меню операции (правой кнопкой мыши).

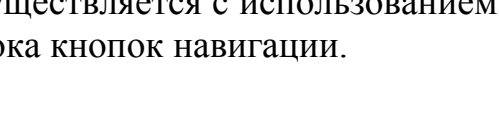

🔄 Подробно по фишкам

👢 Подробно

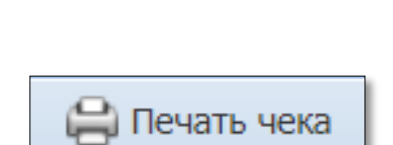

Чек (документ, отчет) на печать можно вывести используя повторно, кнопку «Печать чека». Операции прошлых смен доступны для просмотра Администратору КТ.

Подробные сведения по операциям казино с указанием номинала и количества фишек.

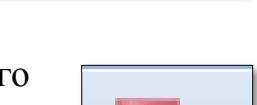

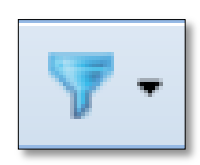

Фильтр операций журнала. Воронка синего цвета, если фильтр не применяется. Воронка красного цвета, если поставлено как минимум одно условие отображения сведений журнала.

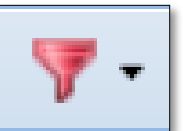

Порядок и результат использования операций отмен изложен в п.11 настоящего документа.

# 12.2. Обзор журналов

## 12.2.1. <u>Журнал «Кассовые операции»</u>

В журнале регистрируются <u>все</u> кассовые операции (в том числе отмены) в хронологической последовательности по времени, выполненные кассирами на КТ:

| Иг | оовые Автоматы Столы                                                                                                    | Казино (Журналы) Управлен | ие      |      |      |   |          |                                |  |  |
|----|----------------------------------------------------------------------------------------------------|---------------------------|---------|------|------|---|----------|--------------------------------|--|--|
| +( | Кассовые операции Выплаты Ко с фишками Кассовые смены Текущие счетчики ИА Продажа/прием кредитов Депозиты: денежные операци |                           |         |      |      |   |          |                                |  |  |
| 14 | 🔢 🔄 Стр. 👖 из 1 🕨 🕅 🤣 🔻 🗧 Печать чека 🤤 Отмена кассовой операции 🔍 Подробно 片 Подробно по фишкам                            |                           |         |      |      |   |          |                                |  |  |
| №п | № п.п Время Операция Операция Способ Начислено Сумма операции +/- Нал.сумма в кассс после операции                          |                           |         |      |      |   |          |                                |  |  |
| 33 | 30.04.2018 13:40:09                                                                                                    | Выплата игроку            | наличн. | 4.00 | 3.84 | - | 1 015.16 | № в зале: 002 СККС №1309000002 |  |  |
| 33 | 2 30.04.2018 12:34:40                                                                                                    | Прием денег от игрока     | наличн. | 4.00 | 4.00 | + | 1 019.00 |                                |  |  |
| 3: | 31 28.04.2018 11:17:03 Получены фишки от ИС 0.00 0.00 - 1 015.00                                                            |                           |         |      |      |   |          |                                |  |  |
| 30 | 27.04.2018 19:14:22                                                                                                    | Выдача фишек на ИС        |         | 0.00 | 0.00 | + | 1 015.00 |                                |  |  |

Рисунок 12.2.1.1. Журнал «Кассовые операции»

# внимание!

Кассиру доступны для просмотра операции, выполненные в текущей смене игорного заведения.

# 12.2.2. <u>Журнал «Выплаты»</u>

Сведения журнала собраны в таблицу, в которой отражаются выплаты участникам азартной игры, а также оформленные либо «погашенные» за текущую смену обязательства:

| Игровь | Игровые Автоматы Столы Казино 🛞 Управление Выход Кассир: Заблоцкая Наталья Владим                                                                            |                                           |         |           |                 |    |                      |                     |                                     |  |
|--------|----------------------------------------------------------------------------------------------------|-------------------------------------------|---------|-----------|-----------------|----|----------------------|---------------------|-------------------------------------|--|
| ← Kao  | Кассовые операции Выплаты Ко с фишками Кассовые смены Текущие счетчики ИА Продажа/прием кредитов Депозиты: денежные операции Депозиты: администрат. операции |                                           |         |           |                 |    |                      |                     |                                     |  |
| 14 4   | 🕴 Стр. 1 из 1 🕖 🖉 😂 Печать чека 🔰 Отмена кассовой операции 🔍 Подробно по фишкам 🔍 Заполнить СФ                                                               |                                           |         |           |                 |    |                      |                     |                                     |  |
| № п.п  | Время                                                                                                    | Операция                                  | Способ  | Начислено | Сумма           | ИА | Ф.И.О. игрока        | Тип и № докумен     | па, когда, кем выдан                |  |
| 37     | 30.04.2018 17:57:26                                                                                                    | Выплата по обязательству (погашено)       | наличн. | 10.00     | 9.60            |    | ИВАНОВ ИВАН ИВАНОВИЧ | <b>ПАСПОРТ (RUS</b> | ): 111111, 01.04.2018, УВД Г.МОСКВЫ |  |
| 36     | 30.04.2018 17:56:56                                                                                                    | Выдача обязательства (выплачено К.О. №37) | наличн. | 10.00     | <del>9.60</del> |    | ИВАНОВ ИВАН ИВАНОВИЧ | <b>ПАСПОРТ (RUS</b> | ): 111111, 01.04.2018, УВД Г.МОСКВЫ |  |
| 35     | 30.04.2018 17:16:02                                                                                                    | Выплата игроку                            | наличн. | 10.00     | 9.60            |    | ИВАНОВ ИВАН ИВАНОВИЧ | <b>ПАСПОРТ (RUS</b> | ): 111111, 01.04.2018, УВД Г.МОСКВЫ |  |

Рисунок 12.2.2.1. Журнал «Выплаты»

При необходимости в таблицу можно добавить скрытые колонки «Удержано», сведения по безналичной операции, личный номер документа.

По любой из зарегистрированных выплат здесь можно оформить СФ, причем поля СФ автоматически будут заполнены паспортными данными участника азартной игры и суммой из операции выплаты.

## 12.2.3. Журнал «КО с фишками»

Все операции с фишками отобраны в отдельную вкладку с журналом кассовых операций казино:

| Игров     | ые Автоматы Столы Ка                                                                             | зино Журналы Управление     |           |         |           |        |        |          |         |         |
|-----------|--------------------------------------------------------------------------------------------------|-----------------------------|-----------|---------|-----------|--------|--------|----------|---------|---------|
| + Ka      | ссовые операции Вь                                                                               | платы (КО с фишками) Кассон | зые смень | і Текуш | цие счетч | ики ИА | Продах | ка/прием | кредито | в Депо  |
| 14 4      | 🔹 Стр. 1 из 1 🗼 🕅 🤕 🍸 🗧 🖨 Печать чека 📚 Отмена кассовой операции 🔍 Подробно 📮 Подробно по фишкам |                             |           |         |           |        |        |          |         |         |
| Nº n n    | Ис в время Оперения Оперения Оперения Оперения Оперения Оперения                                 |                             |           |         |           |        |        |          |         |         |
| N= 11.11. | openn                                                                                            | Chepagin                    | 10.00     | 5.00    | 2.50      | 1.00   | Chocoo | Cynnia   | +/-     | ne -    |
| 34        | 30.04.2018 17:15:20                                                                              | Прием фишек                 |           |         | +2        |        |        | 10.00    | +       |         |
| 31        | 28.04.2018 11:17:03                                                                              | Получены фишки от ИС        | +19       | +32     | +30       | +42    |        | 0.00     | +       | Покер 3 |
| 30        | 27.04.2018 19:14:22                                                                              | Выдача фишек на ИС          | -20       | -30     | -30       | -40    |        | 0.00     | -       | Покер 3 |
| 29        | 27.04.2018 16:43:27                                                                              | Внесение фишек из хранилища | +500      | +500    | +500      | +500   |        | 0.00     | +       |         |

Рисунок 12.2.3.1. Журнал «КО с фишками»

При использовании кнопки «Подробно по фишкам» в отношении операций «Получены фишки от ИС», «Выдача фишек на ИС» отображаются ФИО менеджера и крупье, указанные в передаточной ведомости.

# 12.2.4. Журнал «Кассовые смены»

Журнал отображает общие суммарные сведения текущей открытой и нескольких закрытых перед текущей кассовых смен:

| Игровь    | Игровые Автоматы Столы Казино (Журналы) Управление |                     |            |                     |                  |                                    |                 |                   |            |  |
|-----------|----------------------------------------------------|---------------------|------------|---------------------|------------------|------------------------------------|-----------------|-------------------|------------|--|
| + Kao     | совые операци                                      | и Выплаты КО с      | фишками 🌔  | Кассовые смены Те   | кущие счетчики и | 1А Продажа,                        | /прием кредитов | Депозиты: денежны | е операции |  |
| 14 4      | Стр. 1 и                                           | 31   🕨 🕅 ಿ 🛛        | 🔍 Подробно | 🔒 Печатать отчет    |                  |                                    |                 |                   |            |  |
| NOnn      | Кассир                                             | На начало сме       | ны         | На конец с          | мены             | Отменено КО                        |                 | Выплачено испокам | Лохол      |  |
| N= 11.11. | Raccop                                             | Время               | Kacca      | Время               | Kacca            | Childrene NO Thongsend of Milpokob |                 | раниачено игрокам | долод      |  |
| 3         | Заблоцкая                                          | 24.04.2018 12:47:35 | 2 633.00   |                     |                  |                                    |                 |                   |            |  |
| 2         | Заблоцкая                                          | 23.04.2018 16:06:53 | 0.00       | 24.04.2018 12:47:25 | 2 633.00         | 34.50                              | 0.00            | 24.00             | 20.00      |  |
| 1         | Заблоцкая                                          | 23.04.2018 15:41:05 | 0.00       | 23.04.2018 16:06:04 | 0.00             | 0.00                               | 0.00            | 0.00              | 5.00       |  |

Рисунок 12.2.4.1. Журнал «Кассовые смены»

# внимание!

Количество отображаемых кассиру закрытых смен устанавливает Администратор КТ (п.5.2 «Кассовый терминал. Руководство Администратора»).

По умолчанию в таблице скрыты колонки с итоговыми суммами операций «Получено» и «Выплачено» по видам (наличные, безналичные, электронные деньги).

Существует возможность вывода суммарных сведений по нескольким сменам сразу. Чтобы вывести на экран сводную информацию по сменам, необходимо выполнить следующие действия:

- выделить строки таблицы с использованием клавиш Shift (несколько смен подряд) либо Ctrl (смены не подряд идущие);
- нажать на панели управления кнопку «Подробно».

При подробном просмотре информации смены на экран КТ выводится окно с вкладками. Такое же окно появляется в момент закрытия кассиром смены по игорному заведению.

Вкладка «Итоги» разбита на следующие разделы (рисунок 12.2.4.2):

- > Итого по кассе (денежные операции, оформленные кассиром);
- Итого по Игровым Автоматам (суммы по счетчикам ИА);
- > Итого по фишкам Казино (операции, оформленные по казино).

| Информация по кассовой смене № 3             |               |                    |                 |             |     |                                   |              |              | ×        |
|----------------------------------------------|---------------|--------------------|-----------------|-------------|-----|-----------------------------------|--------------|--------------|----------|
| Контрольные выражения                        | Подробно по И | гровым Автоматам   | Подробно по Игр | овым Столам | Kad | ссовые операции                   | Выплаты      | КО с фишками | Про      |
| Итого по кассе                               |               | Итого по Игровым / | Автоматам       |             |     | Итого по фишкам                   | Казино       |              |          |
| 🔺 Кассир                                     | *             |                    |                 |             | ^   | Входящий оста                     | ток          |              | 0.00     |
| <ul> <li>Получено от игроков</li> </ul>      | 93.00         | принято кредитов   |                 | 88.00       |     | Внесение фиш                      | ек из хранил | и 3          | 7 000.00 |
| Выдано кредитов                              | 93.00         | Через купюроп      | риемники        | 0.00        |     | Доход по ИС                       |              |              | -266.00  |
| Инкассакия ИА                                | 0.00          | Перевод(+депо      | зит)            | 88.00       |     | Принято с И                       | IC           |              | 1 034.00 |
| <ul> <li>Выплачено игрокам (+у</li> </ul>    | 24.00         | Тикет              |                 | 0.00        |     | Выдано на І                       | 1C           |              | 1 300.00 |
| Принято кредитов                             | 24.00         | Иное               |                 | 0.00        |     | <ul> <li>Доход по Игро</li> </ul> | кам          |              | 41.00    |
| Фишки из бара Казино                         | 0.00          | Выдано кредитов    |                 | 83.00       |     | Принято от                        | игроков      |              | 10.00    |
| <ul> <li>Обмен кредитов</li> </ul>           |               | Ручная выплата     | 9               | 5.00        |     | Принято из                        | 6apa         |              | 0.00     |
| Принято кредитов                             | 79.00         | Перевол (+лепо     | (TNR)           | 78.00       |     | Выдано игр                        | оку          |              | 51.00    |
| Выдано кредитов                              | 79.00         | Тикот              | SHIT            | , 0.00      |     | <ul> <li>Обмен кредите</li> </ul> | ов           |              |          |
| Списано кредитов без в                       | 0.00          | Тикет              |                 | 0.00        |     | 🔺 Кредиты(не                      | фишки) на ф  | o            | 10.00    |
| Отмена КО                                    | 0.00          | иное               |                 | 0.00        |     | Ручная в                          | ыплата       |              | 0.00     |
| 🖌 Kacca                                      |               | Доход              |                 | 5.00        |     | Тикеты                            |              |              | 0.00     |
| Входящий остаток                             | 2 633.00      |                    |                 |             |     | Перевод                           |              |              | 10.00    |
| Служебное внесение                           | 0.00          | Игры               |                 |             |     | Депозит                           |              |              | 0.00     |
| Получено от игроков                          | 93.00         | Игр сыграно        |                 | 0           |     | Иное                              |              |              | 0.00     |
| Выплачено игрокам (                          | 24.00         | Игр выиграно       |                 | 0           |     | 🔺 Фишки на к                      | редиты(не фі | 4            | 0.00     |
| Удержано при выпла                           | 0.96          | Поставлено         |                 | 0.00        |     | Тикеты                            |              |              | 0.00     |
| Доход                                        | 69.00         | Выиграно           |                 | 0.00        |     | Перевод                           |              |              | 0.00     |
| Сдача выручки в банк                         | 1 707.00      |                    |                 |             |     | Депозит                           |              |              | 0.00     |
| Сдача выручки в касс                         | 0.00          | Разность(поставле  | HO-             | 0.00        |     | Обязател                          | ьство        |              | 0.00     |
| Наличные в кассе                             | 995.96        | выиграно)          |                 |             |     | Иное                              |              |              | 0.00     |
| <ul> <li>Обязательства(+удержано)</li> </ul> |               | В кулюроприемник   | ax              |             |     | Фишки на ф                        | ишки         |              | 0.00     |
| <ul> <li>Логистика</li> </ul>                |               | На начало смен     | ы               | 50.00       |     | Отменено КО                       |              |              | 0.00     |
| и Кассир                                     |               | ceğuac             |                 | 50.00       |     | Сдача фишек                       | в хранилище  | 1            | 8 169.00 |
| Выдано кредитов                              | 101.00        | CONTROL            |                 | 50.00       |     | Фишек в кассе                     |              | 1            | 8 514.00 |
| Принято кредитов                             | 83.00         | В кредитах ИА      |                 |             |     |                                   |              |              |          |
|                                              |               |                    |                 |             |     |                                   |              |              | (DLITL   |
|                                              |               |                    |                 |             | _   |                                   |              | G            | porto .  |

Рисунок 12.2.4.2. Окно «Информация по кассовой смене»

Вкладка «Подробно по Игровым Автоматам» отображает суммы по счетчикам ИА, полученные за смену:

| Инф | ормация по   | кассовой | смене № 3                        |                           |                     |                |         |              | X         |
|-----|--------------|----------|----------------------------------|---------------------------|---------------------|----------------|---------|--------------|-----------|
| +   | Итоги К      | онтрольн | ые выражения Подробно по Игровым | м Автоматам Подробно по И | гровым Столам 📗 Кас | совые операции | Выплаты | КО с фишками | Про       |
|     |              |          |                                  |                           |                     |                |         | Показано 1   | -10 из 10 |
|     | № в зале 🔺   | Метка    | Деноминация                      | Принято                   |                     | Выдано         |         | д            | оход      |
| ۲   | 001          | BA       | 0.01                             | 0.00                      |                     | 0.00           |         |              | 0.00 ^    |
|     | 002          | BA       | 0.01                             | 48.00                     |                     | 48.00          |         |              | 0.00      |
|     |              |          | C                                |                           |                     | D              |         |              |           |
|     | \            |          | Счетчики                         | на начало смены           | на конец смены      | Разность       |         |              |           |
|     | $\mathbf{i}$ |          | Время фиксации изменения         | 24.04.2018 11:30:30       | 30.04.2018 13:39:55 | -              |         |              |           |
|     |              |          | Текущие кредиты                  | 0                         | (                   | 0              | 0       |              |           |
|     |              |          | Итого принято                    | 500                       | 5 300               | 0 41           | 800     |              |           |
|     |              |          | - купюроприемник                 | 500                       | 500                 | 0              | 0       |              |           |
|     |              |          | - переводами                     | 0                         | 4 800               | 0 41           | 800     |              |           |
|     |              |          | - тикетами                       | 0                         | (                   | 0              | 0       |              |           |
|     |              |          | - иное                           | 0                         | (                   | 0              | 0       |              |           |
|     |              |          | Итого выдано                     | 500                       | 5 300               | 0 41           | 800     |              |           |
|     |              |          | - ручная выпплата                | 500                       | 500                 | 0              | 0       |              |           |
|     |              |          | - переводами                     | 0                         | 4 800               | 0 41           | 800     |              |           |
|     |              |          | - тикетами                       | 0                         | (                   | 0              | 0       |              |           |
|     |              |          | - иное                           | 0                         | (                   | 0              | 0       |              |           |
|     |              |          | Доход                            | 0                         | (                   | 0              | 0       |              |           |
|     |              |          | Итого поставлено                 | 0                         | (                   | 0              | 0       |              |           |
|     |              |          | Итого выиграно                   | 0                         | (                   | 0              | 0       |              |           |
|     |              |          | Разность(поставлено-выиграно     | o) 0                      | (                   | 0              | 0       |              |           |
|     |              |          | Сыграно игр                      | 0                         | (                   | 0              | 0       |              |           |
|     |              |          | Крупных выигрышей                | 0                         | (                   | D              | 0       |              |           |
|     | 003          | BA       | 0.01                             | 10.00                     |                     | 0.00           |         |              | 10.00     |

Рисунок 12.2.4.3. Вкладка «Подробно по Игровым Автоматам»

Чтобы увидеть развернутые сведения счетчиков, необходимо нажать 🔳 слева от номера ИА.

#### ВНИМАНИЕ!

Дата и время позиций ИА «На начало смены» и «На конец смены» могут не совпадать с периодом смены игорного заведения.

Если дата и время по ИА на начало смены более ранняя, чем дата и время начала смены ИЗ, это может означать, что:

✓ либо на ИА не проводились игры с момента «На начало смены» (не менялись значения счетчиков ИА);

✓ либо кассиром принудительно закрыта смена по ИА (показания счетчиков автоматически учитываются в следующей смене ИЗ).

Остальные вкладки окна «Информация по кассовой смене» дублируют журналы одноименного раздела.

# 12.2.5. Журнал «Текущие счетчики ИА»

Журнал позволяет отслеживать в режиме реального времени основные показания электронных счетчиков ИА:

| Игровые А    | втоматы С                                                       | толы Казино 🌔 | Журналь | Управление          |              |                |               | Выход Ка        | ассир: Заблоцкая Ната | алья Владимировна | Понедельник, 30 | 04.2018 20:38:29   | S 🤣 🛷     |
|--------------|-----------------------------------------------------------------|---------------|---------|---------------------|--------------|----------------|---------------|-----------------|-----------------------|-------------------|-----------------|--------------------|-----------|
| + Кассов     | ые операци                                                      | и Выплаты     | KOc     | фишками Кассовые с  | мены Текущ   | ие счетчики И/ | А Продажа/    | прием кредитов  | Депозиты: денежнь     | е операции Деп    | озиты: админи   | страт. операции    | Собі 🔶 😣  |
| 14 4 C       | 🖣 Стр. 1 из 1 🕨 🕅 🗞 🗋 Купероприевных пуст 🗲 Показано 1-11 из 11 |               |         |                     |              |                |               |                 |                       |                   |                 |                    |           |
| NO o pago -  | Monus                                                           | CKKC NO MA    | Ha      | Prove roce, you     | Doutonautura | 220000000      | Chirphilo Hrp | Полу            | чено                  | Marcro pulpaulo   | Marco pogranno  | Marono philippolis | В купюро- |
| NE B 3d/le A | Merka                                                           | CRRC IVE MA   | СВЯЗИ   | время посл. изм.    | деноминация  | заряжено       | сы рано и р   | Через купюропр. | Итого                 | итого выдано      | vitoro nocrashe | итого выигранс     | приемнике |
| 001          | BA                                                              | 1309000001    | •       | 23.04.2018 13:31:27 | 0.01         | 0              | 0             | 0               | 0                     | 0                 | 0               | 0                  | 0.00      |
| 002          | BA                                                              | 130900002     | •       | 30.04.2018 13:39:55 | 0.01         | 0              | 0             | 500             | 5 300                 | 5 300             | 0               | 0                  | 5.00      |

Рисунок 12.2.5.1. Журнал «Текущие счетчики ИА»

В ситуации, когда наличные денежные средства отсутствуют в купюроприемнике ИА, но на КТ отображается изъятая сумма, необходимо выполнить следующие действия:

- выделить левой кнопкой мыши нужный ИА;
- на панели управления нажать кнопку
- подтвердить выполнение операции:

| Вниман | ие! Х                                           |
|--------|-------------------------------------------------|
| ?      | Сбросить значение суммы в купюроприемнике в 0 ? |

Рисунок 12.2.5.2. Окно подтверждения выполнения операции

## 12.2.6. <u>Журнал «Продажа/приём кредитов»</u>

В журнал записываются операции взаимодействия с участниками азартных игр покупки, продажи и обмена кредитов:

| Игровые           | Игровые Автоматы Столы Казино Журналы Управление<br>Кассовые операции Выплаты Ко с фишками Кассовые смены Текущие счетчики ИА Продажа/прием кредитов Депозиты: денежные опе |                       |                    |            |                     |                 |             |            |  |  |  |
|-------------------|----------------------------------------------------------------------------------------------------|-----------------------|--------------------|------------|---------------------|-----------------|-------------|------------|--|--|--|
| 14 4              | Стр. 1 из 1 🕨 🕅                                                                                                    | I   🍣   🍸 🗸 🔍 Подроб  | іно   🔒 Печатать ч | ек 🏐 Откры | ΙТЬ                 |                 |             |            |  |  |  |
| № n. <del>-</del> | Время регистрации                                                                                                    | Операция              | Сумма, руб         | Завершена  | Время завершения    | Ф.И.О. завершие | № ИА в зале | СККС № ИА  |  |  |  |
| 48                | 30.04.2018 17:56:26                                                                                                    | Списание переводом    | 10.00              | <b>V</b>   | 30.04.2018 17:56:56 | Заблоцкая       | 005         | 1309000005 |  |  |  |
| 46                | 30.04.2018 17:15:20                                                                                                    | Прием фишек           | 10.00              | ×          | 30.04.2018 17:16:02 | Заблоцкая       |             |            |  |  |  |
| 44                | 30.04.2018 13:39:54                                                                                                    | Списание переводом    | 4.00               | ×          | 30.04.2018 13:40:09 | Заблоцкая       | 002         | 130900002  |  |  |  |
| 42                | 30.04.2018 12:34:25                                                                                                    | Прием денег от игрока | 4.00               | <b>~</b>   | 30.04.2018 13:03:18 | Заблоцкая       |             |            |  |  |  |

Рисунок 12.2.6.1. Журнал «Продажа/приём кредитов»

По умолчанию в журнале настроен фильтр отображения информации:

| 7. | 🚽 🔍 Подробно 🔒 Печатат         | ъче |
|----|--------------------------------|-----|
| 7  | Очистить фильтр                |     |
|    | только исходные                |     |
|    | в текущей смене зарегистрирова | но  |
|    | по типу исходной операции      |     |
|    | по состоянию                   |     |

Рисунок 12.2.6.2. Условие фильтра по умолчанию

# 12.2.7. <u>Журнал «Переводы с/на ИА»</u>

Журнал отображается на КТ в ситуации, когда в игорном заведении подключен дополнительный функциональный модуль «Переводы кредитов».

Операции зачисления, списания кредитов ИА регистрируются в журнале в хронологической последовательности:

| Игровые Автоматы Столы Казино Журналы Управление |                                                                                                    |     |            |                               |                           |                        |          |        |                |  |
|--------------------------------------------------|----------------------------------------------------------------------------------------------------|-----|------------|-------------------------------|---------------------------|------------------------|----------|--------|----------------|--|
| Kaccor                                           | Кассовые операции Выплаты КО с фишками Кассовые смены Текущие счетчики ИА Продажа/прием кредитов (Переводы с/на ИА) Тик |     |            |                               |                           |                        |          |        |                |  |
| 14 4                                             | 🔢 🖣 Стр. 1 из 2 🕨 🎽 🥲 🍸 - 🔍 Подробно 🛛 🛷 Выполнен успешно 💥 Перевод не выполнен                                         |     |            |                               |                           |                        |          |        |                |  |
| № п. 🕶                                           | № п Время запроса № ИА в зале                                                                                           |     | СККС № ИА  | Операция                      | Запрошенная<br>сумма, руб | Сумма<br>перевода, руб | Статус   | Закрыт | Инициатор      |  |
| 27                                               | 30.04.2018 22:13:52                                                                                                    | 004 | 1309000004 | 309000004 Зачисление кредитов |                           | 4.00                   | <b>~</b> | ~      | Кассир: Заблоц |  |
| 26                                               | 30.04.2018 22:12:50                                                                                                    | 003 | 130900003  | 309000003 Списание кредитов   |                           | 30.00                  | ×        | Нет    | Кассир: Заблоц |  |
| 25                                               | 30.04.2018 22:09:46                                                                                                    | 002 | 130900002  | Списание кредитов             | 7.00                      | 7.00                   | ×        | ×      | Кассир: Заблоц |  |

Рисунок 12.2.7.1. Журнал «Переводы с/на ИА»

В графе «Закрыт» запись <u>Het</u> означает, что событие модуля «Переводы кредитов» на правой панели раздела «Игровые Автоматы» не закрыто.

# внимание!

Операции перевода кредитов ИА **отмене не подлежат**. Суммы операций увеличивают показания накапливающих электронных счетчиков ИА.

#### 12.2.8. <u>Журнал «Тикеты»</u>

Журнал отображается на КТ в ситуации, когда в игорном заведении подключен дополнительный функциональный модуль «ТІТО».

Список созданных тикетов расположен в журнале в хронологической последовательности:

| Игровы | Игровые Автоматы Столы Казино Журналы Управление Выход                    |                     |                     |                     |                                                             |                     |                       |          |            |  |  |
|--------|---------------------------------------------------------------------------|---------------------|---------------------|---------------------|-------------------------------------------------------------|---------------------|-----------------------|----------|------------|--|--|
| Кассов | ые операции 📗 Выпл                                                        | аты КО с фишками    | Кассовые смены      | Текущие счетчики ИА | ущие счетчики ИА 📗 Продажа/прием кредитов 📗 Переводы с/на И |                     |                       | ты) Тра  | анзакции п |  |  |
| 14 4   | 🙌 🔄 Стр. 1 из 1 🕨 🕅 🥲 🍞 🔹 ಿ Списать тикет 🔒 Печать тикета 🥔 Принять тикет |                     |                     |                     |                                                             |                     |                       |          |            |  |  |
| № п.п  | Номер тикета                                                              | Время выдачи        | Действителен до     | Кем выдан           | Сумма                                                       | Время погашения     | Кем погашен / отменен | Погашен  | Отменен    |  |  |
| 4      | *******69783322                                                           | 24.04.2018 15:42:20 | 26.04.2018 15:42:20 | Кассир Заблоцкая    | 3.50                                                        |                     |                       |          |            |  |  |
| 3      | ******86447228                                                            | 24.04.2018 15:42:20 | 26.04.2018 15:42:20 | Кассир Заблоцкая    | 3.50                                                        | 30.04.2018 21:40:02 | Кассир Заблоцка       | <b>~</b> |            |  |  |
| 2      | *******49945128                                                           | 24.04.2018 15:41:17 | 26.04.2018 15:41:17 | Кассир Заблоцкая    | 3.00                                                        | 30.04.2018 21:38:56 | Кассир Заблоцка       | <b>~</b> | ٢          |  |  |

Рисунок 12.2.8.1. Журнал «Тикеты»

#### внимание!

Список таблицы по умолчанию отображает все тикеты, созданные в игорном заведении (не только текущей смены).

Пустые графы таблицы «Время погашения», «Кем погашен/отменен», «Погашен» свидетельствуют о том, что созданный тикет не обработан до настоящего времени.

Время и дата красного цвета в графе «Действителен до» означает, что срок действия тикета истек.

Использование кнопки мотринять тикет позволяет погасить тикет, выбранный в списке для дальнейшей выплаты или обмена на кредиты (<u>п.7.3.4</u>, <u>п.7.3.5</u> настоящего документа).

#### 12.2.9. Журнал «Транзакции по тикетам»

Журнал отображается на КТ в ситуации, когда в игорном заведении подключен дополнительный функциональный модуль «ТІТО».

В таблице в хронологической последовательности регистрируются операции по тикетам:

| Игров   | Игровые Автоматы Столы Казино Журналы Управление Выход Кассир: 3          |                 |                         |                     |                     |          |                      |             |                |  |
|---------|---------------------------------------------------------------------------|-----------------|-------------------------|---------------------|---------------------|----------|----------------------|-------------|----------------|--|
| Kacco   | вые операции                                                              | Выплаты КОсф    | ишками Кассовые смены   | Текущие счетчики ИА | Продажа/прием креди | тов Пере | воды с/на ИА 📗 Тикет | ъ (Транзакі | ции по тикетам |  |
| 14 4    | 🛿 🖣 Стр. 1 из 1 🕨 🕅 🧶 🍞 • 🖉 У Быполнена успешно 💥 Транзакция не выполнена |                 |                         |                     |                     |          |                      |             |                |  |
| Nº п.п. | № п.п. тикета                                                             | Номер тикета    | Операция                | Создана             | Кем запрошен        | Статус   | Закрыта              | Примечания  | Внимание       |  |
| 8       | 4                                                                         | *******69783322 | Погашение               | 30.04.2018 22:43:54 | Кассир Заблоцкая    | <b>~</b> | 30.04.2018 22:43:    |             |                |  |
| 7       | 3                                                                         | *******86447228 | Погашение               | 30.04.2018 21:40:02 | Кассир Заблоцкая    | <b>~</b> | 30.04.2018 21:40:    |             |                |  |
| 6       | 3                                                                         | *******86447228 | Погашение               | 30.04.2018 21:39:15 | Кассир Заблоцкая    | ×        |                      |             |                |  |
| 5       | 2                                                                         | *******49945128 | Закрыт как просроченный | 30.04.2018 21:38:56 | Кассир Заблоцкая    | <b>~</b> | 30.04.2018 21:38:    |             |                |  |
| 4       | 4                                                                         | *******69783322 | Выдача                  | 24.04.2018 15:42:20 | Кассир Заблоцкая    | <b>~</b> | 24.04.2018 15:42:    |             |                |  |

Рисунок 12.2.9.1. Журнал «Транзакции по тикетам»

Значение 🔀 в графе таблицы «Статус» означает, что операция с тикетом не выполнена.

Список таблицы по умолчанию отображает все транзакции по тикетам, созданные в игорном заведении (не только текущей смены).

#### 12.2.10. <u>Журнал «Спец.формуляры»</u>

Журнал содержит оформленные кассирами на КТ специальные формуляры регистрации финансовых операций, подлежащих особому контролю:

| Игровые Автом                                                                                             | Игровые Автоматы Столы Казино Журналы Управление |  |              |        |                      |            |  |  |  |  |
|----------------------------------------------------------------------------------------------------|--------------------------------------------------|--|--------------|--------|----------------------|------------|--|--|--|--|
| Кассовые операции Выплаты КО с фишками Кассовые смены Текущие счетчики ИА Продажа/прием кредитов Спец. фи |                                                  |  |              |        |                      |            |  |  |  |  |
| 🚺 🖣 Стр.                                                                                                  | 4 4 Стр. 1 из 1   ▶ ▶] 👌 Операции •              |  |              |        |                      |            |  |  |  |  |
| Лок. № 👻                                                                                                  | Лок. № - Дата события С.Ф. Дата изменения        |  | Пользователь | Роль   | Ф.И.О. лица из С.Ф.  | Сумма С.Ф. |  |  |  |  |
| 1 30.04.2018 22:59:00 30.04.2018 23:03:07 3                                                               |                                                  |  | Заблоцкая    | Кассир | ИВАНОВ ИВАН ИВАНОВИЧ | 10         |  |  |  |  |

Рисунок 12.2.10.1. Журнал «Спец.формуляры»

Порядок заполнения, передачи, учета СФ в виде электронного документа в Департамент финансового мониторинга Комитета государственного контроля изложен в документе «Специальный формуляр регистрации финансовых операций, подлежащих особому контролю. Руководство пользователя»:

http://www.gamemc.by/index.php/connection/sccs-manuals

## 12.2.11. Журнал «Заявки на самоограничение»

В журнале хранятся внесенные кассирами сведения в перечень физических лиц, ограниченных в посещении игорных заведений и участии в азартных играх:

| Игровые А                                                                                                    | Игровые Автоматы Столы Казино Журналы Управление Выход                                    |      |            |          |             |        |             |           |                |
|----------------------------------------------------------------------------------------------------|-------------------------------------------------------------------------------------------|------|------------|----------|-------------|--------|-------------|-----------|----------------|
| Кассовые операции Выплаты КО с фишками Кассовые смены Текущие счетчики ИА Продажа/прием кредитов Спец. формуляры Заявки на самоограничение |                                                                                           |      |            |          |             |        |             |           |                |
| 4 4   C                                                                                                    | 🕴 4 Стр. 1 из 1 🕨 🗏 🥭 🏹 🔹 🥵 Проверить физ.лицо 🛛 🔒 Печать заявки 💿 Добавить 🔍 Просмотреть |      |            |          |             |        |             |           |                |
| № п.п. 👻                                                                                                    | Фамилия                                                                                   | Имя  | Отчество   | Документ | № документа | Страна | Когда выдан | Кем выдан | Ограничение до |
| 3                                                                                                    | СИДОРОВ                                                                                   | ИВАН | ВАСИЛЬЕВИЧ | ΠΑСΠΟΡΤ  | 111111      | BLR    | 01.04.2018  | УВД       | 30.10.2018     |

Рисунок 12.2.11.1. Журнал «Заявки на самоограничение»

Порядок проверки и внесения сведений в перечень ФЛ изложен в документе «Перечень физических лиц, ограниченных в посещении игорных заведений и участии в азартных играх. Руководство пользователя»:

http://www.gamemc.by/index.php/connection/sccs-manuals

# 13. ЗАКРЫТИЕ СМЕНЫ ИГОРНОГО ЗАВЕДЕНИЯ

Согласно нормам Положения о порядке содержании зала игровых автоматов, утвержденным постановлением Совета Министров Республики Беларусь от 18 февраля 2012 г. № 211, при закрытии ЗИА, казино (с круглосуточным режимом работы ежедневно в часы, установленные для сдачи выручки в кассу юридического лица или в обслуживающий банк, минуя кассу юридического лица) в конце рабочего дня (смены) кассир обязан:

• подготовить в установленном порядке к сдаче денежную выручку и платёжные документа;

• подсчитать и зарегистрировать в СККС денежную выручку, подготовленную в установленном порядке для сдачи в кассу юридического лица или в обслуживающий банк, минуя кассу юридического лица, и сформировать с применением СККС отчет за рабочий день (смену).

#### Ситуация

Необходимо закрыть смену игорного заведения.

#### Действия

1. Раздел «Игровые Автоматы» или «Столы Казино».

2. Панель управления ->

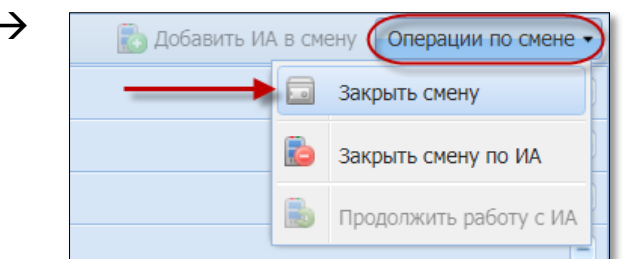

| Закрыть смену                                 |                       |                                   |                               |                   |                                                |                   |                  |             | ×   |
|-----------------------------------------------|-----------------------|-----------------------------------|-------------------------------|-------------------|------------------------------------------------|-------------------|------------------|-------------|-----|
| • Итоги Контрольные выражения                 | Подробно по Игровым А | втоматам                          | Подробно по Игровым Столам    | Кассовые операции | Выплаты                                        | КО с фишками      | Продажа/прием кр | едитов І    | П → |
| Итого по кассе                                |                       | Итого по Игровым Автоматам        |                               |                   | Итого по фишкам Казино                         |                   |                  |             |     |
| <ul> <li>Кассир</li> </ul>                    | A                     | Принято                           | KDORMTOR                      | 200.00            | Входящи                                        | й остаток         |                  | 16 980.48   | 8 ^ |
| <ul> <li>Получено от игроков</li> </ul>       | 200.00                | Церев                             | кредитов                      | 200.00            | Внесение                                       | е фишек из хранил | пища             | 0.00        | 0   |
| Выдано кредитов                               | 200.00                | через                             | купюроприемники               | 0.00              | Доход по                                       | ИС                |                  | 0.00        | 0   |
| Инкассакия ИА                                 | 0.00                  | Перев                             | од(+депозит)                  | 200.00            | Приня                                          | то с ИС           |                  | 0.00        | 0   |
| <ul> <li>Выплачено игрокам (+удерж</li> </ul> | 100.00                | Тикет                             |                               | 0.00              | Выдан                                          | о на ИС           |                  | 0.00        | 0   |
| Принято кредитов                              | 100.00                | Иное                              |                               | 0.00              | Доход по                                       | Игрокам           |                  | 0.00        | 0   |
| Фишки из бара Казино                          | 0.00                  | Выдано к                          | редитов                       | 200.00            | Приня                                          | то от игроков     |                  | 0.00        | 0   |
| <ul> <li>Обмен кредитов</li> </ul>            |                       | Ручна                             | я выплата                     | 0.00              | Приня                                          | то из бара        |                  | 0.00        | 0   |
| Принято кредитов                              | 200.00                | Перев                             | ол(+лепозит)                  | 200.00            | Выдан                                          | о игрокам         |                  | 0.00        | 0   |
| Выдано кредитов                               | 200.00                | Тикет                             |                               | 0.00              | 🔺 Обмен кр                                     | едитов            |                  |             |     |
| Списано кредитов без выплаты                  | 0.00                  | Иное                              |                               | 0.00              | 🔺 Креди                                        | ты(не фишки) на о | фишки            | 0.00        | 0   |
| Отмена КО                                     | 0.00                  | VINCE                             |                               | 0.00              | Руч                                            | ная выплата       |                  | 0.00        | 0   |
| 🔺 Kacca                                       |                       | Доход                             |                               | 0.00              | Тик                                            | еты               |                  | 0.00        | 0   |
| Входящий остаток                              | 1 106.30              | Manual                            |                               |                   | Пер                                            | евод              |                  | 0.00        | 0   |
| Служебное внесение                            | 0.00                  | Игры                              |                               |                   | Депозит                                        |                   |                  | 0.00        | 0   |
| Получено от игроков                           | 200.00                | Игр сыграно                       |                               | 0                 | Инс                                            | e                 |                  | 0.00        | 0   |
| Выплачено игрокам (+уде                       | 100.00                | Игр выиграно                      |                               | 0                 | <ul> <li>Фишки на кредиты(не фишки)</li> </ul> |                   | оишки)           | 0.00        | 0   |
| Удержано при выплате игр                      | 4.00                  | Поста                             | влено                         | 0.00              | Тикеты                                         |                   |                  | 0.00        | 0   |
| Доход                                         | 100.00                | Выигр                             | ано                           | 0.00              | Перевод                                        |                   |                  | 0.00        | 0   |
| Сдача выручки в банк                          | 0.00                  | Decucert                          | 0.07700.0010                  |                   | Депозит                                        |                   |                  | 0.00        | 0   |
| Сдача выручки в кассу орг                     | 0.00                  | Разность(поставлено-<br>выиграно) |                               | 0.00              | Обязательство                                  |                   |                  | 0.00        | 0   |
| Наличные в кассе                              | 1 210.30              |                                   |                               |                   | Иное                                           |                   |                  | 0.00        | 0   |
| <ul> <li>Обязательства(+удержано)</li> </ul>  |                       | В купюроприемниках                |                               |                   | Фишки на фишки                                 |                   |                  | 0.00        | 0   |
| <ul> <li>Логистика</li> </ul>                 |                       | На на                             | нало смены                    | 10.00             | Отменен                                        | o KO              |                  | 0.00        | 0   |
|                                               | •                     |                                   | ·                             | C 1               |                                                |                   |                  |             |     |
| Отменить                                      |                       |                                   | Печатать Z отчет по одной сме | ене: 🔽            |                                                |                   |                  | Закрыть сме | эну |

Рисунок 13.1. Окно «Закрыть смену»